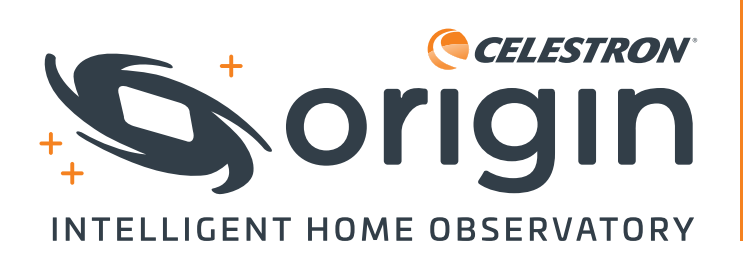

# INSTRUCTION MANUAL #12099

Califier (Soge ó Ready To Image 0 UMa u UMa Muscida h UMa × Ċ Q 6

## Congratulations on purchasing Celestron Origin, and welcome to a new world of adventure.

Celestron Origin stands at the forefront of a new era in amateur astronomy, blending stargazing and astrophotography into a single, user-friendly experience. Your intelligent, all-in-one home observatory takes the complexity out of using a telescope and transforms your backyard into a gateway to the cosmos. Packed with cutting-edge technology, Celestron Origin captures the beauty of celestial objects and brings them to life on your phone or tablet.

This manual contains a lot of information, but Origin is simple to use. We recommend reading through at least the first few sections to get oriented before using Origin at night. Then, as you use Origin and become more familiar with its basic operation, you can read on to learn about its advanced features.

# TABLE OF CONTENTS

| 1.  | Getting Started1                                  |
|-----|---------------------------------------------------|
| 2.  | Your First Night Out with Origin                  |
| З.  | Status LEDs and Origin Status9                    |
| 4.  | Manual Camera Settings12                          |
| 5.  | Use of Optional Filters                           |
| 6.  | Image Gallery16                                   |
| 7.  | Scheduled Imaging18                               |
| 8.  | OneSky                                            |
| 9.  | Using Origin for Terrestrial Observing21          |
| 10. | Multiple Users                                    |
| 11. | Other Menu Options24                              |
| 12. | Accessing Raw Files for Manual Image Processing27 |
| 13. | Other Advanced Functionality29                    |
| 14. | Updating Software                                 |
| 15. | Transporting and Storing                          |
| 16. | Care and Maintenance34                            |
| 17. | Specifications                                    |
| Арр | pendix A: Troubleshooting                         |
| Арр | pendix B: Tips40                                  |
| Арр | pendix C: USB Key Actions                         |

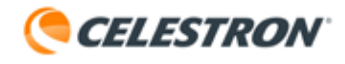

# 1. Getting Started

## Please refer to the included Quick Setup Guide for initial setup instructions.

We recommend that you keep all the packaging provided with your Origin. If you need to ship Origin to another location, or if it ever needs to be shipped to Celestron for service, the original packaging will come in handy.

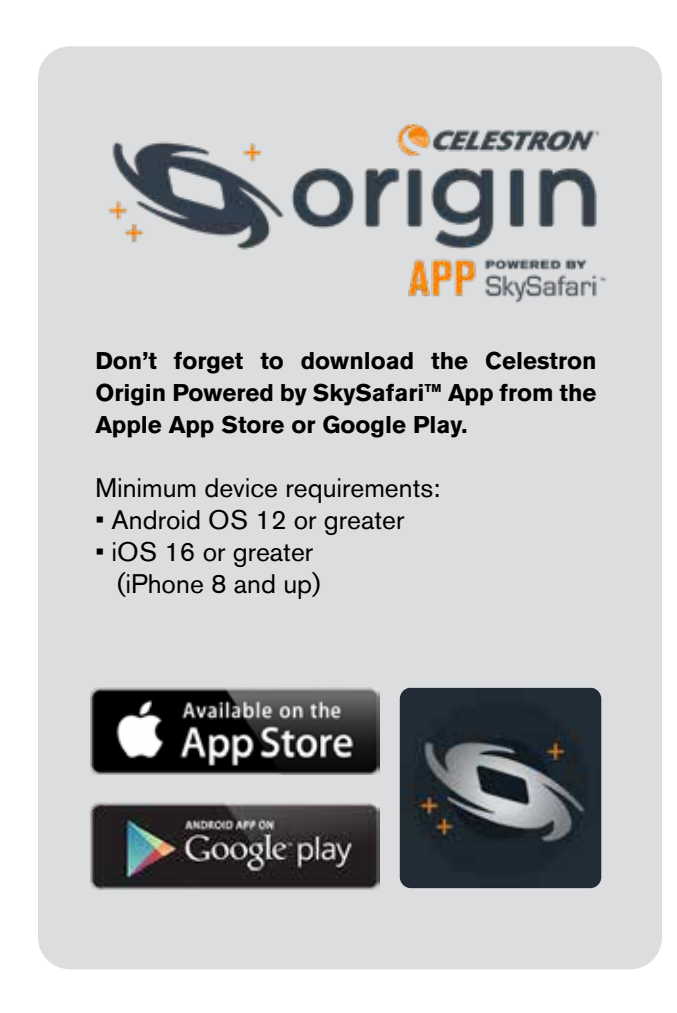

Origin's power source is its internal rechargeable battery. Fully charge the battery using the included AC adapter before you use Origin for the first time. The AC adapter has four different plugs for various international standards. Choose the appropriate plug for your region and install it on the adapter. Then, plug the AC adapter into a wall socket and the other end into the power jack at the bottom of the Origin mount (Figure 1).

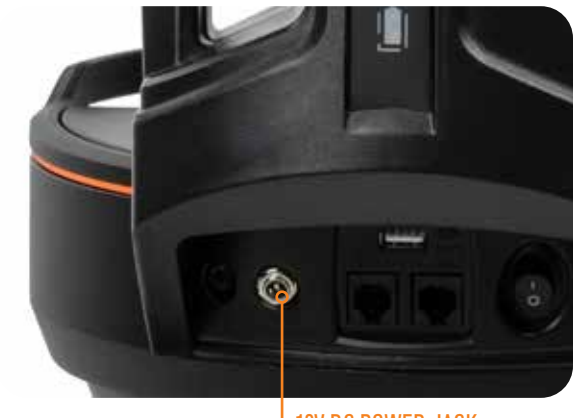

**12V DC POWER JACK** 

**Figure 1:** The included AC Adapter plugs into Origin's 12V DC power jack.

When you're ready to observe, take Origin outside and place it in the area of your observing site with the fewest obstructions. If your observing site contains railings or fences, extend Origin's tripod legs to avoid them. (Remove the mount and optical tube before extending the tripod legs.) Use the integrated bubble level at the top of the tripod to ensure it is reasonably level (within 5° of true level).

Turn on Origin with the power switch on the mount. Wait about a minute for Origin to boot up. When Origin is ready to connect, the red LED status ring on the rear cell will change from pulsing to spinning counterclockwise. Open the Origin app on your device. The first time you open the app, the Quick Start Guide will appear. Please read through the Quick Start Guide carefully. You can swipe to go back and forth between the screens.

## When you first open the Origin app, it will ask for several permissions:

**Photo Library** – Origin needs access to your Photo Library to store your completed images. We recommend allowing full access.

**Location Services** – Origin needs access to your location to align itself to the night sky. We recommend allowing access while using the app.

**Local Network** – Origin needs access to your local network to connect Origin to your home network. Please select allow.

# Connecting to Origin

## **Direct Connect Mode**

Initially, you must connect to Origin's internal WiFi network using "Direct Connect" mode. The app should automatically find Origin's WiFi network and ask you to connect in a popup window. The network will be named "Origin-XXX," where XXX is a combination of letters and digits. Once connected, initialization will automatically begin.

**NOTE:** If you attempt to connect to Origin's WiFi network outside the app, the app will ask you for a network password. The default password is "12345555" but you can change it under Menu>Settings.

When operating Origin in Direct Connect mode, you must remain within 30 feet of the unit. If there are no available external WiFi networks at your observing site, you must operate Origin in Direct Connect mode only. When using Origin at home or where trusted local networks are available, we recommend connecting through your network in "Network Connect" mode. This will potentially provide you with a larger operating range, allowing you to move more than 30 feet away from Origin as you use it.

If desired, you can force Origin to always create a Direct Connect network by enabling the Force Direct Connect setting in Menu>Settings>WiFi Settings.

## **Network Connect Mode**

You can follow the steps in the Quick Start Guide to set up Network Connect mode. Alternatively, you can configure it from Menu>Settings>WiFi Settings. To start, first connect to Origin in Direct Connect mode. You should see the network you want to connect to under "WIFI NETWORKS VISIBLE TO SCOPE" near the bottom of the screen. Select the network you would like to join, and a pop-up window will appear, prompting you to enter the network's password. Once you enter the password, you should see the network under "CONFIGURED WIFI NETWORKS." Origin will then restart (this takes about 30 seconds) and reconnect to the app through this network.

The next time you connect to Origin, it will scan the environment for any network you have configured previously. Origin will begin to initialize immediately if it successfully connects to a configured visible network. If Origin does not successfully connect to any configured networks, it will create a Direct Connect network.

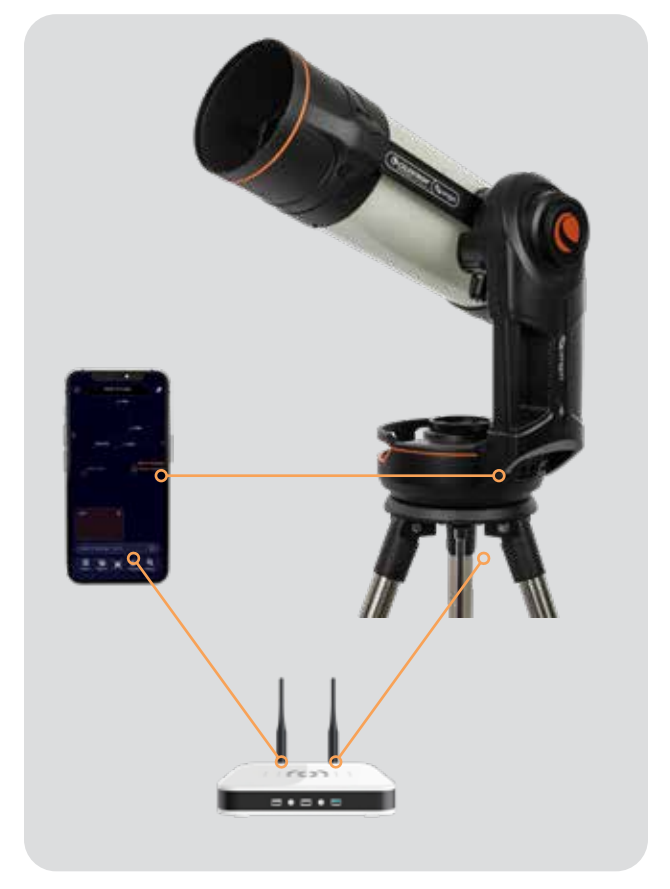

Network Connect Mode

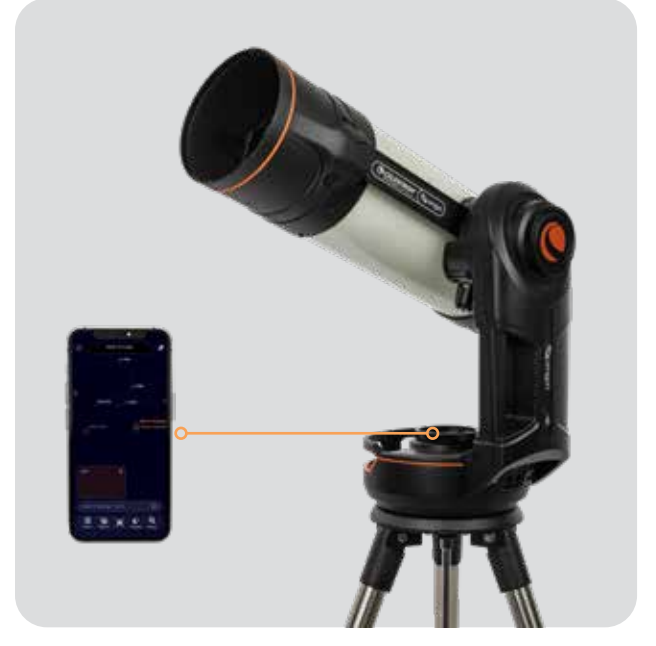

Direct Connect Mode

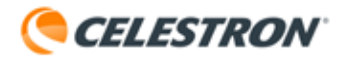

## Troubleshooting

The WiFi logo in the upper left corner can help you connect (Figure 2). If Origin doesn't automatically connect to your smart device, press the WiFi logo and select "Connect." Alternatively, you can choose "WiFi Settings," and the app will take you to the Menu>Settings>WiFi Settings screen, where you have additional connection options, including the Run Network Quick Setup Quick Start option, which loads the Quick Setup Guide screens.

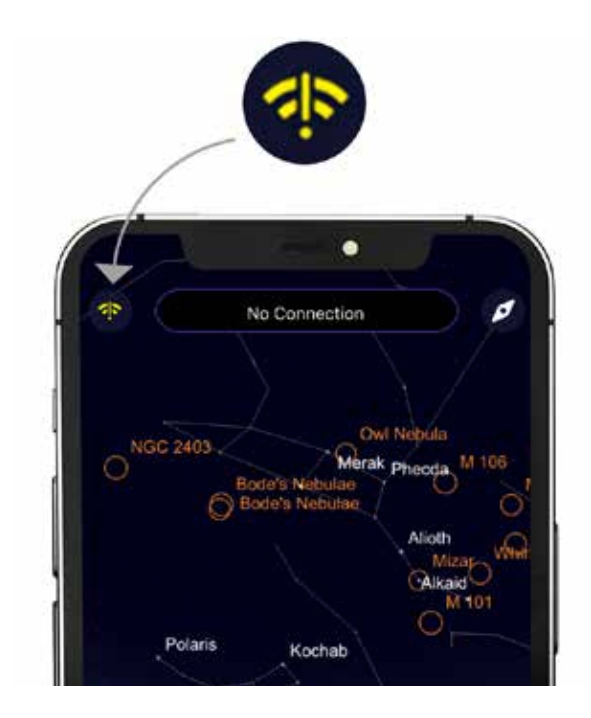

**Figure 2:** The WiFi logo in the upper left corner of the Planetarium View can help you get connected.

## Initialization

Once Origin connects via Direct or Network Connect mode, initialization begins automatically. Origin will point itself up, then focus itself. Then, it will move around and align itself with the night sky.

During initialization, you can follow along with the Picture-in-Picture within the Planetarium View or Camera View. You'll see the stars focusing as Origin focuses, and stars streak by as Origin slews across the sky. Once initialization is complete, Origin will report "Ready to Image."

Of course, if you connect to Origin during the day, it will fail initialization, as it needs to see stars to focus and determine where it is pointing. Origin will only initialize successfully when the sky is sufficiently dark.

If you wish to cancel initialization, press the "Cancel Initialization" bar at the top of the screen. Remember that Origin will not work at night until initialization with the sky is complete.

After initialization, the next step is to select an object to image.

# **GETTING ORIENTED**

## **Planetarium View**

The main screen or home screen is called the "Planetarium View." This screen has the interactive planetarium sky chart (Figure 3) and access to all of Origin's functions.

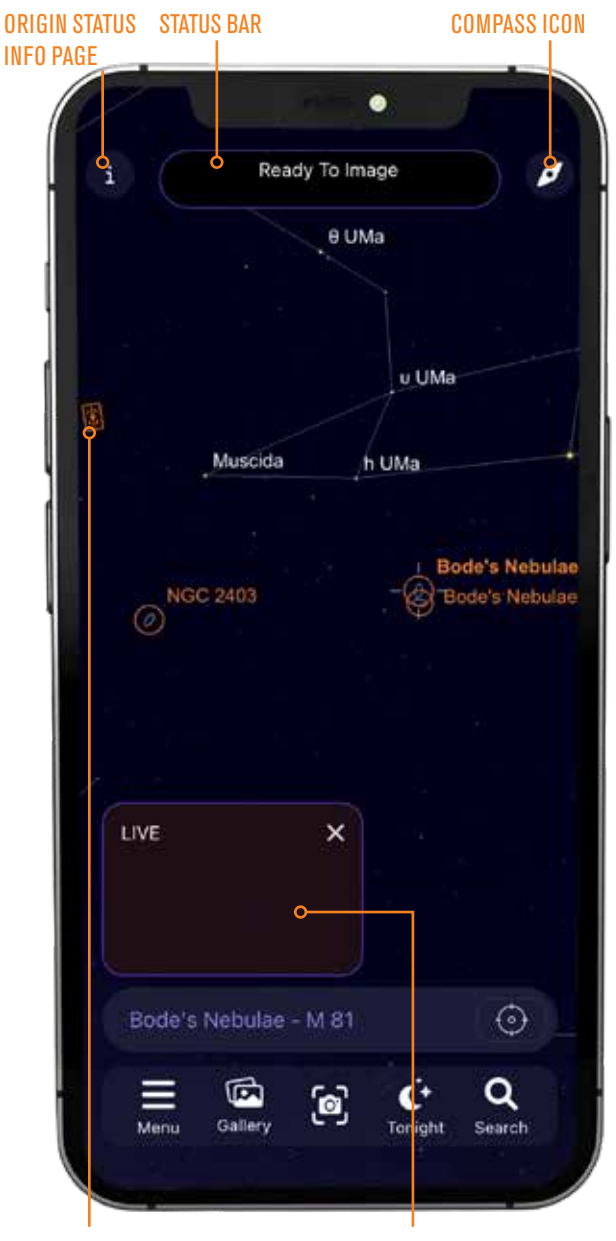

ORIGIN CROSSHAIRS - WHERE ORIGIN IS CURRENTLY POINTED IN SKY PICTURE-IN-PICTURE (PIP)

FIG 3: The Planetarium View is the "home screen" where you can select objects to view and access Origin's features. You can see the Camera View in the Picture-In-Picture.

#### **Planetarium Functionality**

You can move around the sky within the app's Planetarium View by swiping. To zoom in or out, you can "pinch" the screen.

You can also move around the sky in Compass mode by tapping the compass icon in the upper right corner. Compass mode uses your smartphone's accelerometer and gyro to match the view onscreen to the sky overhead. You can now hold your smartphone up to the sky, and the planetarium will match the night sky behind it. It's a great way to move around the Planetarium View outside, as it helps you learn the positions of objects from your observing location. To exit Compass mode, simply tap onscreen.

#### Selecting an Object

As you move around the Planetarium View, you'll see objects highlighted with orange circles. These are the best objects to target. To select an object, tap it onscreen. Once selected, the object will show selection crosshatches around it, and its name will appear in the Object Info bar (Figure 4).

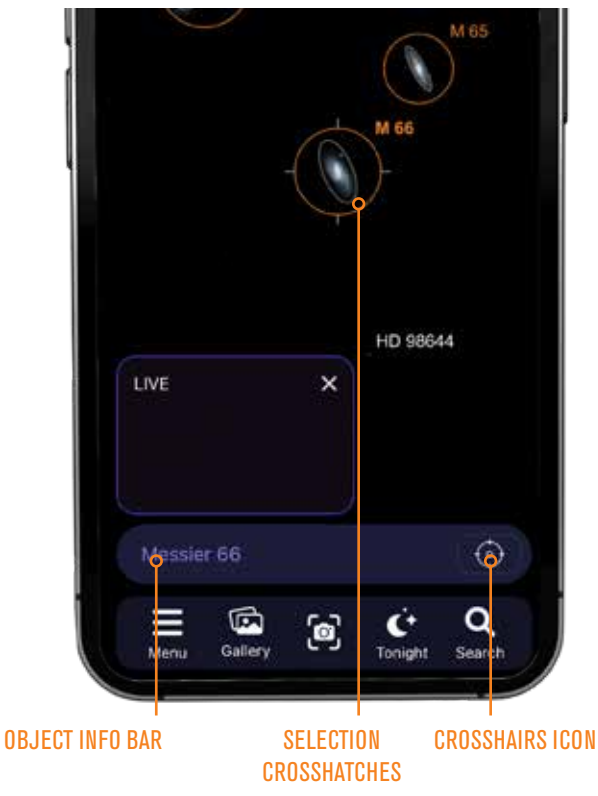

FIG 4: The Object Info bar indicates the currently selected object. Tapping it displays additional options.

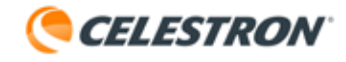

You don't have to select only the highlighted objects; you can choose any object within the Planetarium View. You can select stars or any of the object icons that appear. Zoom in, and you'll see fainter objects.

To point Origin to the selected object, tap the crosshairs icon next to the Object Info bar, and Origin will slew to the object. You can also press the Object Info bar and select "Center Object." To access the object information screens, press the Object Info bar and select "Object Info" from the options provided.

A handy way to find objects to observe is by tapping the Tonight icon at the bottom of the Planetarium View. Selecting this will display a list of all the best objects currently visible from your location. Choose an object from the list to see its Object Info screen (Figure 5). From there, you can press the Locate icon at the bottom to find the object in the Planetarium View. You can also press the Center icon, and Origin will automatically slew to the object in the sky.

Another way to find objects is via the Search icon. You can enter an object's name or designation in the search bar or select one of the object folders and choose from the list. Once you select an object, you'll see its Object Info screen. From there, you can Locate or Center the object as described above.

#### **Picture-in-Picture (PIP)**

In the lower-left corner of the Planetarium View, you'll see the "Picture-in-Picture" (PIP), which displays a live feed from Origin's camera. You can reposition the PIP within the Planetarium view by dragging it. Press the "X" in the upper right corner of the PIP to hide the PIP in the lower left corner. Tap the right chevron that subsequently appears to unhide the PIP. You'll see the full Camera View if you tap anywhere on the PIP screen. The PIP and Camera View display the same view, but the Camera View fills the entire screen.

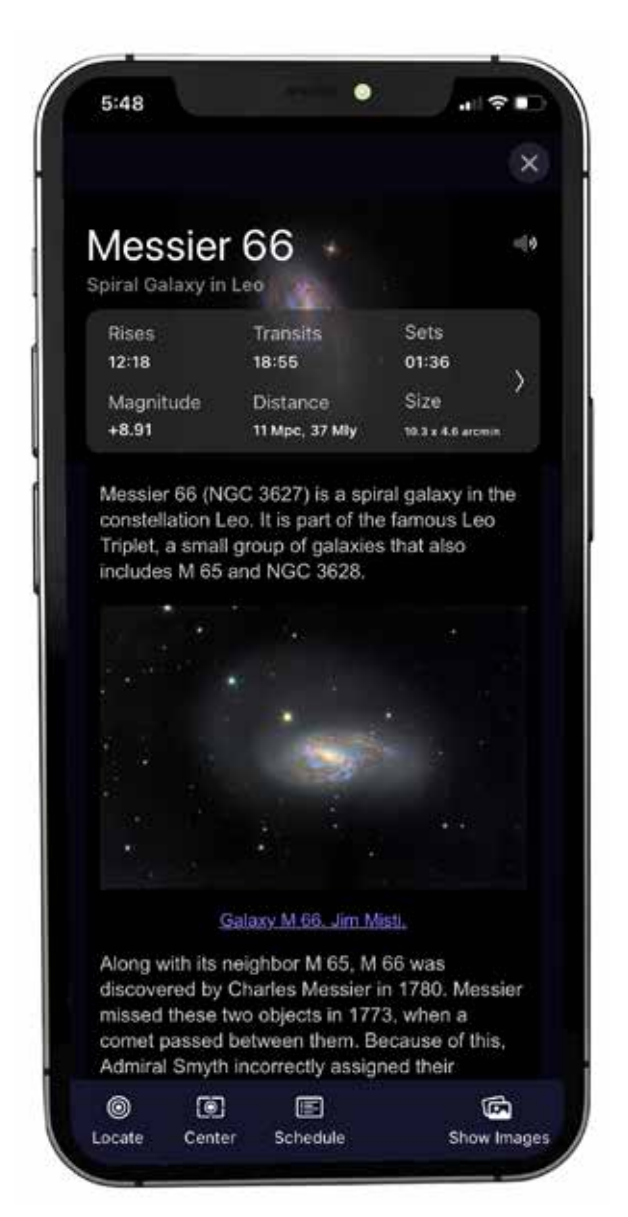

FIG. 5: The Object Info screen gives information about the selected object. Swipe right to access all the screens. The Locate and Center options are at the bottom of the screen.

## **Camera View**

Besides the Planetarium View, the other main screen is the Camera View (Figure 6), which you can access by tapping the camera icon or the PIP screen.

The Camera View shows you a live feed from Origin's camera. It's also where you initiate imaging sessions (by pressing the Start Imaging button) and where you can adjust the camera settings (by pressing the up chevron).

In Camera View, Origin shows you what it sees during initialization. When Origin is focusing, you can see the stars coming in and out of focus in the live video. When Origin slews around the sky, you'll see the stars streak by!

Once Origin is pointing at an object you would like to image, enter the Camera View and press the "Start Imaging" button at the bottom of the screen. Origin will then begin capturing 10-second exposures and automatically stack and postprocess the images using its built-in artificial intelligence (AI) algorithms.

The first 10-second exposure will show a lot of detail, but more detail emerges as Origin captures more 10-second exposures and adds them to "the stack." After a few exposures, improved noise reduction will kick in. When you're ready to stop imaging, press "End Imaging" at the bottom of the screen. Origin will download, process, and display the final stacked master. Then, it will automatically save that image to the Image Gallery and your device's camera roll.

Near the top of the Camera View, you'll see the name of the object currently selected. Above that is the Status Bar, which communicates what Origin is doing. During imaging, the Status Bar will indicate the total number of stacked images and the total integration time. It will also indicate when the app is downloading and processing an image from Origin and will even let you know the current bandwidth speed. Below the object name, you'll find the Progress Bar. This will fill as the current sub-exposure is captured and reset when the next sub-exposure begins.

At the bottom of the Camera View, next to the Start Imaging button, you'll see the Reframe and Filter buttons.

You can use the Reframe button to fine-tune your composition before imaging by recentering the view on any spot in the frame. Press the Reframe button, and a crosshair will appear on the image. "Drag" the image until the crosshairs coincide with where you want to recenter the frame. Then press "Center Here," and the telescope will reposition so the selected spot lies in the center of the frame. You'll only use the Filter button when you have placed optional filters into Origin's integrated filter drawer. We'll discuss this button in this manual's "Filters" section.

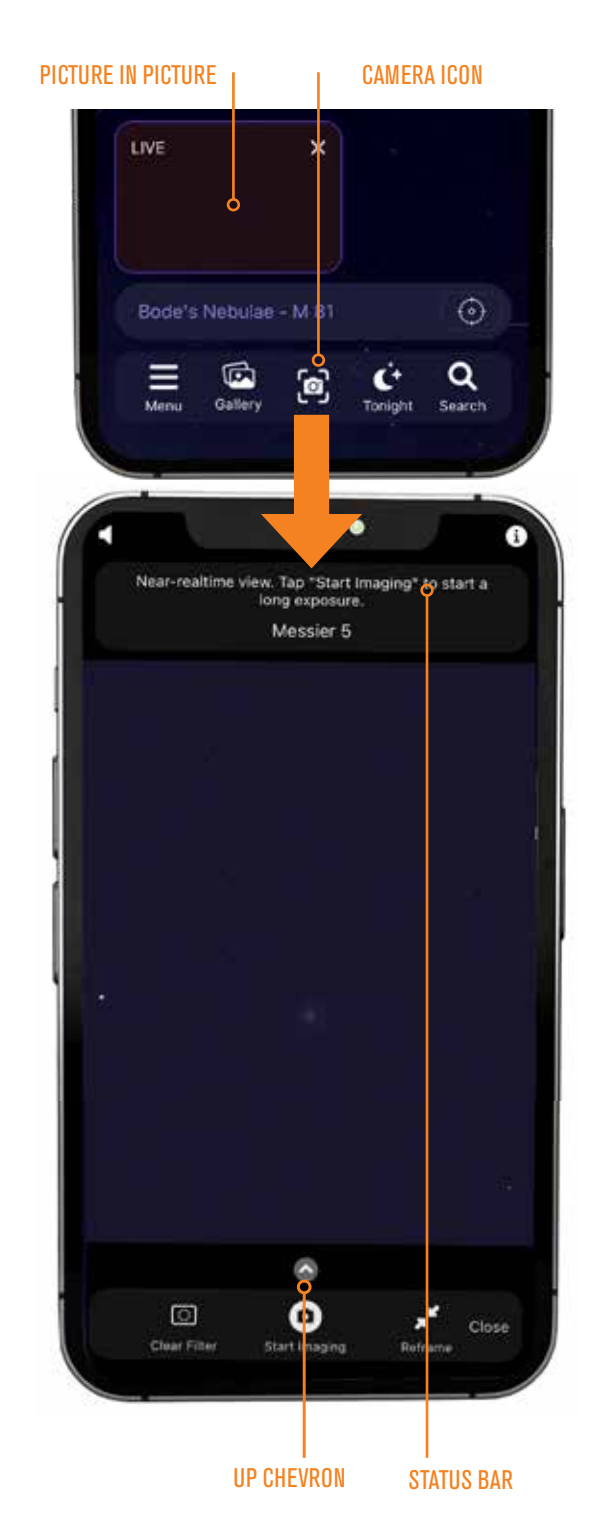

FIG 6: The Camera View is where you observe objects being imaged. It's also where you can access the manual camera controls by tapping the up chevron.

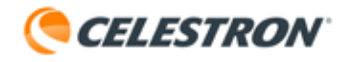

## **Object Info View**

As you are imaging, you can peruse information about the object by pressing the Info button in the upper right corner of the Camera View (Figure 7). This takes you to the Object Info page for the selected object. You can also listen to audio presentations for over 200 of the most popular celestial objects by pressing the speaker icon in the upper left corner of the Camera View.

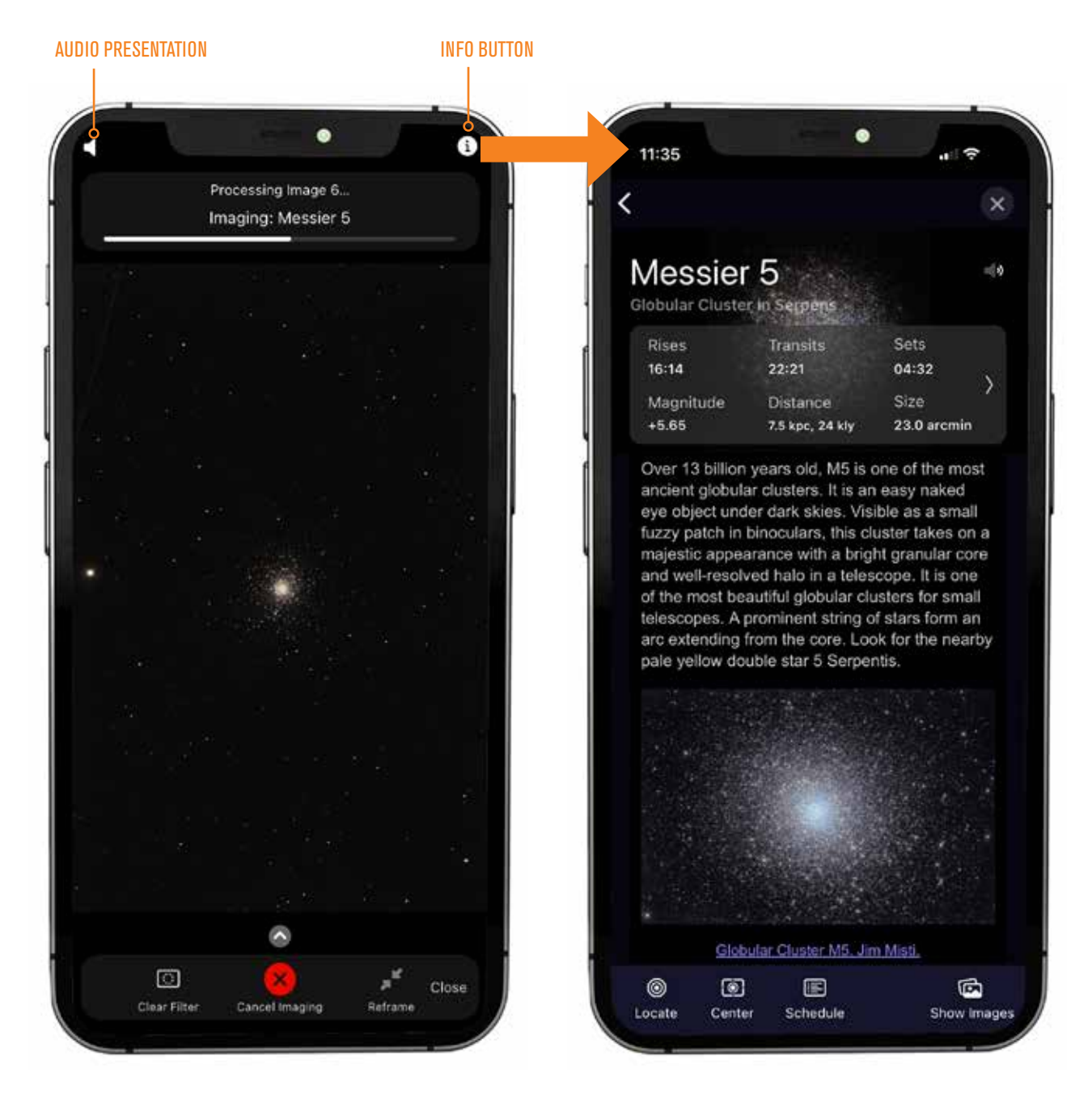

Fig. 7: During imaging, you can read information about your chosen object or listen to an audio presentation by using the icons in the upper left and upper right corners.

## CELESTRON®

# 2. Your First Night Out with Origin

## Here are the steps to follow for basic operation:

- **1.** Download the Celestron Origin app from the Apple App Store (iOS) or Google Play (Android).
- 2. Place Origin outside, where it has a clear view of the sky.
- 3. Turn on Origin.
- 4. Open the app.
- 5. Directly connect to Origin's WiFi network.
- **6.** If Origin is within range of your home WiFi network, set up Origin to connect through your home network.
  - **a.** The next time you launch the app, it will automatically check the home network to see if it can find Origin. You won't need to set up a connection through your home network again.
- **7.** Once connected, Origin will autofocus and orient itself to the night sky (i.e., initialization). This process takes about 90 seconds.
- Select an object to view from the Planetarium View by tapping one of the highlighted objects onscreen.
- **9.** Slew Origin to the selected object by pressing the crosshairs icon to the right in the Object Info bar at the bottom of the screen (refer to Figure 4).

- **10.** Switch to Camera View by pressing the Camera icon at the bottom of the screen.
- **11.** Press the Start Imaging button in the bottom center of the screen (refer to Figure 6). The first image will appear onscreen in about 10 seconds.
- **12.** Continue observing the image as it gets brighter and more "burned in" onscreen.
  - **a.** You can peruse object info and audio presentations using the info and speaker icons at the top corners of the screen.
- **13.** When you are done observing/imaging, press End Imaging. Origin will download, process, and save the final image to the gallery and your device's camera roll.
- **14.** Switch back to the Planetarium View by closing the Camera View. Then select another object to observe and image.
- **15.** When you finish observing for the night, power off Origin and bring it inside.
  - **a.** After switching the power off, Origin takes about 7 seconds to complete its "safe shutdown" routine.

## Low Bandwidth Warning

If the bandwidth between your mobile device and Origin becomes less than 0.2 MB/sec, the Low Bandwidth warning will appear, and you may notice that images take longer to download. If this happens when directly connected to Origin, we recommend moving your device closer to Origin (i.e., within 10 feet). If you receive a Low Bandwidth warning while connected to Origin through a home network, you may need to move Origin and/or your smartphone closer to your WiFi router, reboot your router and reconnect, purchase a WiFi extender, or upgrade your WiFi router. Consult Appendix A in this manual for more information. Remember, you can always use Direct Connect mode if you have issues with your home network.

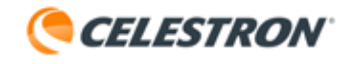

# 3. Status LEDs and Origin Status

Origin has LEDs to provide "status-at-a-glance" functionality outside of the app, which allows you to check Origin by looking at its lighting pattern. The status LEDs help you understand what Origin is doing and assist with troubleshooting.

## **Status LED Ring**

You'll find the Status LED Ring on the back of Origin's rear cell (Figure 8). The ring has eight individual segments and provides "status-at-a-glance" functionality. The status LED ring can also indicate if there is a problem.

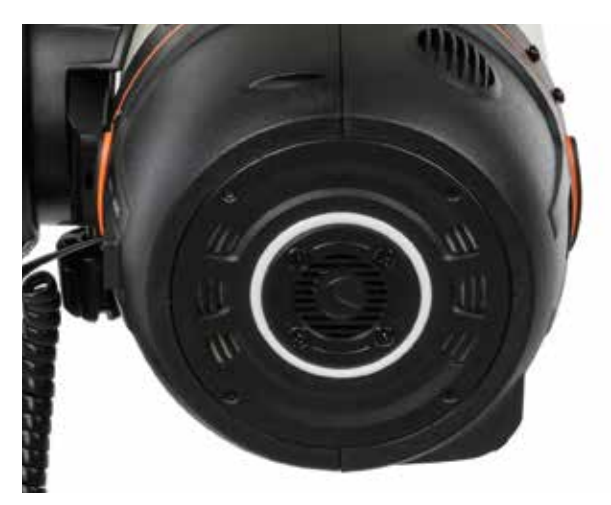

Fig. 8: The LED ring on Origin's rear cell provides status-at-a-glance.

| Pattern                                              | Meaning                                                                                       |
|------------------------------------------------------|-----------------------------------------------------------------------------------------------|
| Counterclockwise swirl                               | Origin has established its own network and is waiting for the mobile app to connect.          |
| Clockwise swirl                                      | Origin has connected to your local WiFi network and is waiting for the mobile app to connect. |
| Solid ring                                           | Origin has established a connection with the mobile app and is awaiting commands.             |
| LED #3 and #7 (left and right) are alternating       | Origin is busy with a long task (e.g., focusing).                                             |
| Fill in a clockwise direction                        | An exposure is in progress.                                                                   |
| All LEDs - repeating stepwise increase in brightness | Origin is booting up.                                                                         |
| All LEDs - repeating stepwise decrease in brightness | Origin is shutting down.                                                                      |
| Pendulum - swinging back and forth                   | Origin is reconfiguring the WiFi network.                                                     |
| One LED Blinking (top LED)                           | A firmware update is in progress.                                                             |
| One LED Blinking (closest to the dovetail bar)       | There is a hardware malfunction.                                                              |
| Slow fill from bottom to top                         | The hardware is not calibrated.                                                               |

You can find animations of some of the LED ring patterns at https://software.celestron.com/Origin/led-patterns.html

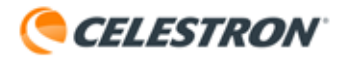

## **Mount LEDs**

There are two LEDs on the Origin mount—one faces outward behind the battery icon on the side of the mount, and the other faces inward and conveniently illuminates the center of the mount itself (Figure 9). Only the LED behind the battery icon has status patterns. The tray light is always on or off, depending on how you have configured it under Menu>Settings>Advanced in the app.

The battery icon LED on the mount indicates the power status:

| Pattern                                   | Meaning                                                                         |
|-------------------------------------------|---------------------------------------------------------------------------------|
| Repeating stepwise increase in brightness | Battery charging                                                                |
| Steady On                                 | Discharging (or fully charged if plugged in)                                    |
| Slow Blinking                             | Discharging and battery is low or critically low                                |
| Fast Blinking                             | Battery fault                                                                   |
| Repeating stepwise decrease in brightness | Origin is completing its shutdown sequence and will shut down in seven seconds. |

It is normal for the battery to display the fast-blinking "battery fault" pattern for a few seconds immediately after you plug it into external power via the mount's 12V power jack. You may also see the battery fault warning if the battery is too warm or cold to charge.

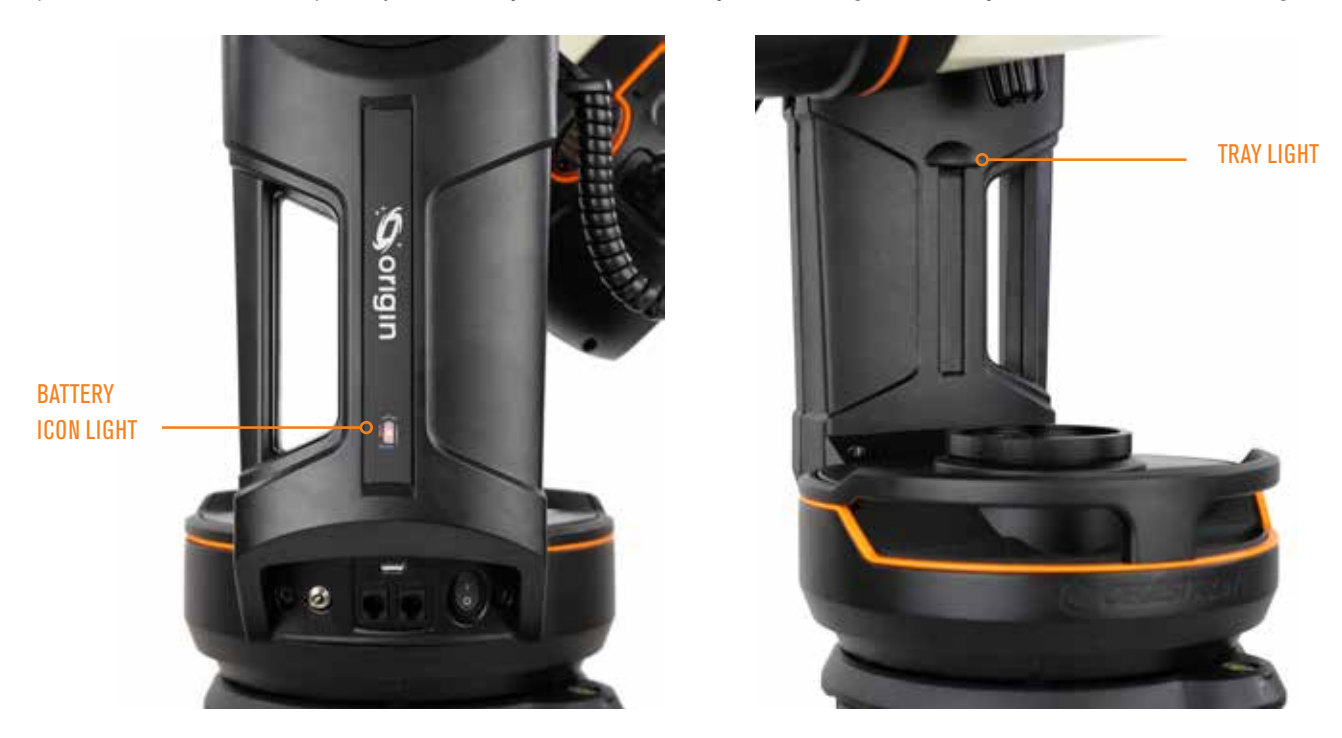

Fig. 9: There are two LEDs on the Origin mount. The battery icon LED indicates power status.

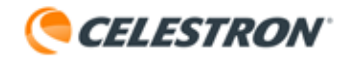

## **Origin Status Page**

Once you connect to Origin with your device, you can access the Origin Status page by pressing the info icon in the upper left corner of the Planetarium View. The Origin Status page (Figure 10) gives information about Origin's current operating status and can help you monitor performance.

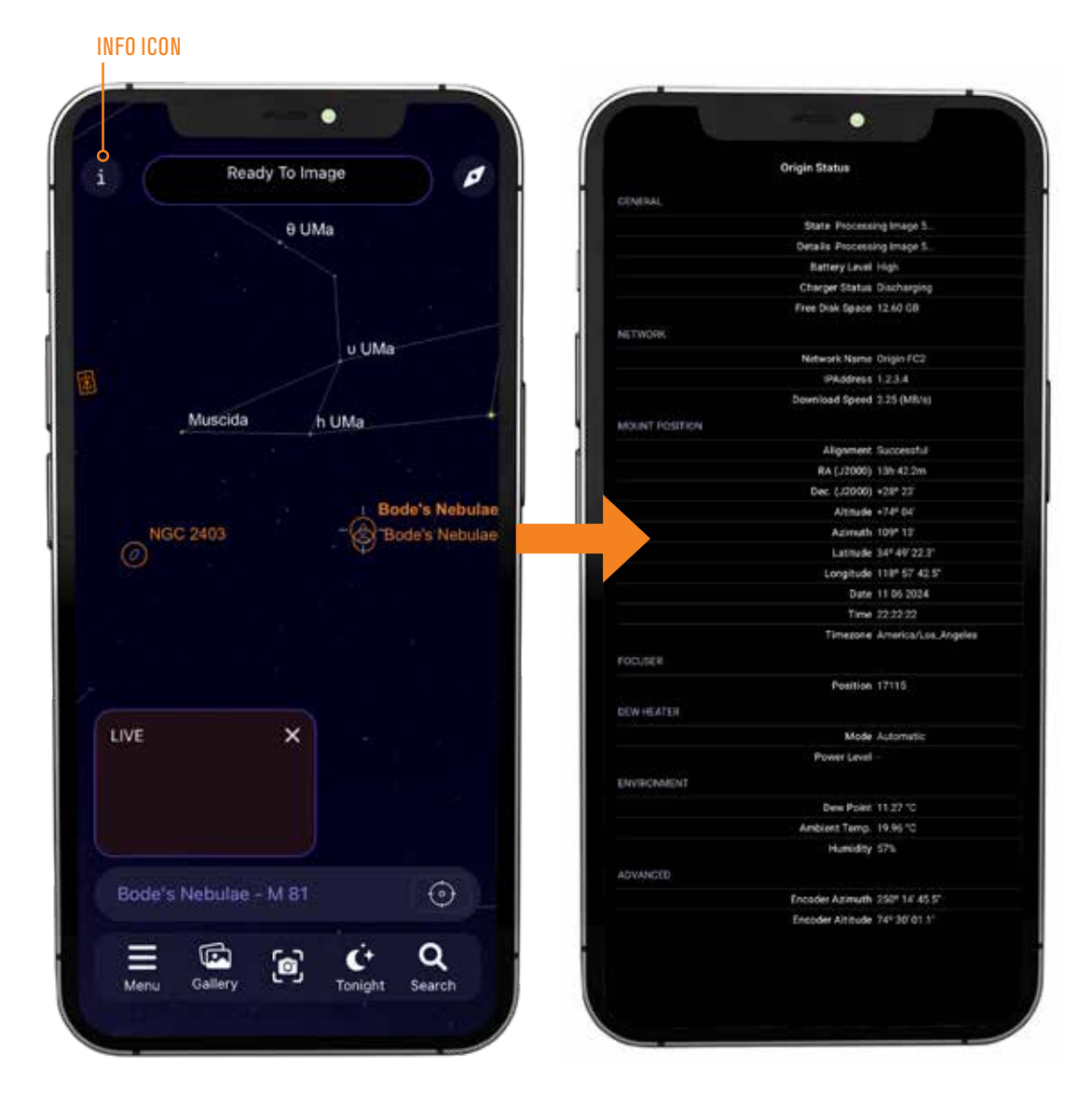

Fig. 10: You can access the Origin Status page from the Info icon in the upper left corner of the Planetarium View.

# 4. Manual camera settings

Once you are comfortable with Origin's basic operation, you can try using manual camera settings instead of automatic ones. You can customize the duration of the sub-exposures and the ISO (i.e., gain) setting.

To access the manual camera settings, press the up chevron above the Start Imaging button in the Camera View (Figure 11). Press the Auto button on the far left to toggle from Auto to Manual camera settings.

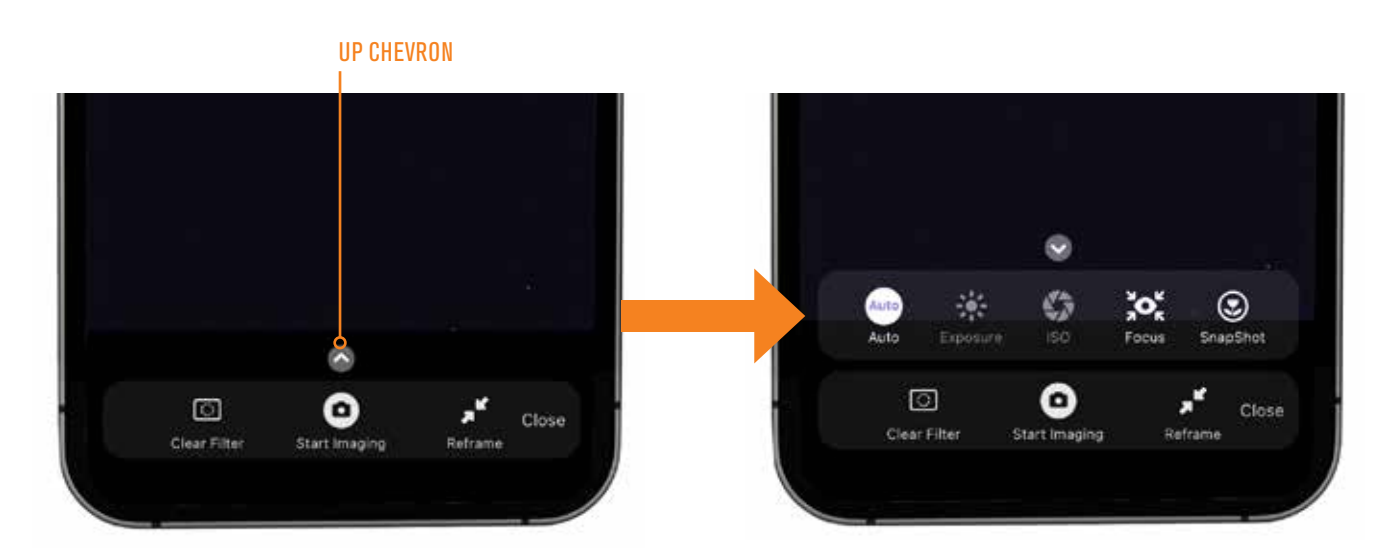

Fig. 11: Access the manual camera settings from the Camera View by pressing the up chevron.

## **Sub-exposure Duration**

To manually set the sub-exposure duration, press the "Exposure" button. To set the number, tap it, and a number keyboard will appear. You can also use the "+" and "-" buttons to increment the number. To change the unit of time, tap it. We recommend using seconds for normal operation at night.

- For exposures under one second, use SnapShot mode (explained later in this manual).
- The maximum sub-exposure time is about 30 seconds due to field rotation from the altazimuth tracking mount, which is normal. If the object is close to the zenith, you will likely need to use even shorter exposures.

## ISO (Gain)

To manually set the ISO, tap the ISO button and select ISO 100, 200 (default), or 2000. Use ISO 200 most of the time. You can try ISO 2000 if you are imaging from very dark skies or using a narrowband imaging filter. Otherwise, the gain will be too high for the Origin to recognize star patterns, which will cause Origin to fail. If this occurs, Origin will automatically drop down from ISO 2000 to ISO 200 and display a warning message. You can try ISO 100 for bright targets, like stars or clusters, to minimize noise by sacrificing some signal strength.

## Focus

You can either autofocus or manually focus your Origin. To autofocus, press "AutoFocus" on the far right (Figure 12). In most cases, the AutoFocus button is all you will need. Remember that Origin will autofocus as a regular part of its initialization routine, so you should not need to rerun it under most circumstances.

To manually focus, use the -100/-10/+10/+100 controls to move the focuser in and out until stars come into sharp focus. You can see the relative position of the focuser under "Focuser Position." Each complete turn of the focuser knob equates to 1000 counts.

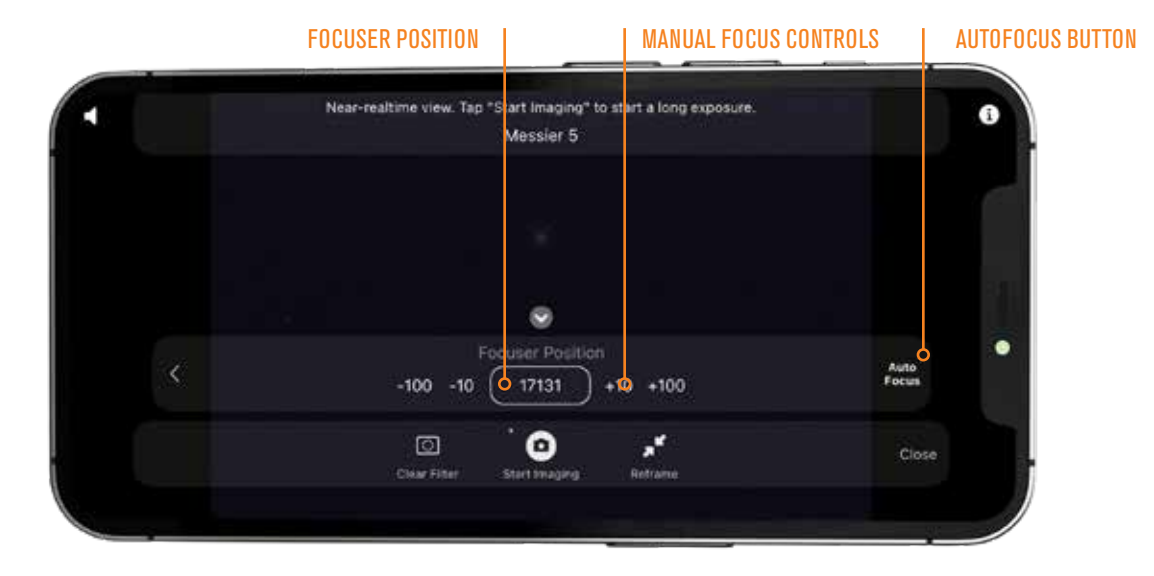

Fig. 12: Use the focus icon to access autofocus and manual focus controls. The Focuser Position can also provide useful information.

## SnapShot

In SnapShot mode, stacking is disabled. Origin will take a single snapshot and save it to your device's camera roll. SnapShot mode is ideal for sub-exposures under one second and is the correct mode for terrestrial imaging or imaging the Moon and planets. The toggle to turn SnapShot mode on and off is in the manual camera settings. Please refer to Section 9 of this manual for more information.

# 5. Use of Optional Filters

A great feature of Origin is its built-in filter drawer, which allows you to use astronomical imaging filters in the standard 1.25" or 2" formats. The most useful filter is likely the optional Nebula Filter for Origin offered by Celestron, but you can experiment with other filters, too.

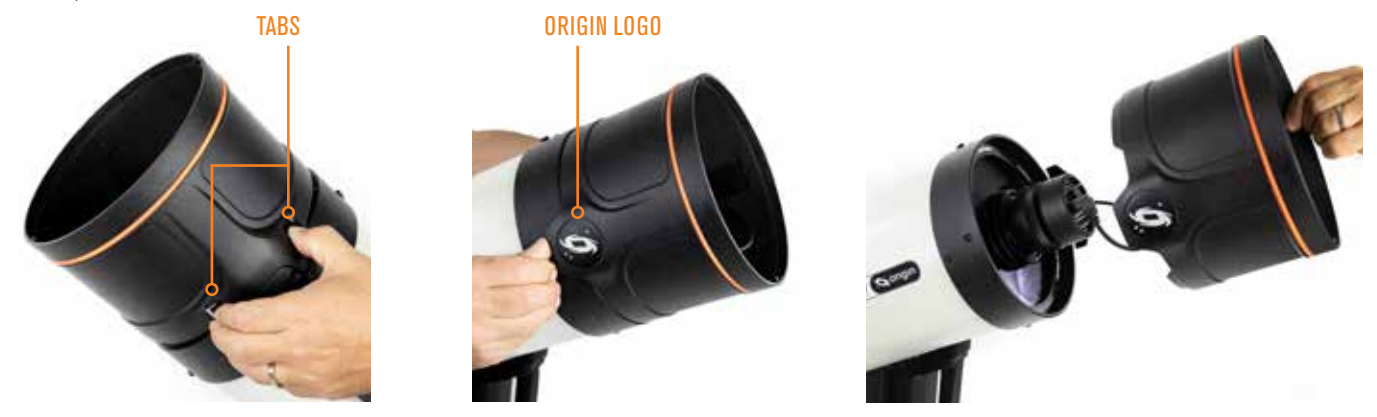

Fig. 13: Remove the lens shade by pressing down on the two tabs with one hand while pushing upward under the Origin logo.

## Using the Optional Nebula Filter for Origin

Installing the Nebula Filter for Origin is easy. First, in the app, press the "Clear Filter" button to the left of the "Start Imaging" button in the Camera View (refer to Figure 6). The app will prompt you to install the Nebula Filter in Origin. First, remove the lens shade from the front of the Origin optical tube by pressing down on the two tabs on the exterior of the lens shade with one hand while pushing upward under the Origin logo located 180° away from the tabs (Figure 13). Removing the lens shade will expose the Origin camera. The filter drawer lies between the camera and the front optics, held in place by magnets (Figure 14).

**NOTE:** The filter drawer has two pieces of tape to prevent it from dislodging during shipment. Before removing the filter drawer for the first time, remove the tape. If you ever ship the Origin optical tube, re-tape the filter drawer. You won't need to re-tape for regular transport, as the drawer's magnets are strong enough to secure it in place.

Grasp the drawer's handle with your fingers and pull outwards to release the filter drawer from its securing magnets (Figure 15). You'll see the clear filter already installed in the filter drawer.

The clear filter is essential to maintain the Origin's optical properties when using filters. Without the clear filter, adding another piece of flat glass (like the Nebula Filter) to the

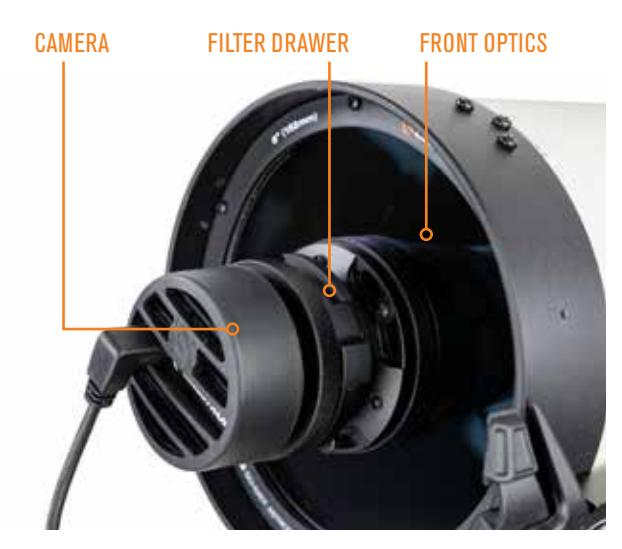

Fig. 14 The filter drawer is located between the camera and the front optics.

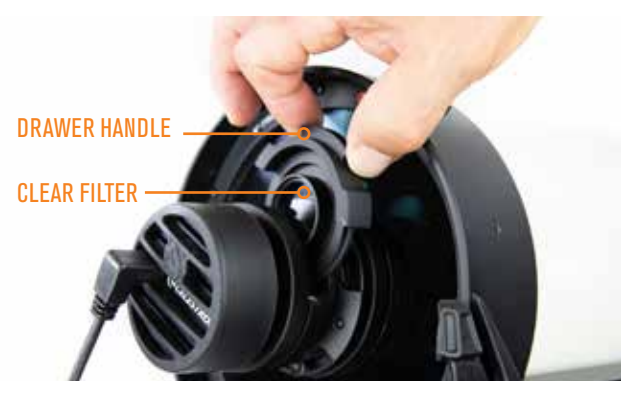

Fig. 15: Grasp the drawer's handle with your fingers and pull outwards to release it from its magnets.

optical system without removing a piece of glass (like the clear filter) would affect the system's performance at f/2.2. So, a filter should always be installed in the drawer, either the included clear filter, the optional Nebula Filter, or some other astronomical imaging filter you wish to use.

To change the filter, unthread the clear filter from the drawer, and thread in the Nebula Filter. Make sure to put the clear filter in a safe place! Reinstall the filter drawer into Origin, orienting it as shown in Figure 15. When the magnets connect to the drawer, you'll feel it "click" into place. Finally, reinstall the lens shade onto Origin.

Now, go back to the app and indicate that you have changed filters in the pop-up window. The app will ask if you want to reautofocus, which you should do. Now, you are ready to image with the Nebula Filter. The app will also update the default settings, using 15-second sub-exposures at ISO 200 for the best performance with the filter. Remember, you can always change the camera settings manually.

When you are done using the Nebula Filter, either at the end of the night or if you want to resume imaging broadband objects, reinstall the clear filter. Before doing this, press the Nebula Filter button in the lower left corner of the Camera View. The app will direct you to reinstall the clear filter. Then press OK. After reinstalling the filter and pressing OK, you'll be asked if you would like to autofocus again. Choose this option. After autofocusing is complete, you're ready to resume imaging.

If you disconnect from Origin with the Nebula Filter installed, Origin will automatically ask you if the Nebula Filter is still installed when you reconnect.

## **Using Other Filters**

You can use any appropriate third-party astroimaging filters in 1.25" or 2" format with your Origin. The maximum shoulder height for the filter to fit in the drawer is 8mm, which should accommodate most filters.

To install third-party 1.25" filters, follow the same instructions for the Nebula Filter for Origin. For 2" filters, in addition to removing the clear filter, you also need to remove the 1.25" filter adapter ring, which is the part that the 1.25" filters thread into (Figure 16). Grasp the knurled edge of the ring with your fingers and rotate it counterclockwise. Once you remove the ring, you'll see the 2" filter threads. When using other filters, we recommend pressing the clear filter button, which will instruct you to remove the clear filter, and then install the "Nebula Filter," which, in this case, can be any filter you choose. The app will ask if you want to reautofocus, which you should do. Now, you are ready to image with your filter. The app will update the default settings using 15-second sub-exposures at ISO 200. Remember, you can always change the camera settings manually.

If your filter's glass is much thicker than 2.0mm, it may put the focus point out of range of the autofocusing routine. A popup will appear. Use the manual focus controls to get stars reasonably in focus, then try pressing the AutoFocus button again.

Also, depending on the filter, AI image processing may not provide the best results; you may want to process the raw images manually. You can turn off some (or all) AI image processing under Menu>Settings>Advanced.

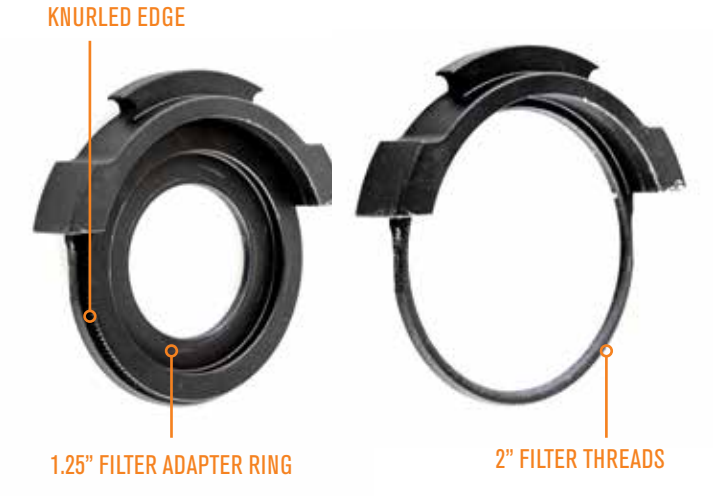

Fig: 16: Remove the drawer's 1.25" filter adapter ring to expose the 2" filter threads.

# 6. Image Gallery

After you complete an image, Origin stores it in the app's Image Gallery and your device's camera roll. You can access the Image Gallery anytime by tapping the Gallery button at the bottom left of the Planetarium View (Figure 3).

**IMPORTANT NOTE:** If you manually delete an image from your device's camera roll, it will also be deleted in the Origin app's gallery.

When you open the gallery, the screen will look like Figure 17. There are three sections at the top of the gallery:

"All Photos" displays all images taken with the Origin, sorted in chronological order.

**"Favorites"** displays only the images you've selected as favorites.

**"Recent"** displays only the images you've captured during the past day.

You can also search the gallery by object name for your desired image.

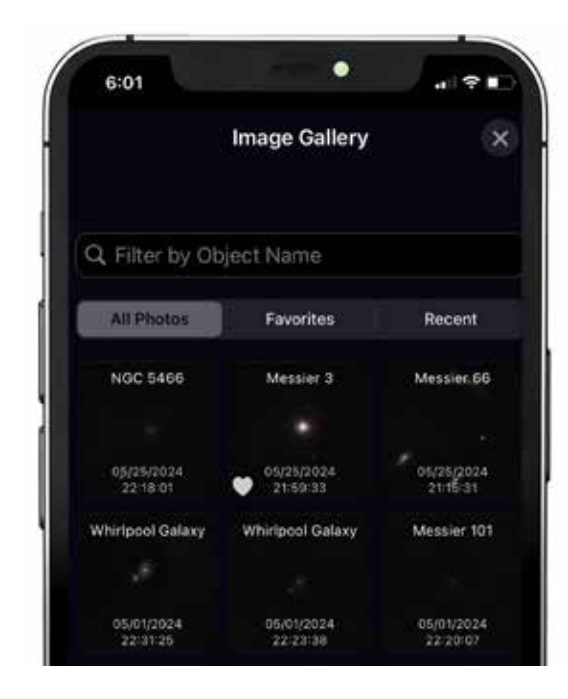

Fig: 17: The Image Gallery is where you can view and share all the images you've captured with Origin.

When you select an image, you'll see a screen similar to the one you saw when you originally downloaded and processed the image (Figure 18). From here, you have several options:

**"Favorite"** allows you to mark images as favorites for easy access in the gallery from the "Favorites" section.

"Share" allows you to send images to friends, family, and/or social media.

**"Delete"** permanently removes the image from the gallery AND your camera roll.

**"Edit"** allows you to make some manual post-processing adjustments.

"Info" gives you detailed information about the image's parameters.

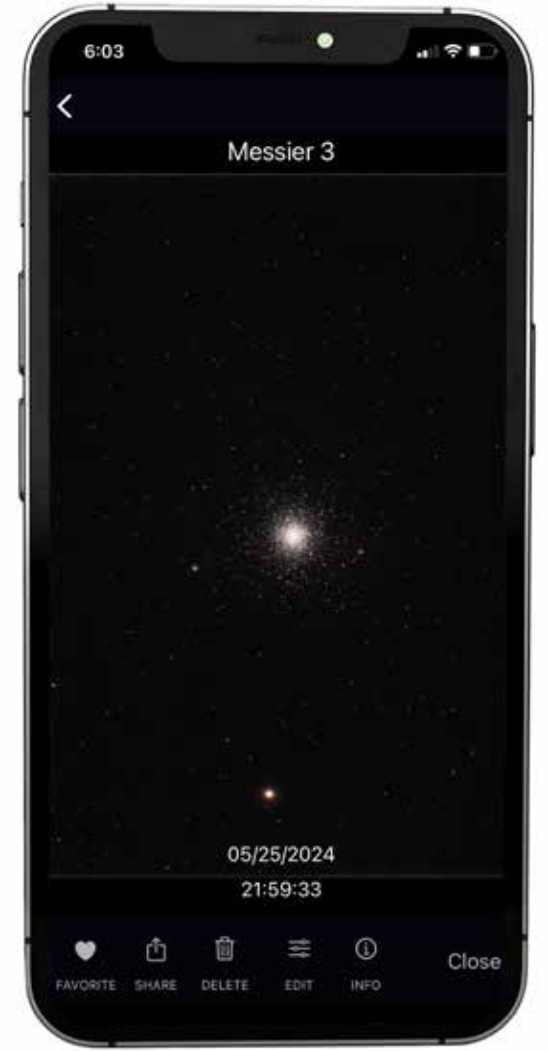

Fig: 18: From the Image Gallery, you can select an image to edit or share.

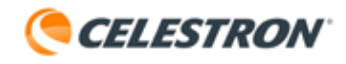

#### SHARE ICON

## **Sharing Images**

Sharing images requires a connection to the internet. If your device is connected to Origin via Network Connect mode, you should be able to connect to the internet. If you are in Direct Connect mode, you won't be able to share images unless you have cell service.

After tapping the Share button, you'll see a screen that looks like Figure 19. The buttons at the bottom of the screen allow you to customize the image further before you share:

**"Exposure"** displays the total exposure time in the lower left corner.

"Name" displays your name in the lower left corner.

**"Date"** displays the time, date, and location where the image was captured in the lower left corner.

**NOTE:** The location may not be exact. The app displays the nearest location in its database.

"Object" displays the object's name in the lower left corner.

"Logo" displays the Origin logo in the bottom right corner.

**"Crop"** allows you to crop the image before sharing. This is especially useful for smaller objects that only take up a small section of the larger frame.

As you make changes, you'll see them in the preview image. When you're ready to share the image, press the Share icon in the top right corner. You'll see several ways to share, depending on the other apps you have installed. You can even share directly to social media!

## Note about Image Resolution and File Formats

For Android devices, shared images will be high-resolution in PNG. For iOS devices, however, the shared images are compressed JPG files. This is because the saved images on iOS devices default to the HEIC format, allowing photos to have smaller file sizes while retaining a higher image quality. To obtain high-resolution images from your iOS devices, consult Apple online resources.

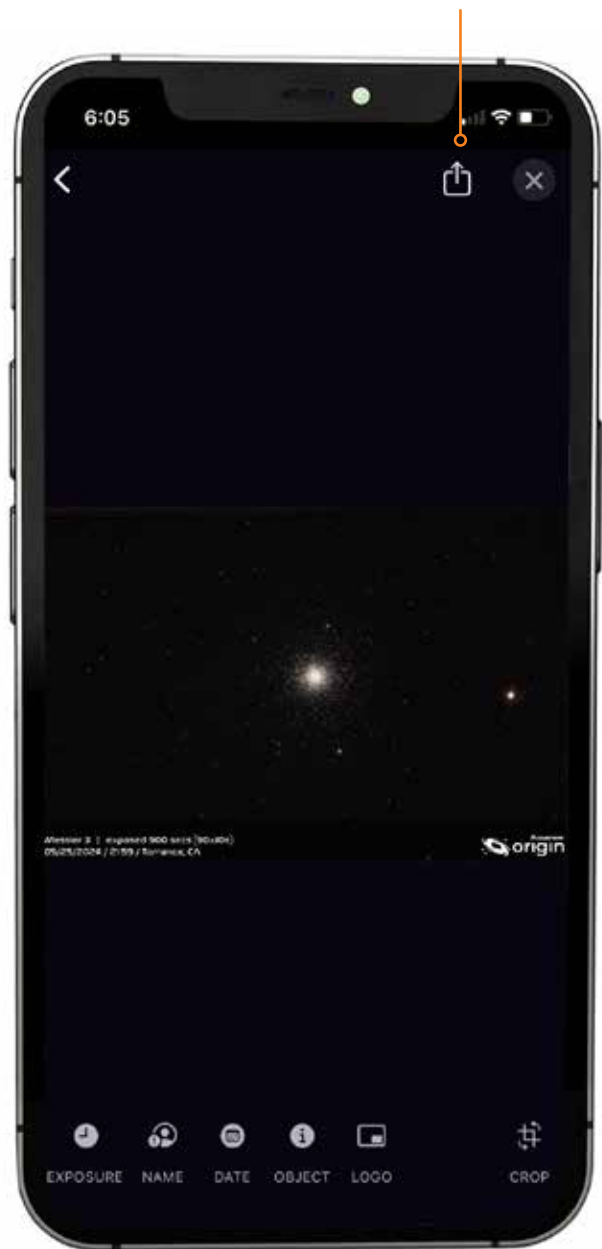

Fig: 19: After pressing Share for an image in the gallery, you'll see additional options. Press the Share icon when the image is ready to share.

# 7. Scheduled Imaging

One of Origin's most interesting functions is its ability to perform scheduled imaging sessions whether you are actively observing or not. You can set up a list of objects, disconnect your device, and let Origin automatically image the objects on your list. When you come back later and reconnect, you'll be able to download the images. You even have the option to power off Origin automatically after the schedule completes!

You can create "Tonight's Imaging Schedule," run the list, go to bed, wake up, power on Origin, and download your images. It's that easy! Or you can take a real-time automatic sky tour by creating a list of objects and sitting back as Origin automatically images the list and displays the results.

It all starts with Tonight's Imaging Schedule. There are a couple of ways to add objects to your schedule:

For objects selected in the Planetarium View, press the Object Info bar, then select "Add to Tonight's Imaging Schedule" from the pop-up menu.

From the Object Info pages, tap the Schedule icon at the bottom of the screen.

Once you've added all your desired objects to Tonight's Imaging Schedule, go to Menu>Tonight's Imaging Schedule. You'll see the objects you have added to the list. To remove an object in iOS, swipe left on it, then press the Delete button that appears. For Android, press the Edit button in the upper left corner, select the object you want to remove from the list, and press the Delete icon. There are two additional options located at the top of the screen. "Power Down Scope On Completion" instructs Origin to automatically power itself off after completing the list. This is ideal for scheduling imaging sessions before you go to bed.

**NOTE:** Be sure weather and safety conditions allow Origin to be left outside all night!

"AutoFocus After Each Object" instructs Origin to automatically focus after it moves to a new object in the list and before imaging starts. This can be useful if you are imaging many objects across the sky over an extended time, as it ensures excellent focus throughout the imaging run.

To run Tonight's Schedule, simply press "RUN SCHEDULE NOW." Origin will begin by moving to the first object in the list. Once the schedule is underway, you can close the app (and go to bed!) or watch the Camera View as Origin images the objects on the list. If you want to interrupt the schedule and skip to the next object, press "Skip to Next Object" towards the bottom of the Camera View. To cancel the schedule, press the Cancel Schedule button at the bottom of the Camera View.

To retrieve the images after Tonight's Schedule is complete, go to Menu>Imaging Schedules. Under PREVIOUS IMAGING SCHEDULES, you should see the date and time of the schedule you just ran. Select that schedule, and you should see download icons next to the objects in the schedule that were successfully imaged (Figure 20). Press the download icon, and the image will download into the gallery and your device's camera roll.

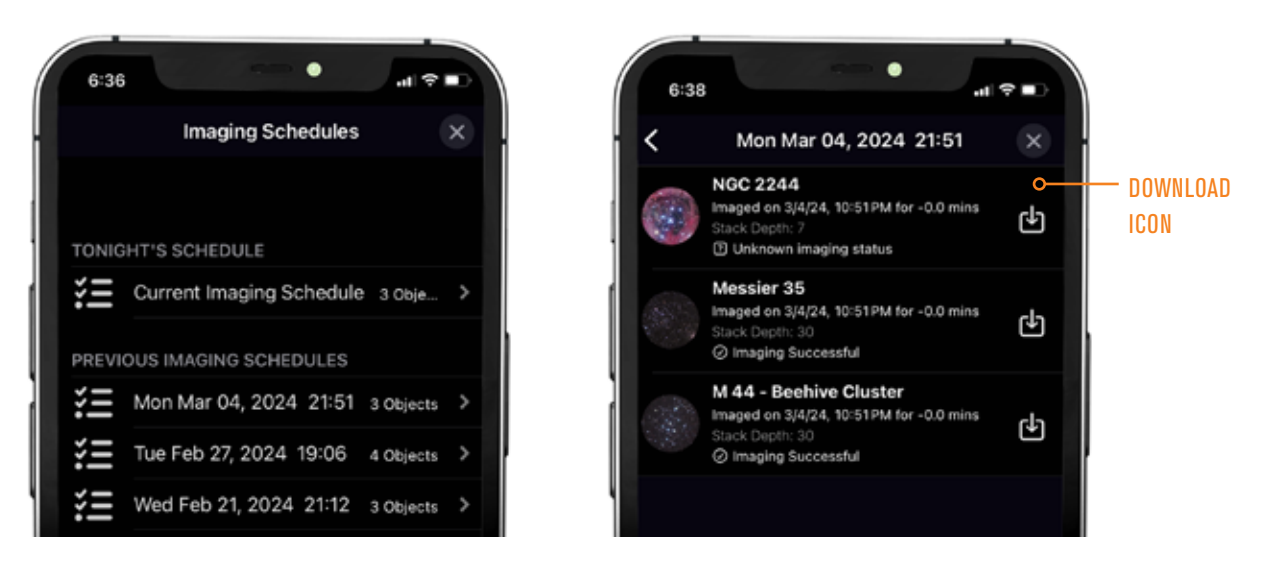

Fig: 20: Find the schedule you ran under PREVIOUS IMAGING SCHEDULES. Once selected, you'll see download icons for objects previously imaged.

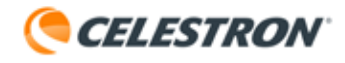

**NOTE:** If you are connected to Origin while running the schedule, the app may download the final stacked masters automatically. If this occurs, you won't see a download icon next to the object in the schedule. Instead, you'll see a right chevron, which takes you to the final stacked master image.

You can usually use the automatic and default settings while running Tonight's Imaging Schedule. The automatic/default settings are as follows:

#### Image Duration

- 1 minute for stars
- 5 minutes for open star clusters
- 10 minutes for globular star clusters and planetary nebulae
- 20 minutes for galaxies and diffuse nebulae

#### **Camera Settings**

- 10-second sub-exposures
- ISO 200

You can also manually change the imaging settings for each object in the schedule from the Tonight's Schedule screen. Tap on an object in the list, and you'll be able to adjust settings (Figure 21):

#### Image Start Time

Allows you to set the Minimum Start Time for each object.

#### Image Duration

Allows you to set the total exposure time for each object.

#### **Camera Settings**

- Allows you to change sub-exposure duration: 10, 15, or 30 seconds.
- Allows you to change the ISO: 100, 200, or 2000.

**NOTE:** For objects near the zenith, don't use 30 second subexposures due to altazimuth field rotation.

**NOTE:** If you are under light-polluted skies and not using the Nebula Filter for Origin, don't use ISO 2000. The background may become too bright for Origin to see stars and plate-solve.

To delete old schedules under PREVIOUS IMAGING SCHEDULES, swipe left in iOS. For Android, press the Edit button in the upper left corner, select the schedule you want to delete, then press the Delete icon.

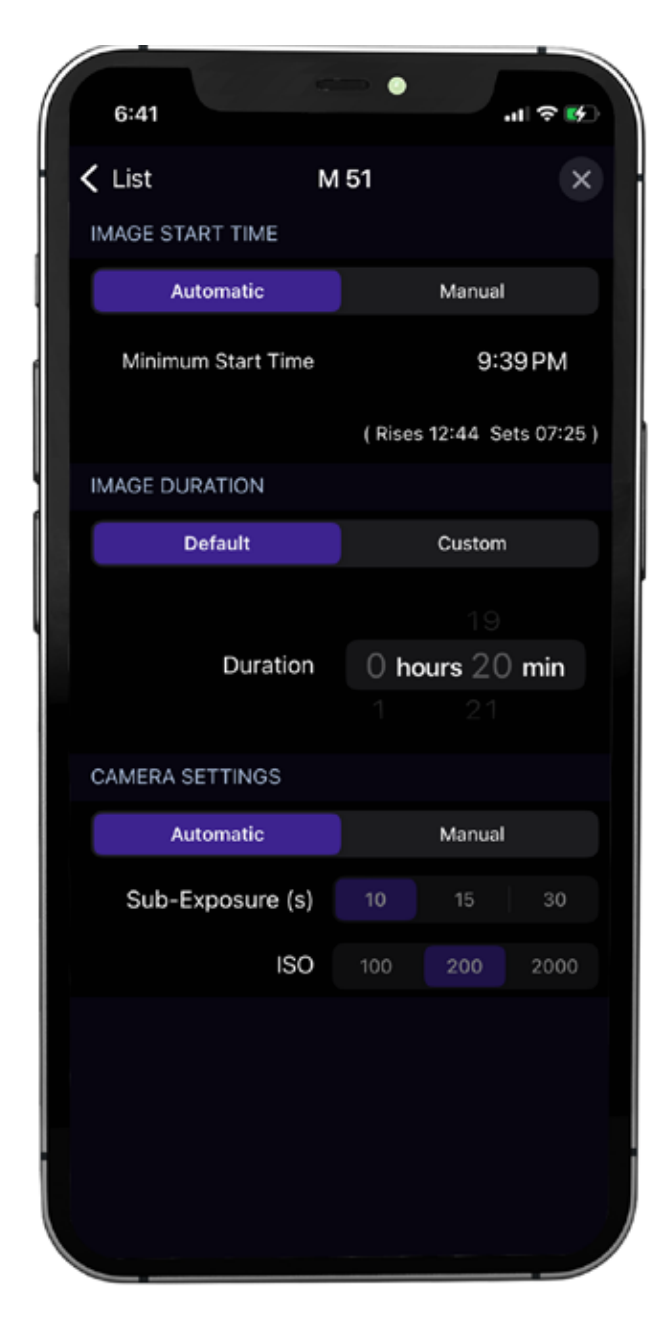

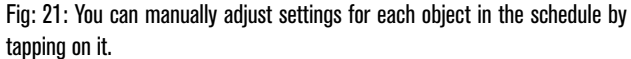

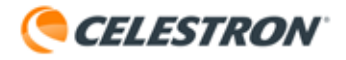

# 8. OneSky

Origin can connect to Simulation Curriculum's OneSky database. Here, you can see which astronomical objects other people are observing with Origin (and other apps from Simulation Curriculum) and how many observers are currently studying each object. This can help you select the best objects to observe and lets you know that others are observing at the same time you are!

To enter OneSky, select Menu>OneSky. When you connect to OneSky, you'll see objects highlighted and a number below each. The highlighted objects are the ones others are observing, and the number denotes the current number of observers for that object. Tap the OneSky icon in the upper left corner for more options (Figure 22).

#### ONESKY ICON

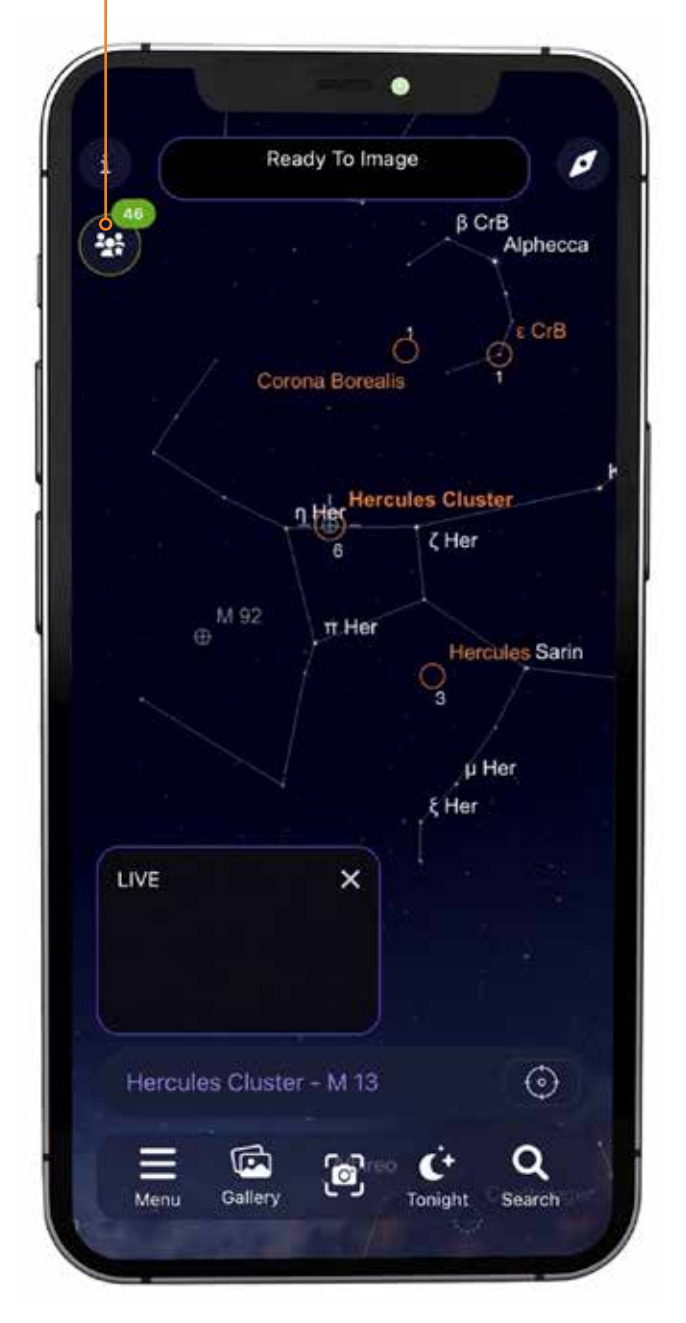

Fig: 22: After entering OneSky, press the OneSky icon for more options.

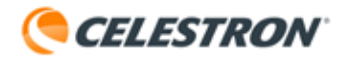

# 9. Using Origin for Terrestrial Observing

Of course, Origin delivers dazzling images of objects in the night sky. But did you know it can also capture images of terrestrial (i.e., land-based) objects? During the day, you can use your Origin like a spotting scope to observe vistas, wildlife, or far-away objects. At night, Origin provides "nightvision-like" performance by delivering a large amount of light to its sensitive sensor in a fraction of a second. You'll be able to look around in near-darkness and see things clearly.

To use Origin for terrestrial viewing, you don't need to initialize. In fact, Origin cannot initialize during the day since it needs to be able to see stars to orient itself. To enter Terrestrial mode, power on Origin and connect to it with the app. Then press "Cancel Initialization." (Otherwise, Origin will soon fail initialization anyway.)

## SnapShot Mode

For terrestrial targets, you'll use Origin in SnapShot mode. Image stacking is turned off, and when you press the "Start Imaging" button, Origin will capture a single image and send it to your camera roll. SnapShot mode is also the best way to capture images of the Moon and planets. To launch SnapShot mode, go to the Camera View, press the "up chevron" to access the manual camera controls, then press the "SnapShot" icon that appears. (refer to Figure 11) This will reveal the SnapShot mode slider. Tap the slider to turn it on. You'll notice that the telescope manual slew controls appear, and "SnapShot Mode" is indicated in the Status Bar (Figure 23).

Use the manual slew controls to move Origin until it is pointed at the desired target. The slew controls move Origin in the direction indicated by the arrows. The up arrow moves Origin up, the down arrow moves Origin down, the right arrow moves Origin to the right, and the left arrow moves Origin to the left. When you are holding your device in landscape mode (i.e., horizontally), the arrows will match the apparent direction of the image you see. When you are holding your device in portrait mode (i.e., vertically), the field of view appears rotated 90° clockwise, so the direction arrows do not correspond to the apparent motion direction of the image. For this reason, we recommend using your device in landscape mode during terrestrial imaging.

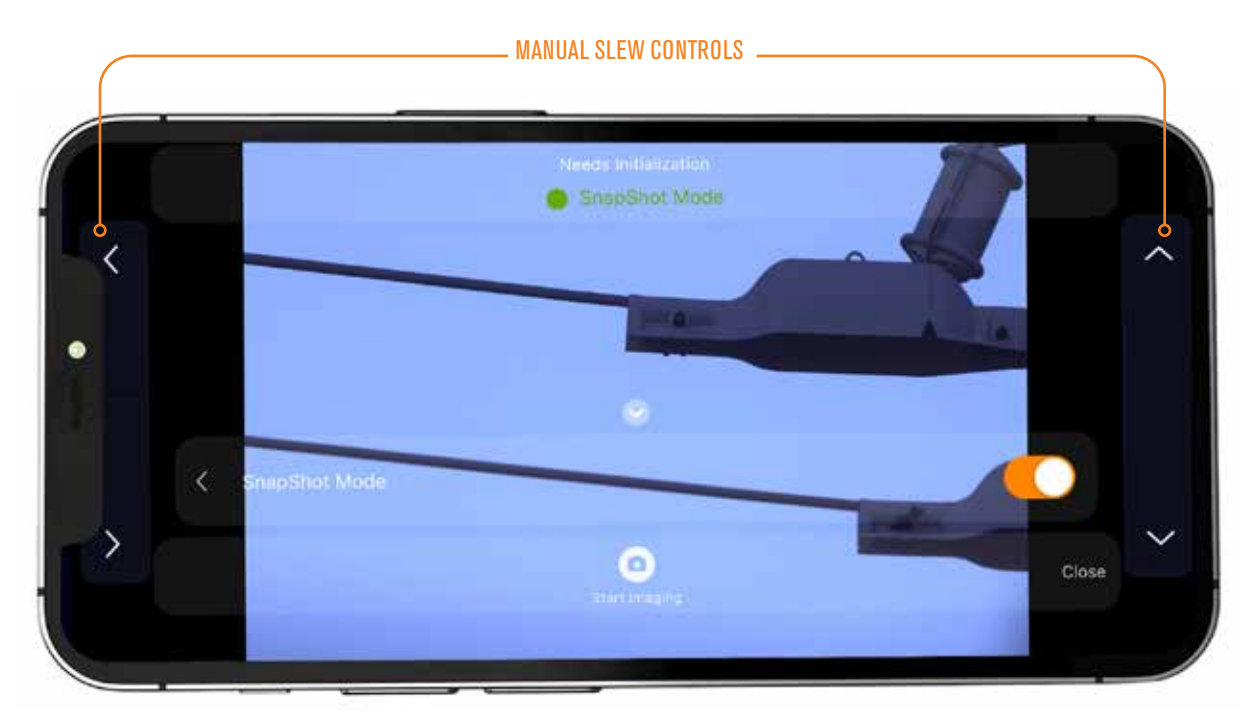

Fig: 23: When in SnapShot mode, you'll have access to the manual telescope slew controls in the Camera View. These work best with your device in landscape mode.

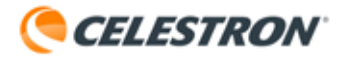

To focus during the day, tap the Focus button in the manual camera controls. From here, you can either autofocus or manually focus. For autofocus, simply press AutoFocus. Origin can take 30 seconds or more to go through its focus range to find the best focus. If you use the manual focus adjustments, you'll see the current focuser position in the box in the center:

- -1000 turns the focuser = one full turn counterclockwise
- -100 turns the focuser = 1/10th of a turn counterclockwise
- +100 turns the focuser = 1/10th of a turn clockwise
- +1000 turns the focuser = one full turn clockwise

During the day, you can usually use auto camera settings in SnapShot mode. If you're imaging terrestrially at night with low light levels, use manual camera settings to prevent your images from looking too dim. You should also use manual camera settings when capturing the Moon and planets like Jupiter and Saturn.

It is easy to adjust camera settings manually in SnapShot mode, as the Live View image you see onscreen will reflect the ISO and exposures you manually set. Press the up chevron above the "Start Imaging" button and press the Auto button to toggle to Manual camera settings. Then, you can use the ISO and Exposure buttons to change the ISO and Exposure manually. Once the image looks good onscreen, press the "Start Imaging" button to capture a snapshot and save it to your gallery and camera roll.

If you are setting manual exposure times during the day, you'll need to use exposures much less than one second to prevent the sensor from becoming saturated (i.e., screen appears all white). Tap the unit of time in the manual exposure settings to change it.

**NOTE:** When using Origin during the day, never point it at the Sun or slew it across the Sun. Doing so can damage its sensor. Solar imaging requires a full-aperture solar filter (not currently available from Celestron).

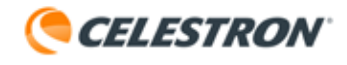

# 10. Multiple Users

With a traditional telescope, only one person can look through the eyepiece at a time. With Origin, there are several ways to have multiple people observe at once.

The easiest and simplest way is to have others observe on your device with you. We highly recommend using a tablet for this application to provide a bigger observing screen.

A variation on this is to "cast" the image on your device onto a big-screen TV. This requires additional external equipment,depending on your device:

- For iOS devices, you'll need an AirPlay-compatible smart TV or external device, such as AppleTV or specific 4K Roku devices.
- For Android devices, you'll need a Google Chromecastcompatible smart TV or external device, such as the Chromecast, Fire TV, or Roku.

Alternatively, multiple people can observe Origin's images on their devices simultaneously. To do this, each user will need to download the Origin app. Then, everyone can connect to Origin and view the image from the Camera View. Each person can save the final image on their own device! Anyone connected with the app can control Origin, so you'll need to coordinate with your friends and family. Origin works best with one user controlling the telescope while the others watch from the Camera View.

You may receive a Low Bandwidth Warning message if too many people connect to Origin at once. To improve performance, we recommend turning on "Bin Live Images" under Menu>Settings>Advanced. This combines pixels so that they act as a single larger pixel. This reduces image resolution, but the effect should not be noticeable when viewing on a device. Binning does not affect the resolution of the final stacked master that downloads after pressing "End Imaging," just the "live" images displayed during imaging in the Camera View. Network Connect mode generally provides more bandwidth than Direct Connect mode, but it depends on the quality of your home network router. If you can use Network Connect mode with multiple users, we recommend trying that first.

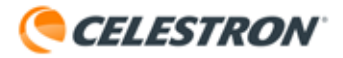

# 11. Other Menu Options

In this section, we'll review all the options under the menu icon in the Planetarium View.

#### **Night Vision**

• This will turn the screen red to preserve your night vision.

#### OneSky

• Refer to Section 8 of this manual.

#### **Imaging Schedules**

 This is where you can download images from previously run Tonight's Imaging Schedules. Refer to Section 7 of this manual for more details.

#### **Tonight's Schedule**

• This is the main interface for performing scheduled imaging. Refer to Section 7 of this manual for more details.

#### **Show Scope Controls**

- Selecting this option displays the manual telescope slew controls in the Planetarium View. You can use the up/down/ left/right direction buttons to move Origin manually or change the slew rate by tapping the rate button (Figure 24).
- Selecting this option also allows you to enter coordinates manually. Tap the "two boxes" icon that appears just under the Compass icon, and the coordinate entry interface will appear (Figure 25). Enter the RA and Dec coordinates, then press "GoTo" to slew Origin to the desired coordinates.

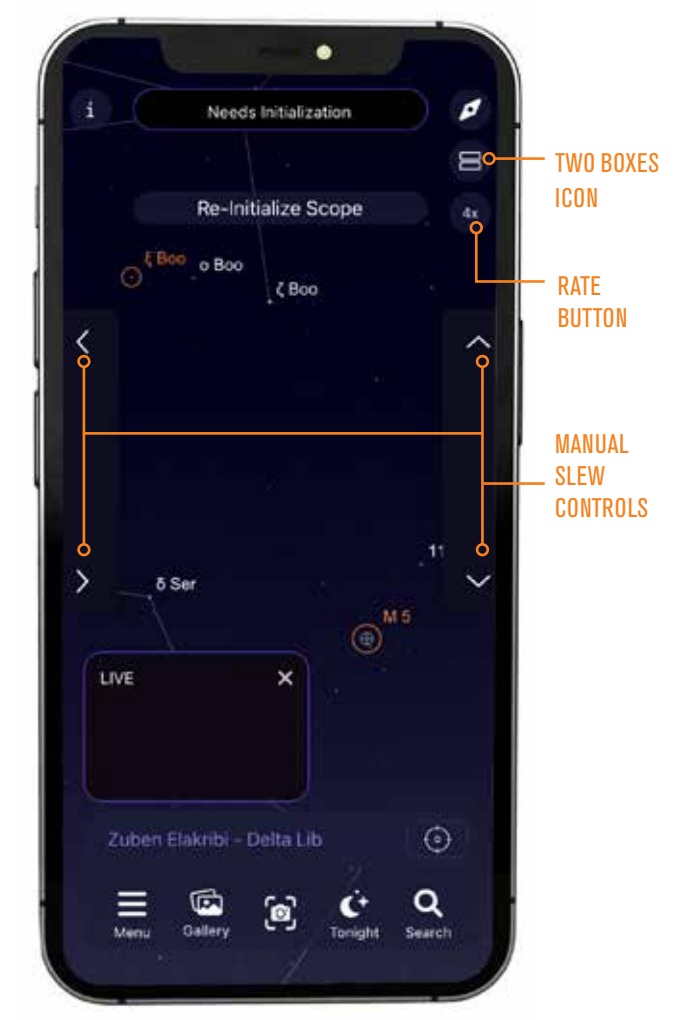

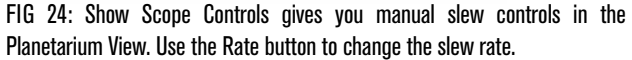

| i | Ready To Image               |       |         |
|---|------------------------------|-------|---------|
|   |                              | B TWO |         |
|   | RA: 15h 19.8m                |       | ES<br>1 |
|   | Dec: +01° 59'                |       |         |
|   | GoTo <sup>3 Ser</sup> Cancel |       |         |

FIG 25: When Show Scope Controls is selected, pressing the two boxes icon gets you to the manual coordinate interface.

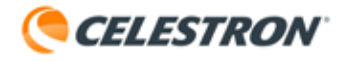

#### **Recenter Telescope**

• Selecting this option recenters the Planetarium View on the location Origin is currently pointing to.

#### Settings

- Tapping here brings up the Settings page, which presents additional options:
  - Wifi Settings Manage and view Origin's WiFi connection details (Figure 26).
  - **Network Status** Displays the Network Name and IP Address for the current WiFi connection.
  - Network Setup Quick Start Runs the initial "Quick Start" guide to set up WiFi connection.
  - Use 5GHz Access Point This is on by default. We generally recommend using Origin in 5GHz. If you want to switch to 2.4GHz operation, turn this switch off. You may need to use 2.4GHz operation with some older routers in Network Connect mode. In this case, Origin will automatically switch to 2.4 GHz.
  - Force Direct Connect If you are connected to Origin through your home network and wish to revert to Direct Connect mode, turn the Force Direct Connection slider on.
  - Set Direct Connect WiFi Password This is where you can change the password for Origin's Direct Connect WiFi network from the default 1234555. NOTE: You will only need this password if you try to connect to Origin's WiFi outside the app (i.e., from your device's WiFi page. You won't need the password if you connect from within the app.
  - Restart Scope WiFi This restarts Origin's WiFi connection. While WiFi is restarting, you won't be able to connect to Origin.
  - **Configured WiFi Networks** Selecting this option displays the external WiFi networks you previously set up to work with Origin.
  - WiFi Networks Visible To Scope Selecting this option displays all the external WiFi networks currently visible to Origin. Tap one of the visible networks to begin configuring that network to connect to Origin in Network Connect mode.

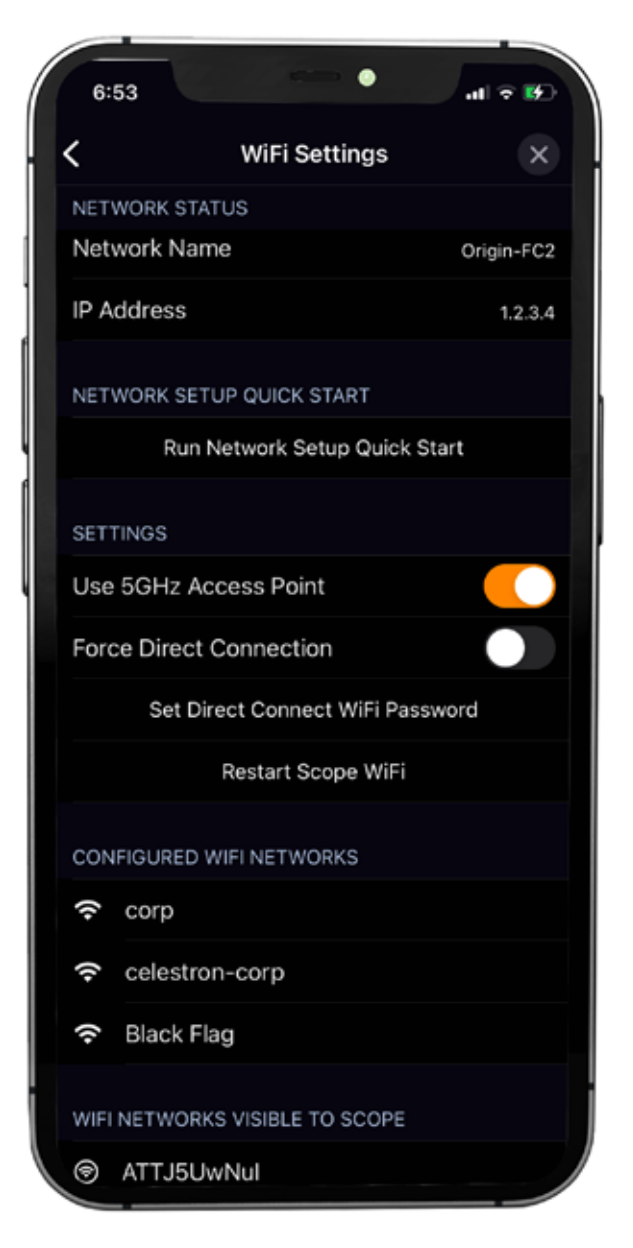

FIG 26: Manage and view Origin's WiFi connection from the Menu>Settings> WiFi Settings page.

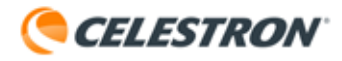

#### **Version & Updates**

• Refer to Section 14 of this manual.

#### Advanced

• Refer to Section 13 of this manual.

#### **Manage Remote Files**

• Refer to Section 12 of this manual.

#### **Account Information**

• This is where you can set the screen name that displays when you have the "Name" customization enabled on your shared images.

#### Privacy

 This displays Origin's privacy policy. You can opt out of sharing observing information with OneSky here.

#### **Revert to Default Settings**

• Tapping here reverts all the display options to the app's default settings.

#### **Display Options**

• This section provides extensive customization options for the Planetarium View.

#### **Notifications**

• This section lets you receive or opt out of Origin's notifications about upcoming astronomical events.

#### Storage

 The images you capture with Origin are stored on your device like the ones you capture with your device's builtin camera. However, some image metadata is also backed up (anonymously) on our servers. If you choose to use this storage option, the metadata on our servers can help us retrieve your images should your device be lost or stolen. This storage is free, but you can opt-out on this screen if you do not want to use it.

#### **Time & Location**

**Date & Time** – Displays the Origin app's current date and time. This should match the date and time on your device. **Location** – Displays the Origin app's current location data. This should match your current observing location. If the location you see here is incorrect, use the options at the bottom of the screen to reset it.

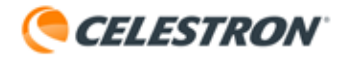

# 12. Accessing Raw Files for Manual Image Processing

As you use Origin and learn about astronomical imaging, you may want to try processing your raw images manually instead of using Origin's AI image processing. While some find imaging processing challenging and tedious, others enjoy using their creative and technical skills to create a final image they can call their own.

By default, Origin does not save raw image files to avoid filling up Origin's memory if you do not plan on manually processing your images. If you wish to save your raw image files for manual processing, you first need to enable "Save Raw Images" under Menu>Settings>Advanced. The raw image files are saved in the FITS, the preferred format for astronomical image processing.

To obtain the raw images, insert a USB thumb drive into one of the USB ports in Origin's rear cell (Figure 27). The only filesystems currently supported for file transfer are exFAT and FAT32. If you plug in a thumb drive with some other filesystem, such as NTFS (the Windows filesystem) or HFS+ (the Mac filesystem), the file transfer won't work.

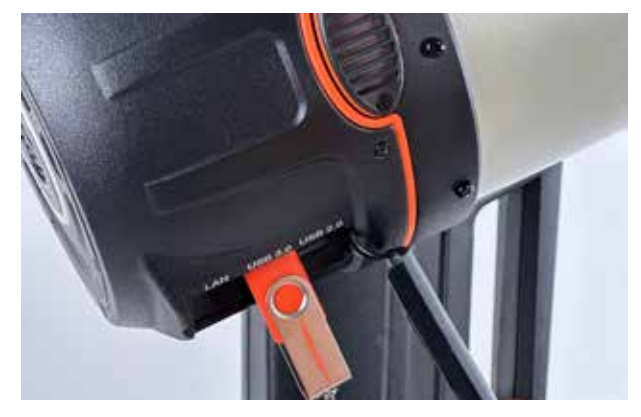

FIG 27: Insert a USB thumb drive into the USB port on Origin's tube to transfer the raw image files.

The app has a built-in File Manager (Figure 28) to help you access Origin's raw image files. You can find it under Menu>Settings>Manage Remote Files. When you navigate to the File Manager, you'll see two self-explanatory options:

**Copy All to USB** - Copies all the raw image files on Origin's internal memory onto the thumb drive.

**Delete All Image Directories** - Deletes all the raw image files on Origin.

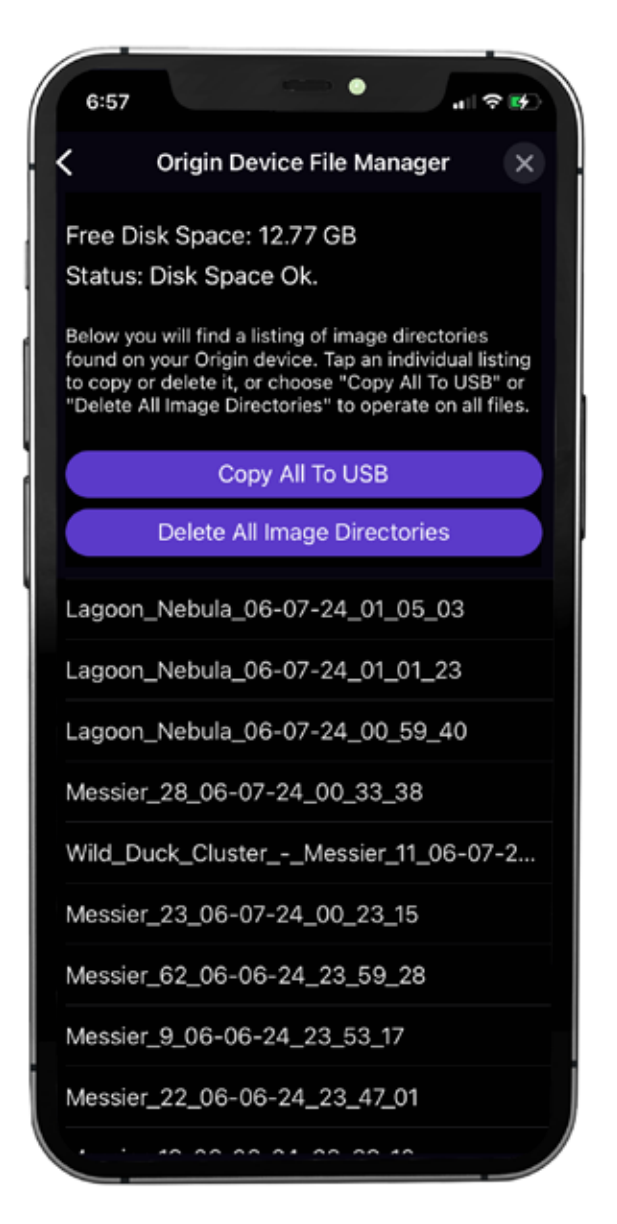

FIG 28: Access Origin's raw image folders from the File Manager.

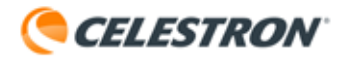

Below these two options, you'll see a list of folders named for the objects you have imaged with Origin. The name for each folder starts with the object name and then the date imaged, so it should be easy to find the folder you are looking for. Tap a folder, and you'll see additional options:

**Delete Image Directory** - Deletes the selected folder from Origin.

**Download Stacked Master** - Downloads the final stacked master and saves it to the app's Image Gallery and your device's camera roll.

**Copy Folder to USB -** Copies the raw image files to the USB thumb drive, along with a copy of the flat, dark, and bias frames Origin used during image capture.

If you have enabled the "Save Raw Images" option under Menu>Settings>Advanced, there will come a time when you come close to filling up Origin's internal memory (50+ GB). When this occurs, Origin will notify you with a warning message and a warning icon in the upper left corner.

At this point, transfer any files you wish to keep onto a thumb drive, and then delete at least some of the folders. The fastest method is to use "Copy All To USB" to save all the raw image folders onto a thumb drive and then use "Delete All Image Directories" to erase the internal memory. If you do not heed the warning and fill up Origin's memory, you may encounter major functionality issues. It is important that you remove folders as soon as you see the notification.

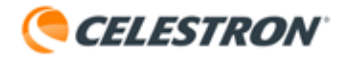

# 13. Other Advanced Functionality

In this section, we'll review some of Origin's more advanced functionality. You can find these features under Menu>Settings>Advanced. You shouldn't need to adjust any of these options for basic, everyday use.

## Mount

#### **Altitude Slew Limit**

This option allows you to set a minimum altitude limit on Origin's slewing range. If local obstructions block your horizon, you can enable slew limits to ensure Origin doesn't slew to an object behind an obstruction. You'll receive a warning message if you select an object below the altitude slew limit. Altitude Slew Limit also affects which highlighted objects are displayed in the Planetarium View and automatic start times for objects in Tonight's Imaging Schedule. Keep this in mind when setting the Altitude Slew Limit.

#### **Reinitialize Telescope Now**

Selecting this option forces Origin to reinitialize.

## Lighting

This slider allows you to adjust the brightness of Origin's onboard lights from 100% (full brightness) to 0% (off). You can adjust:

- The LED ring on Origin's rear cell
- The LEDs on Origin's fork arm, including the battery icon light and the tray light (i.e., the light that illuminates the azimuth axis clutch area).

## Fans

This option lets you turn Origin's fan and the CPU fan on or off. We recommend that you always leave the fans on. Your Origin uses low-vibration fans that do not affect imaging during use.

## **AutoFocus**

Selecting this option displays settings for automatic focusing.

#### **On Temperature Change**

Turn this on to force Origin to refocus after it detects changes in ambient temperature via its environmental sensor. Use the "Change After" slider to set the degree of temperature change that initiates refocusing.

#### After GoTo Any Object

Turn this on to force Origin to refocus after slewing to an object.

## **Dew Heater**

The dew heater prevents dew from forming on the exterior of the Schmidt corrector lens. You can choose between automatic or manual operation.

#### **Automatic Operation**

In this mode, you can adjust the dew heater's "aggressiveness" from 1 (lowest) to 10 (highest), with 5 being the default. This indicates how active the smart dew controller is when preventing dew. A higher aggression setting will use more power but will provide the highest level of dew prevention during changing environmental conditions. Use a lower aggression setting for warmer, drier, or windier observing sites. Conversely, use a higher aggression setting for cooler and more humid observing sites.

#### **Manual Operation**

In this mode, you set the dew heater's power from 0-100%, forgoing "smart" dew prevention via the environmental sensor. Adjust the power level upwards to prevent dew from forming in cooler and more humid conditions.

#### **Recalibrate Environmental Sensor**

Tap "Recalibrate Environment Sensor" under Environment. This heats the sensor to evaporate any accumulated moisture, which helps provide the most accurate sensor readings. The sensor takes about 10 minutes to heat up and cool back down. We recommend recalibrating the environmental sensor periodically, especially if Origin has not been used in a while and was stored in humid conditions. Doing so will help maximize the dew heater's power efficiency.

## **Camera and Imaging**

#### Show Live Images in Sky

Turning this on will display the field of view you are currently imaging in the Planetarium View instead of the default graphic.

#### **AI Post Process**

Toggling this option turns AI image processing on and off. For most use cases, leave this on.

#### Save Raw Images

Turning this on saves the raw images on Origin so you can access them later. Refer to Section 12 of this manual for more information. This option is off by default to not unnecessarily fill up Origin's internal memory if you don't plan to access the raw image files later.

#### **Image Stacking Replay**

Turning this option on creates a short video of the subexposures being stacked for an imaged object. If you have enabled this feature, you'll see a replay icon at the bottom of the image in the Gallery view after you press End Imaging. Press the replay icon to play the video.

Replay only works for the last object you imaged. You can share the video to save it elsewhere. Otherwise, Origin will overwrite the replay video for the next object you image. Image Stacking Replay is not available for images obtained from Scheduled Imaging.

#### **Bin Live Images**

Turning this option on bins arrays of 2x2 pixels into a single pixel, reducing the image's resolution and file size. Consider binning when WiFi bandwidth is low or multiple users are connected to Origin, as images will download much faster. Besides this use case, we generally recommend leaving this option off.

#### **AI Image Processing Controls**

Here, you can enable or disable different parts of Origin's Al image processing.

- AI Deconvolution This option applies deconvolution to the final stacked master only, not the "live" images in the Camera View. You'll find AI Deconvolution tightens up the appearance of stars and helps to reveal fine object detail.
- Al Gradient Removal This option removes gradients across the field of view.
- **Denoise Live Images** This option applies denoise to all images as they are stacked.
- **Denoise Final Image** This option applies denoise only to the final stacked master.
- **Denoising** Here, you can choose from low, medium, or high denoise. Medium is selected by default.

#### Flat Frames

Here, you can take a new flat frame for Origin image calibration. This requires an optional third-party EL panel. Flat frames ensure even illumination across the sensor. The factory flat was taken with the camera in the orientation shown in Figure 29.

• An important note about rotating the camera: If you rotate the camera, you will need to take a new flat frame for best results, which requires an optional third-party EL panel. This is why we don't recommend rotating the camera.

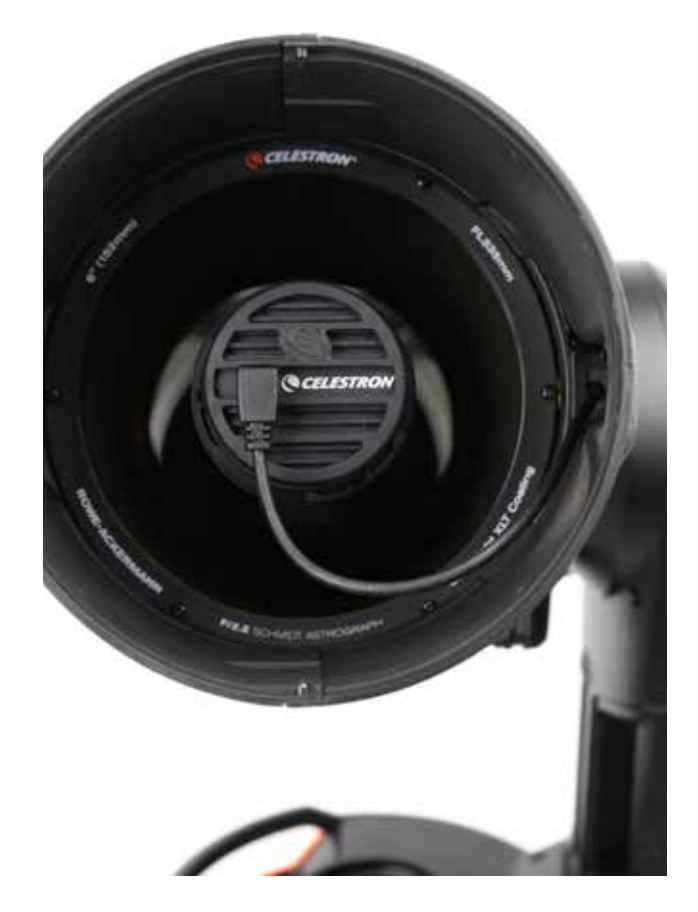

FIG 29: The flat frame taken at the factory and pre-loaded onto Origin was captured with the camera in the orientation shown. If you rotate the camera from this orientation, you'll need to produce a new flat frame.

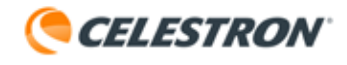

• To rotate the camera, loosen the lock ring behind the camera (Figure 30), rotate the camera to the desired orientation, and retighten the lock ring.

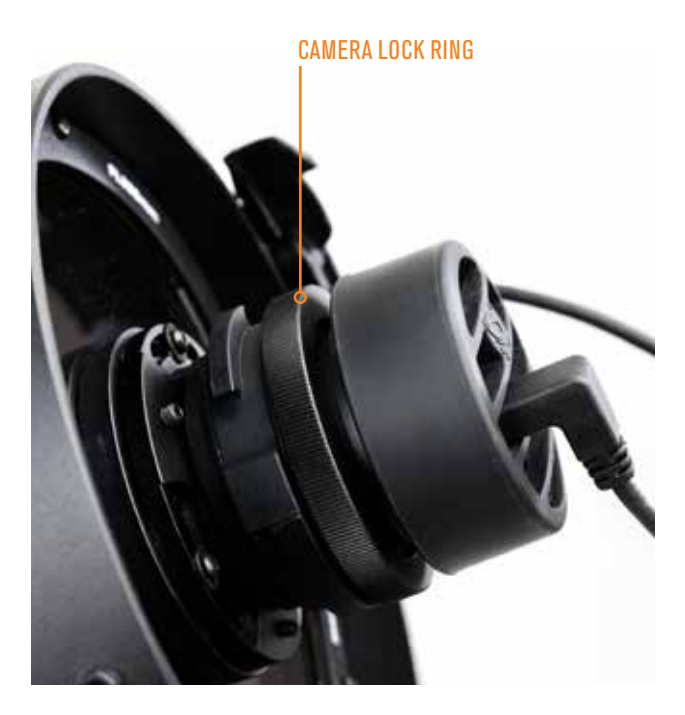

FIG 30: If you wish to rotate the camera orientation, first loosen the camera lock ring.

#### **Dark Frames**

Here, you can take new dark frames for Origin. Generally, you won't need to capture new dark frames; you can use the ones captured at the factory. To take a new dark frame, first place the lens cap on Origin. Set the Dark Frame ISO and Dark Frame Exposure to match what you will use for imaging (usually ISO 200 Exp 10s), then press "Recapture Dark Frames."

#### Logs

This is where you can download logs for troubleshooting purposes.

# 14. Updating Software

There are two types of software updates for Origin: app updates and updates to the Origin's internal computer ("core" updates). App updates are handled automatically through the Apple App Store (iOS) and Google Play (Android). Update these as you would any other apps on your smartphone or tablet.

You must connect in Network Connect mode to update Origin's core. If there is a core update available when your device has an internet connection, you'll receive a message that a new update is available. Core updates are handled through the app under Menu>Settings>Version & Updates. Connect to Origin in Network Connect mode and select "Download and Install." The app will download the core update and install it into Origin.

In some cases, you may need to power cycle Origin after a core update if the app doesn't automatically reconnect.

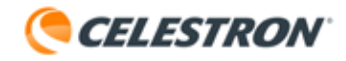

# 15. Transporting and Storing

## Transporting

Transporting Origin from one location to another is easy. If you are just taking Origin a short distance outside, like from your garage to your backyard, then you may be able to carry the entire setup assembled. It weighs about 42 pounds. You can use the handles on the fork arm and mount to lift Origin (Figure 31).

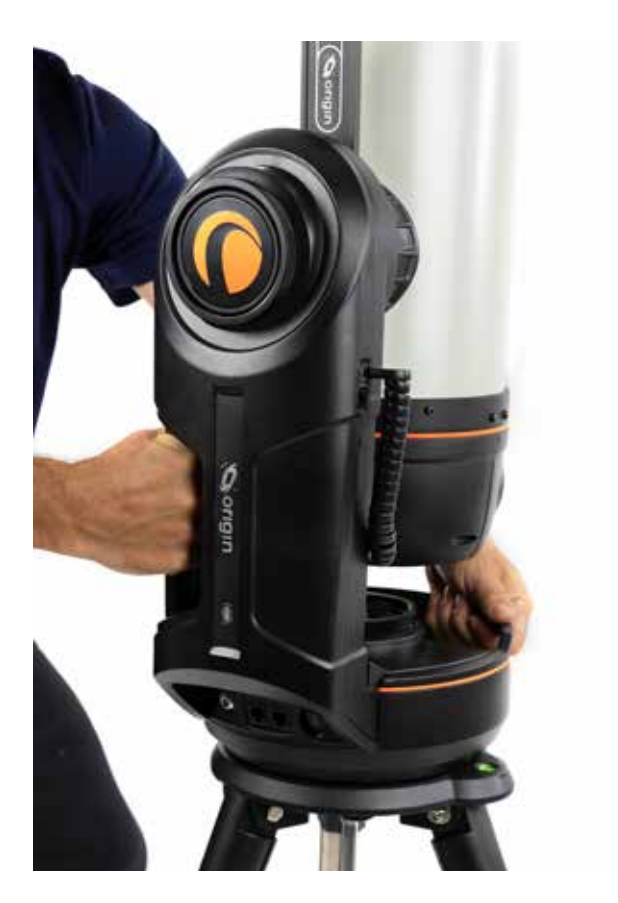

FIG 31: Use the handles on the fork arm and mount to lift Origin.

If the assembled setup is too heavy, or if you must move it somewhere further away, we recommend disassembling Origin into its three components: optical tube, mount, and tripod. Each component weighs between 10 and 17 pounds, so they should be easy for most people to carry. Refer to the Quick Setup Guide supplied with Origin for details on disassembly and reassembly.

If you need to transport Origin via car to an observing location, you should break the system down into its three components. We strongly recommend the optional Padded Bag for Origin (Figure 32) for the optical tube assembly, as it is the component you should protect most from impacts. We also offer optional padded bags for the tripod and mount. Place all the components in your car so they can't move around or bump into each other when driving.

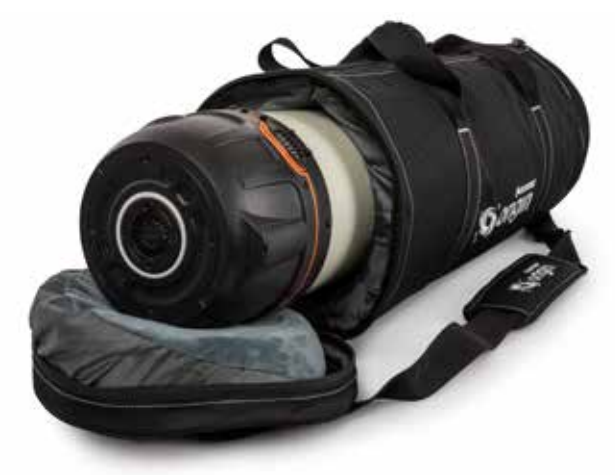

FIG 32: Padded Telescope Bag for Celestron Origin

If you ever need to ship Origin to another location:

- Use the original packaging.
- Secure the filter drawer with tape to prevent it from dislodging from its magnets if the box takes a significant impact.
- Use the front foam piece that goes into the lens shade and covers the camera to protect the camera and Schmidt corrector from large impacts.

## Storing

Store Origin indoors in a dry place. A garage is ideal; it will keep the system near the ambient outdoor temperature, so the optics won't take as long to acclimate. Keep the dust cover on the front of Origin when not in use to prevent dust and particles from accumulating on the optics.

If the telescope is wet from dew, dry the exterior of the telescope tube, mount, and tripod with a towel before storage. While a small amount of water on the exterior won't harm the telescope, storing it wet in the long term could cause corrosion and water damage. If the exterior surface of the Schmidt corrector lens has moisture on it, wait until it dries/ evaporates before installing the dust cover.

# 16. Care and Maintenance

## **Cleaning the optics**

Dust, debris, and fingerprints on the optics will usually have little effect on the images you capture with Origin. However, if the external surface of the Schmidt corrector lens becomes excessively dirty, you should clean it. Remove dust with a blower bulb or an optical cleaning brush. Then, use an optical cleaning solution and lens cleaning tissue to remove any remaining debris or stains. Apply the solution to the tissue and then apply the tissue to the lens. Use low-pressure strokes; do not rub in circles. When cleaning the corrector, strokes should go from the center to the outer edge. Use a new tissue for each stroke so as not to spread any oils or debris. Keep the dust cover on Origin when it is not in use to minimize the need for cleaning.

Only the Celestron Repair Department should clean your Origin's internal optical surfaces. If your Origin needs internal cleaning, please call Celestron for a return authorization number and price quote.

## **Optical Alignment**

Origin's optics are factory-aligned and should not normally need adjustment. However, if needed, you can adjust the lens group's tilt to collimate the optical system. To do this, you'll need a 2mm hex key. If you have two of them, it will make things easier. The primary mirror and corrector are permanently aligned at the factory and cannot be adjusted.

#### To adjust the tilt of the lens group:

- **1.** Turn Origin on and let it initialize on the night sky as usual.
- **2.** Point Origin at a bright star. Make sure the star is centered in the field of view.
- **3.** Use the manual focus controls to defocus the star by about 500-1000 counts.
- 4. Inspect the defocused star diffraction pattern. When collimated, the pattern should look like a concentric donut. If the pattern is concentric, no adjustment is necessary. If the "donut hole" is not centered within the pattern, some adjustment is needed (Figure 33).
- 5. There are two sets of three collimation screws. The setscrews act as push screws, while the button head screws act as pull screws (Figure 34). The screw sets

work together as a push-pull tilt adjustment. Using the hex keys, adjust the collimation by slightly loosening two of the push screws and tightening the pull screw located between them. Alternatively, you can loosen two of the pull screws and tighten one of the push screws between them to tilt the lens group in the opposite direction. Always loosen two of the push or pull screws first, then tighten the screw between them. **TIP**: If the defocused star pattern is thin on one side, adjust the collimation screws so the star moves towards the thin side.

- **6.** After adjusting, recenter the star in the field of view and reinspect the defocused star diffraction pattern.
- **7.** Continue adjusting until the defocused star image is concentric, as shown in Figure 33.

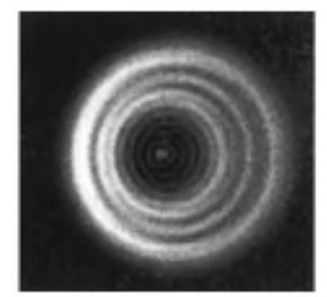

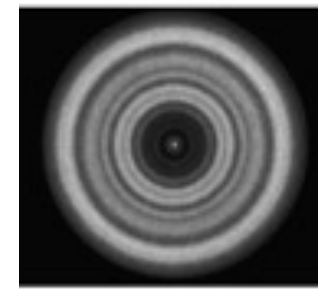

**NEEDS ADJUSTMENT** 

GOOD COLLIMATION

FIG 33: If the optics need alignment, the "hole" will not be centered in the defocused star image.

## COLLIMATION SCREWS

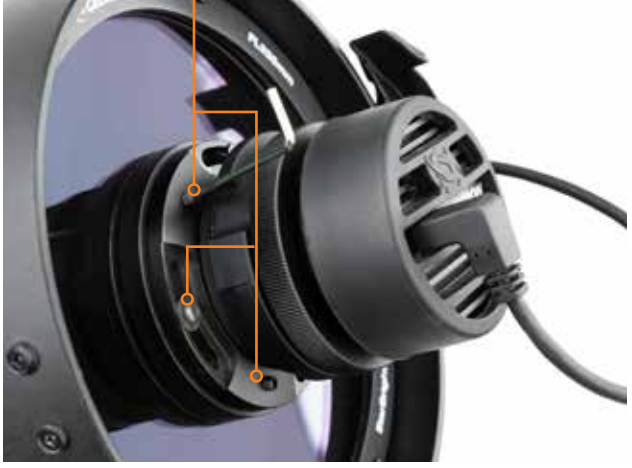

FIG 34: Adjust the tilt of the lens group (and camera) with the collimation screws.

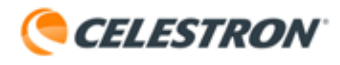

# 17. Specifications

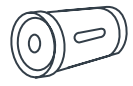

| OPTICS                   |                                                      |  |
|--------------------------|------------------------------------------------------|--|
| OPTICAL DESIGN           | Rowe-Ackermann Schmidt Astrograph (RASA)             |  |
| APERTURE                 | 152mm                                                |  |
| FOCAL LENGTH             | 335mm                                                |  |
| EFFECTIVE FOCAL<br>Ratio | f/2.2                                                |  |
| OPTICAL COATINGS         | StarBright XLT coatings throughout                   |  |
| FILTER DRAWER            | Integrated, accepts 1.25" or 2" astroimaging filters |  |

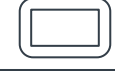

| IMAGING SENSOR                |                                         |
|-------------------------------|-----------------------------------------|
| CMOS IMAGE<br>Sensor          | Sony IMX178LQJ, color, back-illuminated |
| SENSOR SIZE                   | 8.92mm diagonal                         |
| PIXEL SIZE                    | 2.4µm x 2.4µm                           |
| NUMBER OF<br>EFFECTIVE PIXELS | 6.44M (3096 x 2080)                     |
| FIELD OF VIEW                 | 1.27° x 0.85°                           |

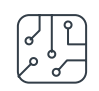

| INTEGRATED ELECTRONICS |                                                                                                    |  |
|------------------------|----------------------------------------------------------------------------------------------------|--|
| ONBOARD COMPUTER       | Raspberry Pi 4 Model B                                                                                |  |
| MOUNT                  | Computerized GoTo altazimuth mount                                                                    |  |
| DEW PREVENTION         | Fully automated heating element integrated into front lens, removable dew shield/lens shade           |  |
| FOCUS MOTOR            | Autofocus or manual control                                                                           |  |
| COOLING FANS           | One (1) fan for optics, one (1) fan for<br>electronics, both pull air through vents with<br>wire mesh |  |
| LED STATUS RING        | Indicates status "at-a-glance"                                                                        |  |

#### <del>----</del>

| PORTS           |                                                                                                    |
|-----------------|----------------------------------------------------------------------------------------------------|
| USB-A           | Two (2) on optical tube for accessing raw image<br>files for external processing, one (1) on mount<br>for mobile device charging only |
| ETHERNET        | One (1) on optical tube                                                                                                    |
| AUXILIARY PORTS | Two (2) on optical tube, four (4) on mount                                                                                            |
|                 |                                                                                                    |

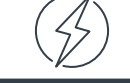

| POWER       |                                                                              |
|-------------|------------------------------------------------------------------------------|
| BATTERY     | Integrated LiFePO4, 97.9 Wh, capable of 6+<br>hours of use                   |
| POWER INPUT | 12V DC adapter for charging internal battery or running on external AC power |

0

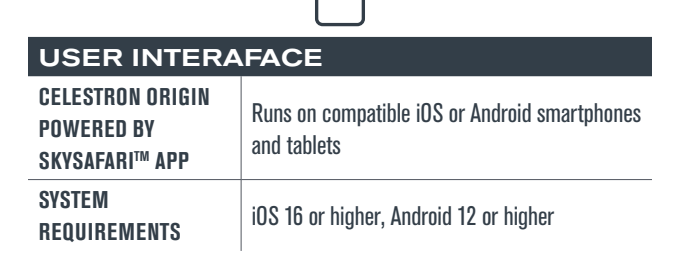

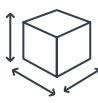

| DIMENSIONS         |                       |  |
|--------------------|-----------------------|--|
| OPTICAL TUBE       | 24" x 7" diameter     |  |
| MOUNT              | 18" x 12" x 10"       |  |
| TRIPOD (COLLAPSED) | 13" x 12" x 32"       |  |
| ASSEMBLED SYSTEM   | 24" L x 26" W x 48" H |  |

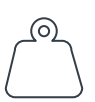

| WEIGHT       |         |
|--------------|---------|
| OPTICAL TUBE | 10.6 lb |
| MOUNT        | 17.0 lb |
| TRIPOD       | 14.0 lb |
| TOTAL SYSTEM | 41.6 lb |

# Appendix A: Troubleshooting

The information in this manual is accurate as of July 1, 2024. For more helpful tips and up-to-the-minute information, visit celestron.com/origin and navigate to the FAQ tab.

If you are having problems with Origin, consult this appendix for possible solutions.

## **Direct Connect Password**

- Normally, you can directly connect to Origin's WiFi network through the app. No password is required. You can also directly connect to Origin's WiFi network outside the app through your device's WiFi settings page. The first time you attempt to connect to Origin's WiFi network outside the app, you'll be asked for a password. The default password is 12345555
- Once connected, you can change the password in the app in Menu>Settings> WiFi settings.
- You can reset the Direct Connect password with a USB key action. Refer to Appendix C for more details.

## **App Settings**

When you first open the Origin app, it will ask for several permissions:

#### **Photo Library**

Origin needs access to your Photo Library to store your completed images. We recommend allowing full access.

#### **Location Services**

Origin needs access to your location to align itself to the night sky. We recommend allowing access while using the app.

#### **Local Network**

Origin needs access to your local network to connect Origin to your home network. Please select allow.

- If you are having trouble connecting to Origin, check your device's settings to ensure access to Location, Photos, and Local Network is enabled.
- For iOS devices, go to Settings, then find Origin in your list of installed apps. Select Origin, and you'll see the permissions (i.e., "Allow Origin to Access").

## Connecting to Origin Through Home Network

When switching from Direct Connect mode to Network Connect mode using a home router, you may encounter issues that are unrelated to Origin's functionality.

#### Origin Cannot Connect to Home Network -Wrong Password Entered

If, after selecting your home network from "Visible WiFi Networks" and entering your home network password, Origin cannot connect to the router, you'll see Origin's status LED ring display a "rocking back-and-forth" pattern instead of rotating clockwise. This usually means you entered the home network password incorrectly.

Tap the WiFi icon in the upper left corner of the Planetarium View, then select "Connect." Origin will eventually drop back into Direct Connect mode (i.e., status LED ring rotating counterclockwise). Once reconnected direcly to Origin, go to Menu>Settings>WiFi Setttings, select the home network from "Configured WIFi Networks" and choose "Remove Configuration." Then, select the home network again under "Visible WiFi Networks" and reenter the network password correctly.

# Origin and Device Connect to Home Network but Cannot Connect to Each Other

With some routers, you may be able to connect your device to the home network and Origin to the home network, but cannot get the device to connect with Origin. You'll see Origin's status LED ring rotating clockwise, indicating it is connected to the home network, and you'll be able to connect to the internet with your device. In this case, check your router's security settings to make sure it will allow networking of multiple devices.

To recover from this, you'll need to reconnect to Origin in Direct Connect mode. This can be a bit tricky, as Origin will be connected to the router and won't be able to receive commands from your device. If needed, you can turn off your home network temporarily so Origin won't detect and automatically connect to it; Origin will drop back into Direct Connect mode automatically. Another way to do this is to move Origin far enough away from your router so that it does not detect it. Another way is to use the Resetting WiFi USB Key Action. To do this, you'll need a USB thumbdrive. Refer to Appendix C for more information.

## Low Bandwidth

#### In Direct Connect mode

- Move your device closer to Origin or vice-versa.
- If Origin is outside and you are inside, place the device where there is minimal interference between the device and Origin.
  - For example, if there is a thick wall between the device and Origin, try placing the device closer to a window.
  - If Origin is outside and you are inside, we highly recommend trying Network Connect mode.
- Using a WiFi antenna
  - Origin is compatible with a third-party USB WiFi antenna, the TP-Link Archer T2U Plus AC600 High Gain Wireless Dual Band USB Adapter. If you would like to use the antenna, first turn Origin off. Then, connect the antenna to the USB 2.0 port in Origin's rear cell (Figure 35).

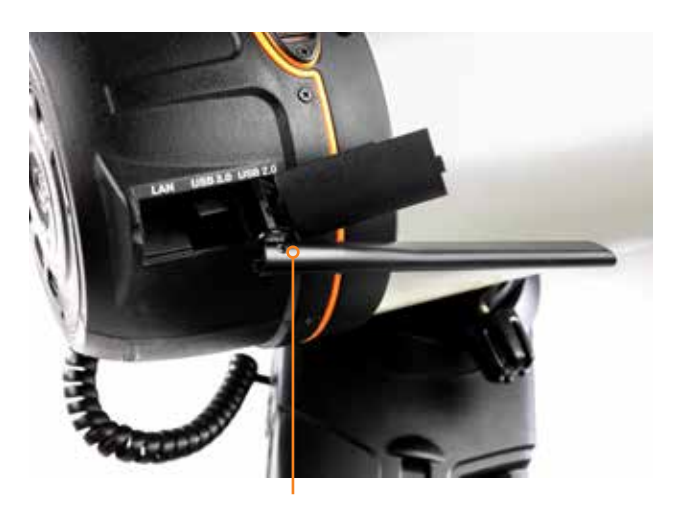

TP-LINK ARCHER T2U PLUS AC600 HIGH GAIN WIRELESS DUAL BAND USB ADAPTER

FIG 35: You can install an optional third-party WiFi antenna into the USB 2.0 port in Origin's rear cell.

#### In Network Connect mode

WiFi Routers

 When operating in Network Connect mode, where Origin is connected through your home network, performance highly depends on your home network's WiFi router. If you consistently get low bandwidth in Network Connect mode, consider upgrading or reconfiguring your WiFi router.

- The WiFi router's location relative to Origin can also impact performance. If you are getting low bandwidths in Network Connect mode and your WiFi router is a good one, consider moving your router closer to where you observe with Origin (or vice-versa).
- WiFi Extenders
  - If your Origin will usually be located far away from your router, consider purchasing a WiFi extender. You can place this somewhere in your home closer to Origin. It will help increase your router's bandwidth and range.

## **Tripod leveling**

 Origin's tripod should be within about 5° of level for the best tracking and pointing accuracy. Use the bubble level on the top of the tripod to confirm. If the tripod is over 5° out of level, it will not properly initialize.

## Date/Time/Location

Check the date/time/location by pressing the information button

• If Origin has problems initializing, check Date & Time and Location under Menu>Settings to confirm the data is correct.

## Nebula Filter activated, but Clear Filter installed

- Initialization may fail if the app indicates that you have the Clear Filter installed but another filter (or no filter) is installed.
   Conversely, initialization may fail if the app indicates you have a Nebula Filter installed but you have the Clear Filter (or no filter) installed.
- In either of these instances, simply press the filter button to change its state to match your installed filter. Then, try initializing again.
- If no filter is installed, Origin's optical performance will be slightly degraded, as the fast F/2.2 optics were designed to be used with a 2.0mm thick filter of flat glass. So, if you are not using an optional filter, ensure that the Clear Filter that came with your Origin is always installed.

## Wind

· Strong winds can influence Origin's performance, especially

with regard to tracking over time. If you note that your stars are somewhat streaked or that imaging fails, you may need to shield Origin from the wind or move it to a better-protected, less windy area.

• If you are in an area of strong winds, use manual camera settings to try shorter sub-exposures (which may also allow using ISO 2000).

## Consistently getting streaky stars or objects not being centered

- If you see streaky stars during imaging or if objects are consistently off-center in the field of view, Origin's mount model is probably inaccurate or corrupted.
- In this unlikely scenario, try power cycling Origin and reinitializing. This will usually clear the problem.

## **Performance near zenith**

- Because Origin uses an altazimuth mount (and not an equatorial mount), imaging near the zenith becomes difficult due to field rotation. A warning message will appear when imaging within 5° of the zenith.
- If imaging fails near the zenith due to field rotation, use manual camera settings to set a shorter sub-exposure time.

## Grid artifacts when zooming far into Camera View while imaging

- If you zoom into your device's screen during imaging, you may notice some "grid artifacts." These artifacts result from the compression of the "live" image you see onscreen.
- The final stacked master is not compressed in this way, so your final stacked master (i.e., the image Origin saves to the Image Gallery after you press End Imaging) will not show these grid artifacts.

## Hot Pixels or Other Image Artifacts

If you notice some "hot pixels" or other image artifacts, we recommend using "Recapture Dark Frames" in Menu>Settings>Advanced. The dark frames stored on Origin were taken at the factory, and may not perfectly match your current observing conditions (i.e. temperature). Taking the dark frame in the same conditions you are imaging will better eliminate any residual hot pixels or artifacts.

**NOTE:** Be sure to install the dust cover on Origin before recapturing dark frames.

## **Camera cable connections**

 An internal USB cable connects Origin's camera to its onboard computer. If you are no longer receiving images from the camera, check the cable connections on both ends of this cable. One end connects to the USB-C port on the camera. The other end connects to one of Origin's USB ports (Figure 36).

## Power stays on even when the power switch is turned off

- After turning off the switch, the mount may remain on for up to 7 seconds while it waits for Origin's electronics to shut down.
- In some rare instances, you may find that Origin stays on indefinitely, even when the power switch is put into the off position. If this occurs, press the Reset button on the fork arm (Figure 37). You'll need a paper clip or another instrument with a fine tip. Once you press the Reset button, Origin will turn off. The next time you turn Origin on via the power switch, it should work normally.

## Power stays off even when the power switch is turned on

• If this occurs, the battery may be completely dead, or it may have shut down for other reasons to protect itself. To reset the battery, briefly plug in the AC adapter.

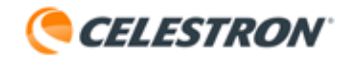

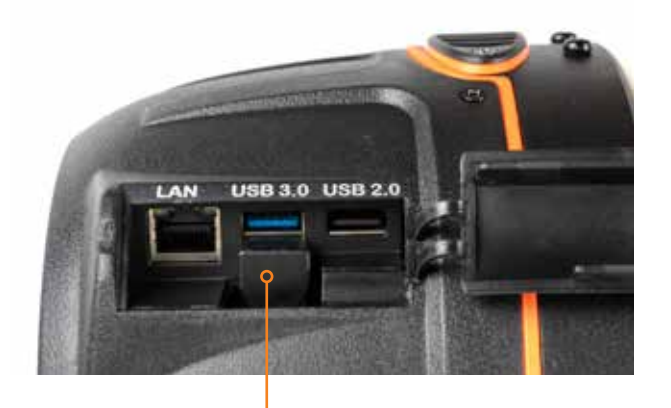

**CAMERA CABLE** 

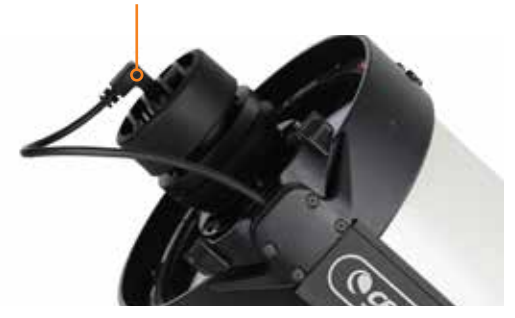

FIG 36: One end of the camera cable plugs into the camera. The other end plugs into one of Origin's USB ports.

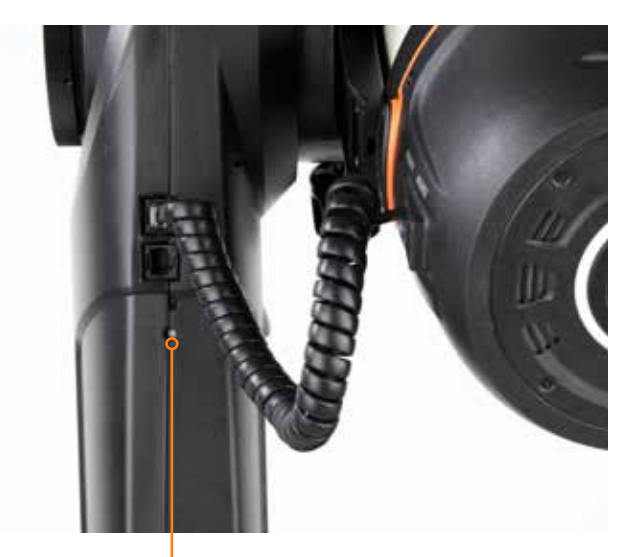

**RESET BUTTON** 

FIG 37: In rare instances, you may need to depress this recessed button to turn Origin off

# Appendix B: Tips

In this appendix, we'll review tips to help you get the best results with Origin.

#### Charge your device

- While you use Origin, your device (i.e. phone or tablet) will continually process images, which can deplete the battery over time. You may find that your smartphone battery runs down faster than Origin's internal battery. Therefore, before using Origin, we recommend fully charging your device.
- You can use the USB charge port on the Origin mount (Figure 38) to charge your device as you use it.

**NOTE:** Only use the USB charge port on the mount to charge your device. Do not use the USB ports on the tube for charging.

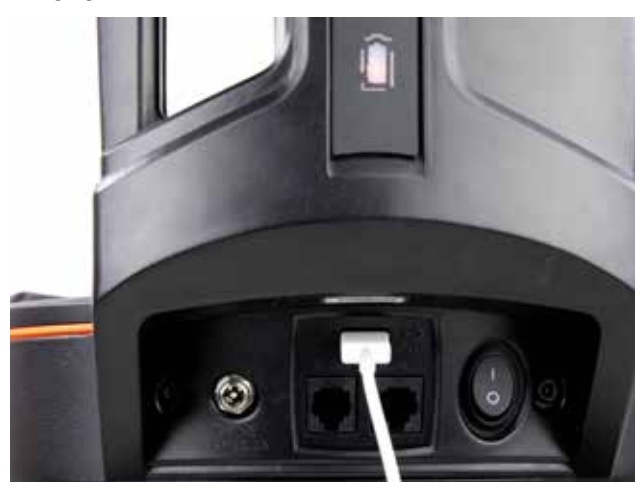

FIG 38: You can use the USB charging port on the Origin mount to charge your device in the field.

## Use a smartphone or tablet with a modern display and processor

 Your overall experience, including the speed of image processing and image quality, depends on the device you pair with Origin. Choose a smartphone or tablet with an excellent display and fast processor for best results.

# Choose the correct settings for your device's sleep mode

• While you use the Origin app, your device's operating system may go into "sleep mode" after some inactivity to preserve the device's battery power. If this happens, the app

will lose connection with Origin. The app will automatically reconnect to Origin when you reactivate the app. To prevent Origin from disconnecting due to sleep mode, turn off sleep mode or set a very long duration before it initiates. Consult your device's manual or manufacturer's website for specific instructions.

#### Adjust the tube balance

 Origin's Quick Setup Guide shows you how to balance the optical tube on the mount. However, you may slightly improve Origin's tracking performance by mounting the tube somewhat off-balance. When Origin's tube is slightly off-balance, gravity ensures the altitude axis gears stay well-engaged. The worm gears on both axes of motion are spring-loaded to provide good contact regardless. However, the additional gravitational force on the altitude axis when slightly off-balance may help in some circumstances.

# Select the correct object for the best imaging results

- For the best Al image processing results, ensure the object you selected is the object you intend to image. If you want to change the framing, use the Reframe functionality. Do not choose a nearby star and issue a GoTo command to center on that. Origin will think you intend to image the star and may adjust Al parameters as a result.
  - The Western Veil Nebula is a good example. The bright star 52 Cygni is near its center. Do not choose 52 Cyngi and GoTo it to image the Western Veil. Instead, choose the Western Veil, GoTo it, and then use the Reframe functionality to place 52 Cygni at the center of the image, if you wish.

# Switch from 5 GHz WiFi to 2.4 GHz WiFi if necessary

- When in Direct Connect mode, Origin's WiFi operates at 5 GHz by default. In most cases, 5GHz provides the greatest bandwidth and stability. However, you may find that operating at 2.4 GHz WiFi is best for your WiFi environment in Direct Connect mode. To switch from 5 GHz WiFi (default) to 2.4 GHz WiFi, use the toggle in Menu>Settings>WiFi Settings. After you change the setting, power cycle Origin.
- When in Network Connect mode, Origin automatically switches between 2.4 GHz and 5 GHz operation to match your router. If your home router has both 2.4 GHz and 5 GHz channels, we generally recommend connecting through the 5 GHz channel for best results.

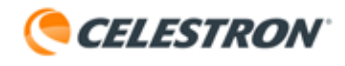

# Appendix C: USB Key Actions

In this appendix, we'll explain how to use a USB thumb drive to reset Origin's WiFi settings or reset all settings. You won't usually need to perform these procedures, but they can be helpful in some situations.

## **USB Drive Requirements**

You will need a USB drive that supports one of these file system formats:

- exFAT
- FAT32
- HFS+
- NTFS
- ext4

## **Resetting WiFi**

When you perform this reset, the Direct Connect password will revert to the default and all known networks will be cleared. This could be useful if you have changed the Direct Connect password and forgotten it. It can also get Origin back into Direct Connect mode if it becomes stuck in Network Connect mode. (This could happen if you connect Origin to your router's network but then are unable to connect your device to Origin through the network due to network security settings.)

- 1. On a USB thumb drive, create a file named "OriginResetWifi.txt"
- 2. Turn off the Origin unit and insert the thumb drive.
- **3.** Turn on the Origin unit. In a few moments, Origin will create an access point. You can now use the app to connect via Direct Connect with the default password. Once reconnected, remove the thumb drive from Origin.

## **Reset All Settings**

When you perform this reset, you clear all your customized settings while retaining astrophotography data. For instance, the dew heater's aggressiveness and the WiFi settings will be reset. You may want to perform this reset during troubleshooting.

- 1. On a USB thumb drive, create a file named "OriginResetSettings.txt"
- 2. Turn off the Origin unit and insert the thumb drive.
- 3. Turn on the Origin unit. All settings will be reset.

FCC NOTE: This equipment has been tested and found to comply with the limits for a Class B digital device, pursuant to part 15 of the FCC Rules. These limits are designed to provide reasonable protection against harmful interference in a residential installation. This equipment generates, uses, and can radiate radio frequency energy and, if not installed and used in accordance with the instructions, may cause harmful interference to radio communications. However, there is no guarantee that interference will not occur in a particular installation. If this equipment does cause harmful interference to radio or television reception, which can be determined by turning the equipment off and on, the user is encouraged to try to correct the interference by one or more of the following measures:

- · Reorient or relocate the receiving antenna.
- Increase the separation between the equipment and receiver.
- Connect the equipment into an outlet on a circuit different from that to which the receiver is connected.
- Consult the dealer or an experienced radio/TV technician for help.

Product design and specifications are subject to change without prior notification. This product is designed and intended for use by those 14 years of age and older.

Origin uses Open Source Software. A document with licenses and notices for all the open source software used to build Origin OS is available on the device. Connect to the device using Wi-Fi, then visit http://origin.local/licenses for more information.

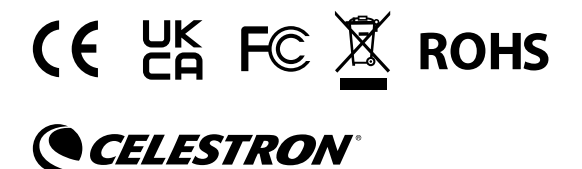

©2024 Celestron. Celestron and Symbol are trademarks of Celestron, LLC. All rights reserved. Celestron.com.

2835 Columbia Street • Torrance, CA 90503 U.S.A.

UK: Unit 2 Transigo, Gables Way, Thatcham RG19 4JZ, United Kingdom

celestron.com/pages/technical-support

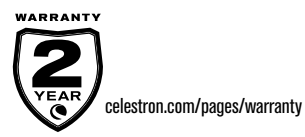

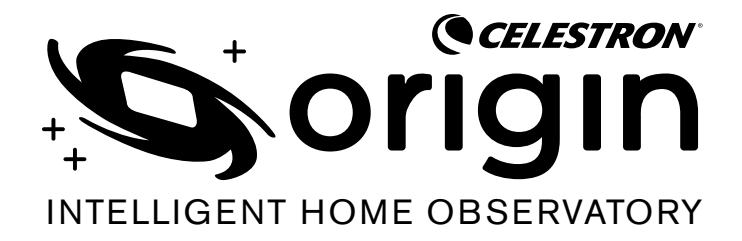

#12099 ENGLISH

#### YOU WILL NEED

- An AC outlet to charge your telescope using the supplied international AC power adapter (works with US, UK, EU, and AU format outlets)
- An Apple iOS device running iOS 16 or higher or an Android device running Android 12 or higher
- The Celestron Origin app, available free on the Apple App Store or Google Play

#### 🖄 SOLAR WARNING

- Never point Origin directly at the Sun (unless you have an approved solar filter). Permanent and irreversible damage to the camera or optics may result.
- Never leave Origin unsupervised. Make sure an adult who is familiar with its correct operating procedures is with Origin at all times, especially when children are present.

#### **PARTS LIST**

- 1. Origin tube assembly
- 2. Lens shade
- 3. Altitude clutch knob
- 4. Azimuth clutch knob
- 5. Origin mount
- 6. Full-height tripod
- 7. Bubble level
- 8. Tripod leg brace
- 9. Tripod leg height adjustment knobs
- 10. AUX port cable
- 11. Origin camera
- 12. Camera cable
- 13. AC adapter (not shown)

#### DOWNLOAD THE APP

You can find the Celestron Origin app by searching for it on the Apple App Store or Google Play or by scanning the QR code below.

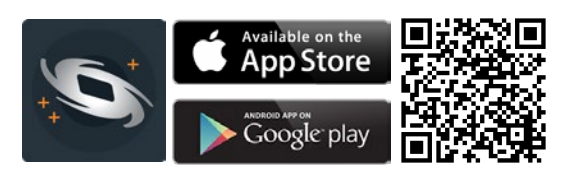

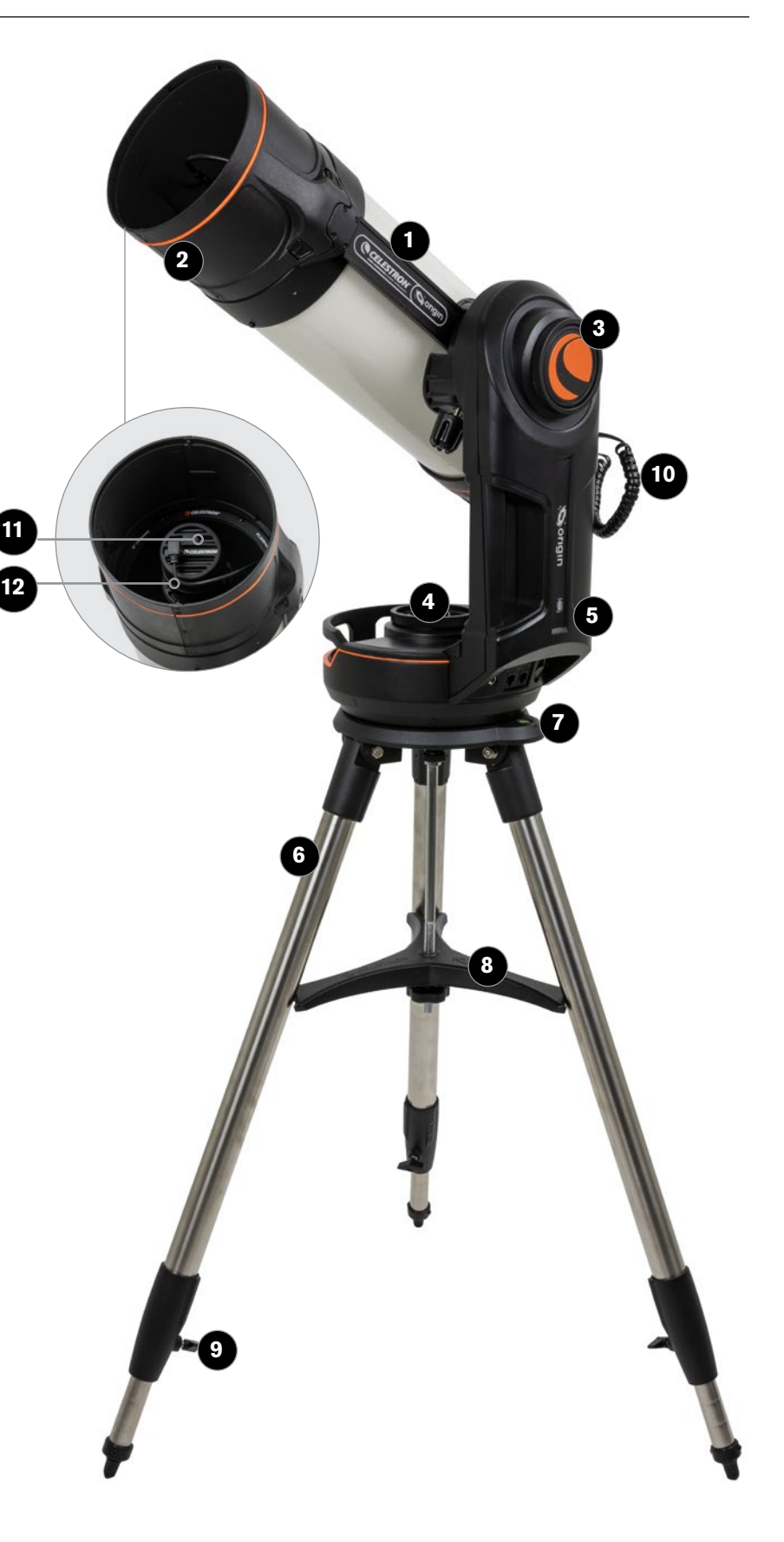

## **Charging Origin**

Origin's built-in lithium battery usually ships with a 25% charge. We recommend that you plug the charging cord into a wall outlet and allow Origin to fully charge before using it the first time.

- 1. Choose the appropriate wall outlet plug and slide it into the AC adapter body until it snaps in place.
- 2. Plug the adapter into an AC wall outlet.
- **3.** Plug the end of the AC adapter into the 12V DC power port at the base of the fork arm.

The battery lamp will pulse to show the unit is charging. When charging is complete, the battery light will remain steadily lit.

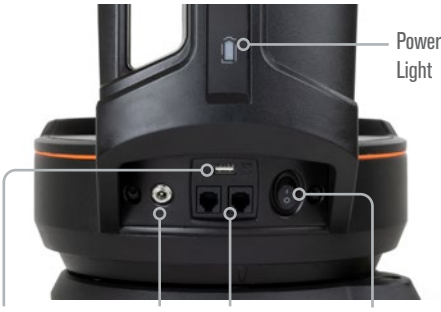

5 VDC Out USB 12VDC Aux Accessory Power Charge Port Power Input Ports Switch

## Setting Up the Tripod

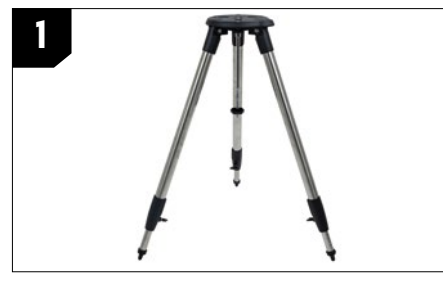

**1.** Spread the tripod legs and stand the tripod upright.

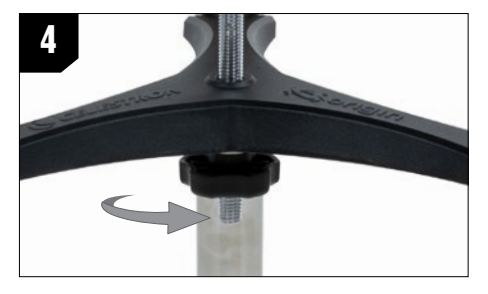

4. Thread the nut and washer back onto the threaded column and firmly tighten into place. The tripod leg brace should not be able to move against the tripod.

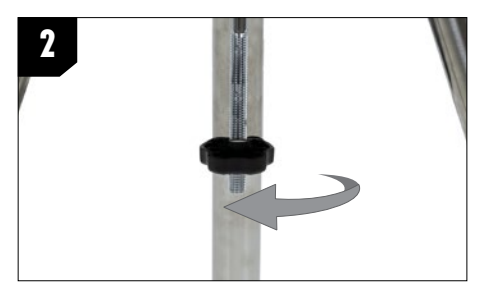

 Remove the tripod support nut and washer from the central column attached to the top of the tripod.

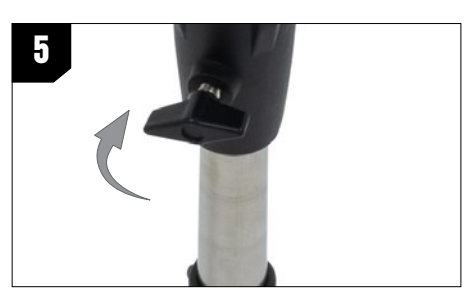

5. Adjust the height of the tripod by loosening the lock knobs on the end of each tripod leg. Then adjust the leg height as needed and retighten the lock knobs, one leg at a time. Note that you can use the leg index marks to easily level the tripod.

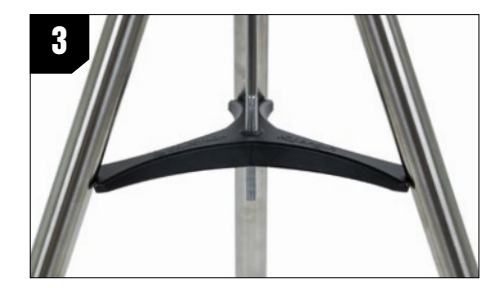

**3.** Place the tripod leg brace over the central column so that each of the three arms of the tray is supporting a tripod leg.

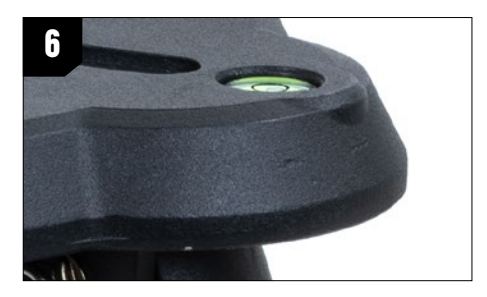

**6.** Confirm the tripod is level using the builtin bubble level on the tripod head.

## Attaching the Mount to the Tripod

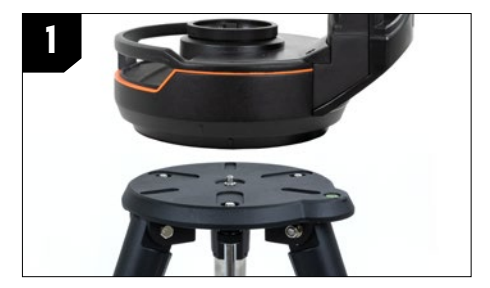

1. Position the fork arm mount over the center post on the tripod head. Do not let go of the mount until it has connected with the center post. The mount should not wobble.

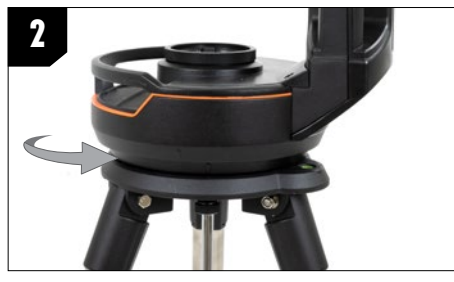

2. With the mount resting on the tripod head, rotate the mount until the three mounting sockets align. The sockets will click into place, indicating they are aligned.

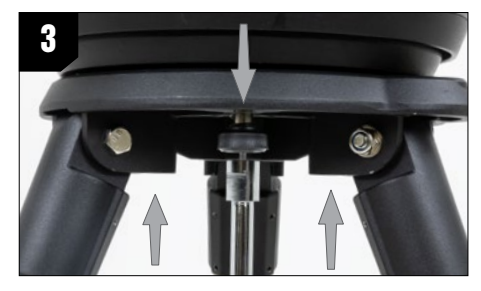

**3.** Thread the three captive mounting bolts from underneath the tripod head into the bottom of the telescope base.

## Attaching the Origin Tube to the Mount

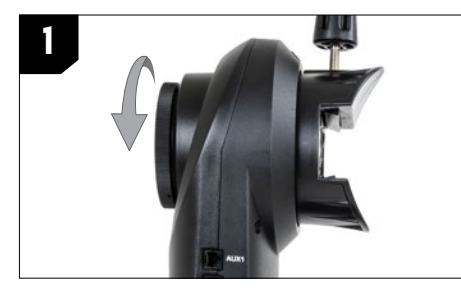

1. Unlock the altitude clutch by loosening the black altitude clutch lock knob.

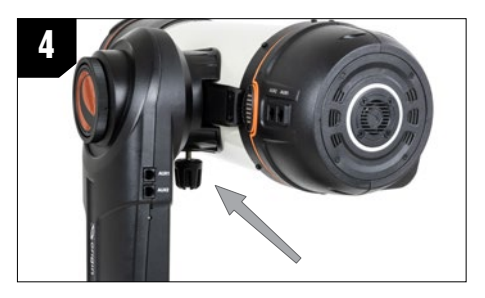

**4.** Slide the Origin tube into the quick-release slot from the back side of the Origin. The fork arm should be on the left side of the optical tube.

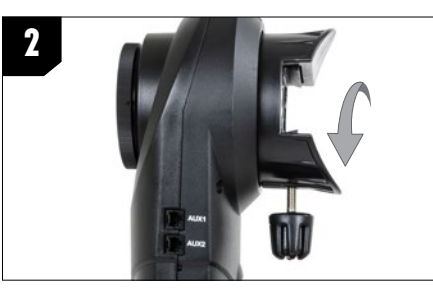

**2.** Rotate the altitude axis until the quickrelease knob faces downward. Then retighten the altitude clutch lock knob.

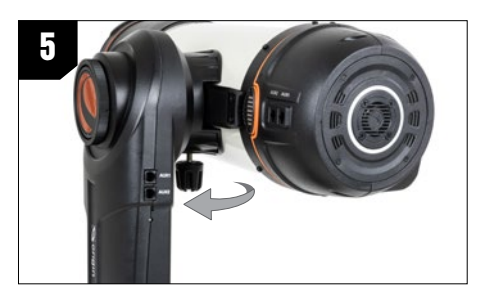

**5.** Keep hold of the Origin tube and secure it in place by tightening the quick-release knob.

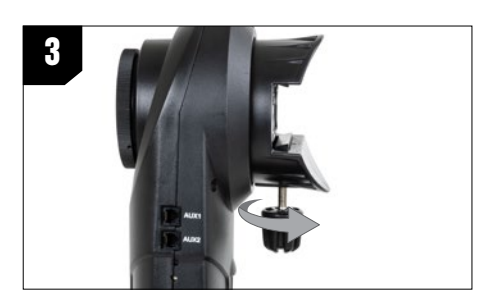

**3.** Loosen the quick-release knob a couple of turns to make room for the dovetail on the Origin tube.

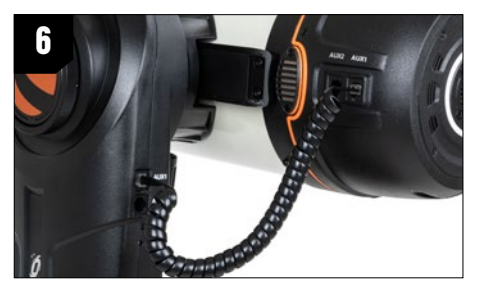

**6.** Plug the AUX cable from the port on the back of the Origin tube to the AUX port on the narrow side of the mount.

## **Balancing the Origin Tube Assembly**

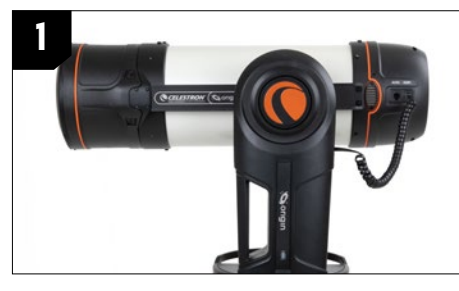

1. While supporting the Origin tube from underneath so it does not suddenly slide up or down, loosen the altitude clutch knob and carefully release the tube. If your Origin is properly balanced, the tube should remain in a horizontal position when the clutch knob is loosened. If it does, you can move on to the next section of this guide. If the tube moves up or down, proceed to step two.

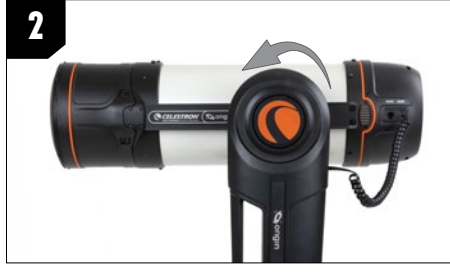

 Loosen the altitude clutch knob and rotate the Origin tube until it is parallel with the ground. Tighten the clutch knob.

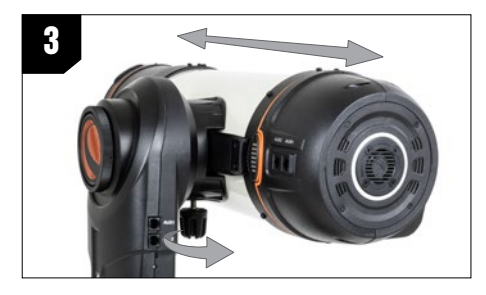

**3.** Support the tube's weight with one hand and gently loosen the telescope quick- release knob to allow it to slide on the dovetail bar.

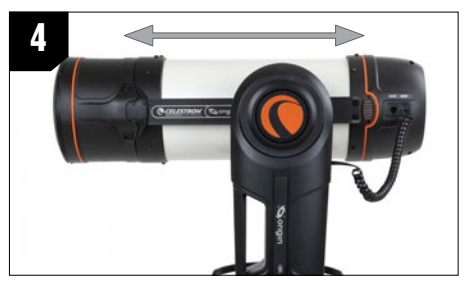

**4.** Gently slide the tube forward or backward a small amount to balance the scope and tighten the quick-release knob to secure it in place.

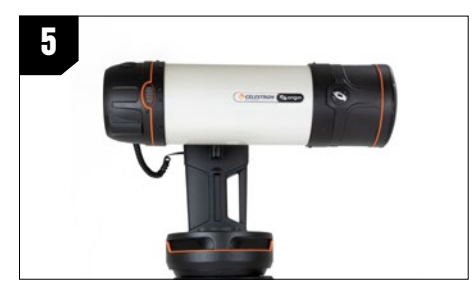

**5.** Repeat these steps until the tube is balanced

## Plugging in the Origin Camera

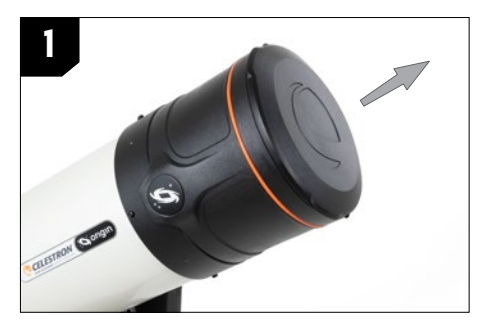

 Remove the main lens cap by rotating the cap counterclockwise slightly to unlock it. Then, lift the cap straight out to remove it.

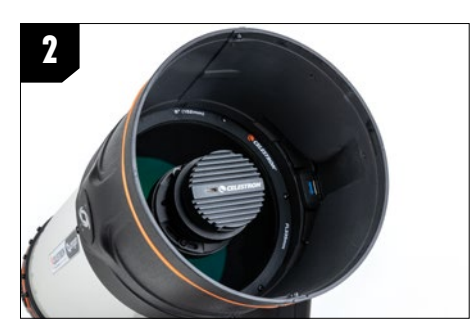

2. Remove the foam camera support from inside the lens shade by pulling it straight out. This foam was designed to protect the camera during shipping. You do not need to reinstall it each time you store your Origin. However, we recommend that you hang onto this foam and use it if you ship Origin anywhere in its original packaging.

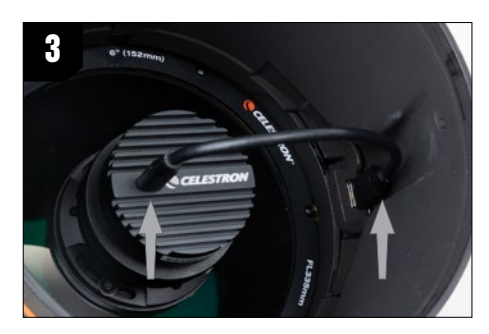

**3.** Plug the end of the USB camera cable into the port on the back of the camera.

Plug the other end into the USB port on the inside edge of the lens shade.

## **Using Origin**

You are now ready to take your telescope outside and begin your journey into astroimaging.

- 1. Find a good place to set up Origin. You'll have the most fun and best results in a location that gives you the greatest access to the sky, free from buildings or trees.
- 2. Turn on your Origin using the switch at the base of the fork arm.
- Use the WiFi settings in your iOS or Android device to connect to the Origin's WiFi signal, which has the ID "Origin-XXX".
- **4.**The first time you connect, your device will prompt you to enter the Wi-Fi password. The temporary password for the Origin network is "12345555". For your security, you should change this password to something more personal using the options in the Setting Menu. Your device will remember this password, so you will not need to re-enter it the next time you use that device to control Origin.
- **NOTE:** If you connect to Origin's Wi-Fi through the Origin App setup screens, you will not be required to enter the password.
- 5. Launch the Origin App and follow the on-screen instructions.

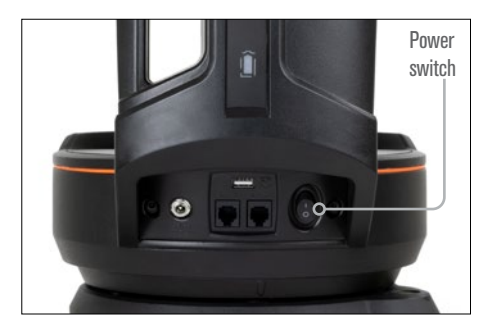

FCC NOTE: This equipment has been tested and found to comply with the limits for a Class B digital device, pursuant to part 15 of the FCC Rules. These limits are designed to provide reasonable protection against harmful interference in a residential installation. This equipment generates, uses, and can radiate radio frequency energy and, if not installed and used in accordance with the instructions, may cause harmful interference to radio communications. However, there is no guarantee that interference will not occur in a particular installation. If this equipment does cause harmful interference to radio or television reception, which can be determined by turning the equipment off and on, the user is encouraged to try to correct the interference by one or more of the following measures:

• Reorient or relocate the receiving antenna.

- Increase the separation between the equipment and receiver.
- Connect the equipment into an outlet on a circuit different from that to which the receiver is connected.
- Consult the dealer or an experienced radio/TV technician for help.

Please note that changes or modifications not expressly approved by the party responsible for compliance could void the user's authority to operate the equipment.

Product design and specifications are subject to change without prior notification.

This product is designed and intended for use by those 14 years of age and older.

#### CEFC 🕱 Rohs 🗕

## For complete specifications and warranty information, visit: celestron.com/support/warranties

© 2024 Celestron • All rights reserved celestron.com/pages/technical-support 2835 Columbia Street • Torrance, CA 90503 USA 01-24

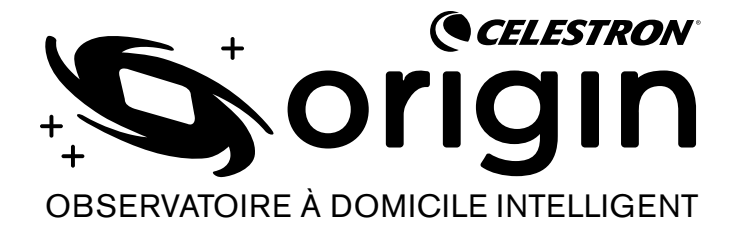

#### **VOUS AUREZ BESOIN DE**

- Prise électrique CA pour charger le télescope avec l'adaptateur secteur CA inclus, compatible avec les prises électriques CA aux standards US, UK, EU et AU.
- Un appareil Apple iOS utilisant iOS 16 et plus récent ou un appareil Android utilisant Android 12
- L'application Celestron Origin, disponible gratuitement sur l'Apple App Store ou Google Play

#### 🗥 AVERTISSEMENT SUR LE SOLEIL

- Ne pointez jamais Origin directement vers le Soleil (à moins d'utiliser un filtre solaire approprié). Des dommages irréversibles peuvent être infligés à la caméra ou aux optiques.
- Ne laissez jamais Origin sans surveillance. Assurez-vous qu'un adulte sachant utiliser correctement Origin soit toujours présent, surtout en présence d'enfants.

#### LISTE DES PIÈCES

- 1. Tube Origin et pièces associées
- 2. Cache anti-reflet
- 3. Molette de verrouillage de l'altitude
- 4. Molette de verrouillage d'azimut
- 5. Monture Origin
- 6. Trépied pleine hauteur
- 7. Niveau à bulle
- 8. Entretoise du trépied
- **9.** Molettes d'ajustement de longueur des pieds du trépied
- 10. Port de câble AUX
- 11. Caméra Origin
- 12. Câble de la caméra
- 13. Adaptateur CA (non illustré)

#### TÉLÉCHARGER L'APPLICATION

Vous pourrez trouver l'application Origin de Celestron en effectuant une recherche dans l'Apple App Store ou Google Play, ou en analysant le code QR ci-dessous.

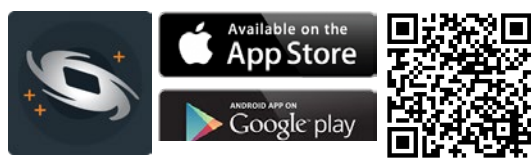

GUIDE DE CONFIGURATION RAPIDE

#12099 FRANÇAIS

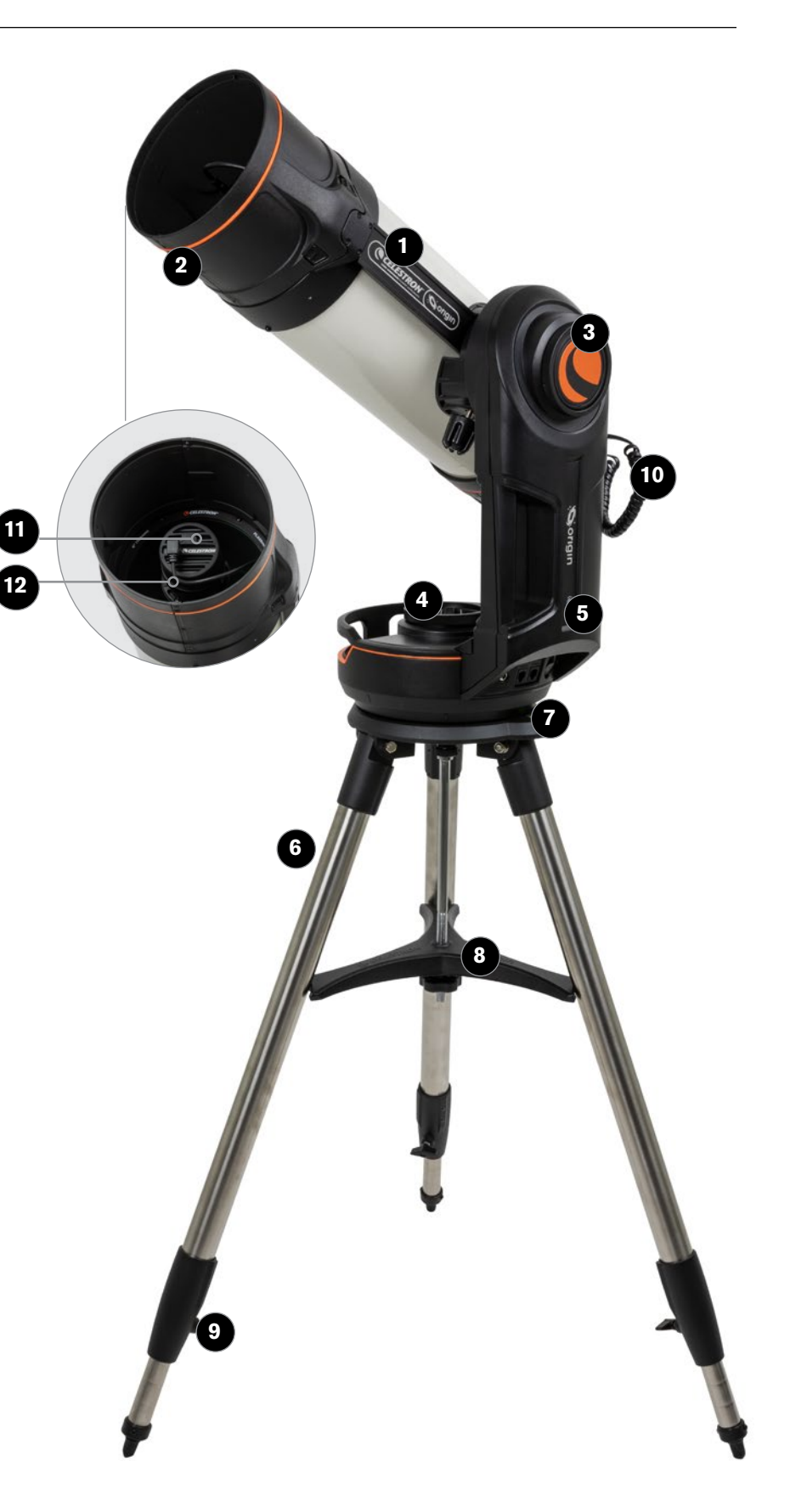

## **Charger Origine**

La pile au lithium d'Origin est généralement chargée à 25% lors de la livraison. Nous vous recommandons de bancher le cordon d'alimentation dans une prise murale et de charger Origin complètement avant de l'emporter pour une observation.

- 1. Choisissez une fiche du type approprié et faites-la glisser dans le boîtier de l'adaptateur secteur jusqu'à ce qu'elle s'enclenche.
- 2. Branchez l'adaptateur secteur à une prise murale CA.
- **3.** Branchez l'extrémité de l'adaptateur secteur CA au port 12V CC situé sur la base du bras de fourche.

Le voyant de la pile clignotera pour indiquer que l'unité est en charge. Lorsque la charge est terminée, le voyant de la pile s'illumine en continu.

## Installer le trépied

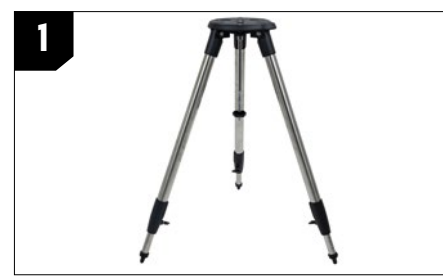

1. Écartez les pieds du trépied et mettez le trépied debout.

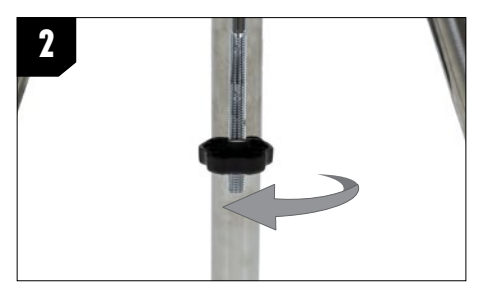

 Retirez la molette de support du trépied et la rondelle de la colonne centrale attachée au dessus du trépied.

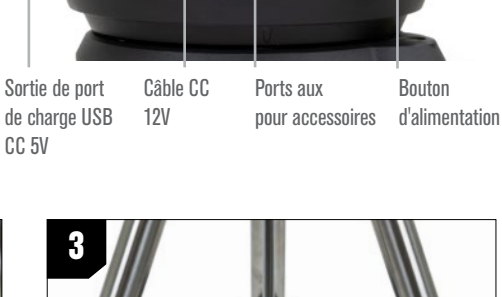

Voyant

d'alimentation

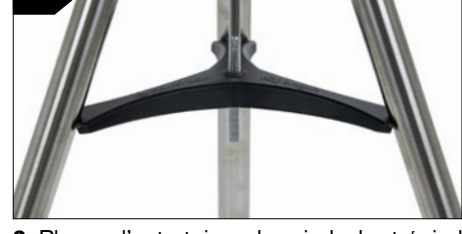

 Placez l'entretoise de pied de trépied sur la colonne centrale de manière que chacun des trois bras de l'entretoise soutienne un pied du trépied.

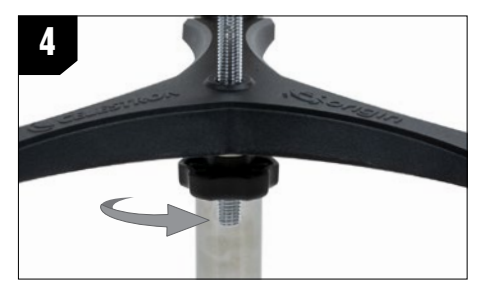

**4.** Vissez la molette avec la rondelle dans la colonne et serrez fermement. L'entretoise de pied de trépied ne doit pas pouvoir se mouvoir contre le trépied.

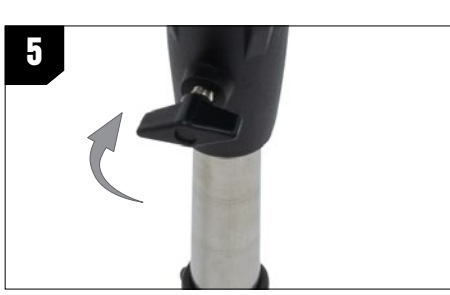

5. Ajustez la hauteur du trépied en desserrant les molettes de verrouillage situées à chaque extrémité de chaque pied. Réglez ensuite la longueur de chaque pied comme nécessaire puis resserrez les molettes, une à la fois. Notez que vous pouvez utiliser les marqueurs d'index sur les pieds du trépied pour la mise à niveau.

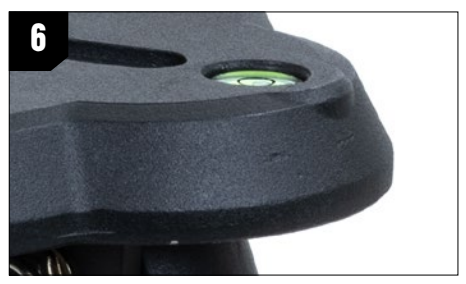

6. Confirmez que le trépied est à niveau à l'aide du niveau à bulles sur la tête du trépied.

## Attacher la monture au trépied

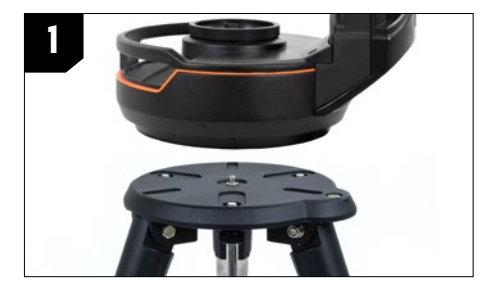

1. Positionnez le bras à fourche sur le support central de la tête du trépied. Ne lâchez pas la monture tant qu'elle n'est pas enclenchée sur l'axe central. La monture doit être fermement fixée.

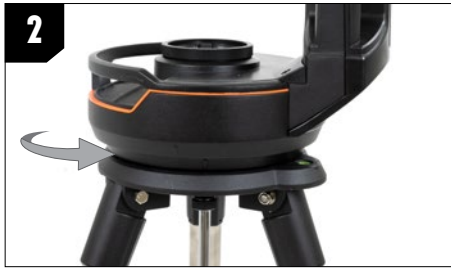

2. La monture placée sur la tête du trépied, faites tourner la monture jusqu'à aligner les trois logements de monture. Les encochent s'enclenchent, pour indiquer qu'elles sont alignées.

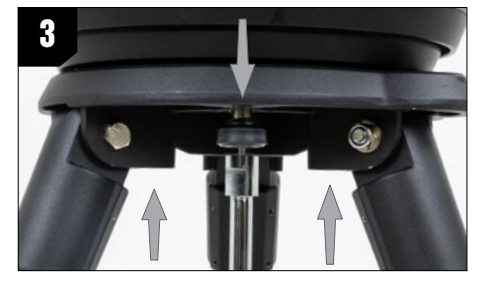

 Vissez les trois boulons captifs depuis le dessous de la tête du trépied depuis le dessous de la base du télescope.

## Attacher le tube d'Origin à la monture

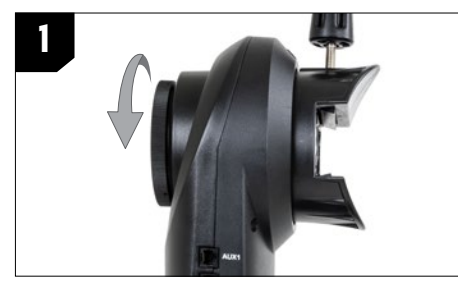

1. Déverrouillez le frein en desserrant la molette de verrouillage d'altitude noire.

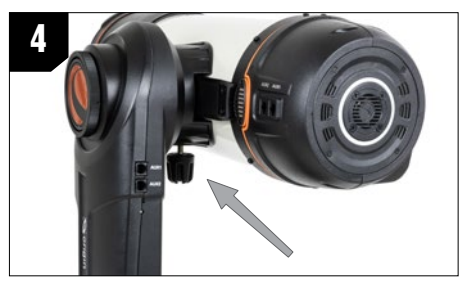

4. Faites glisser le tube optique Origin dans l'encoche de libération rapide, depuis l'arrière du télescope. Le bras de fourche doit se trouver sur le côté gauche du tube optique.

## Équilibrer le tube Origin

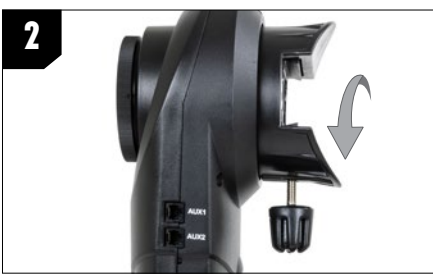

2. Faites tourner l'axe d'altitude jusqu'à que la molette de libération rapide soit tournée vers le bas. Resserrez ensuite la molette de verrouillage d'altitude.

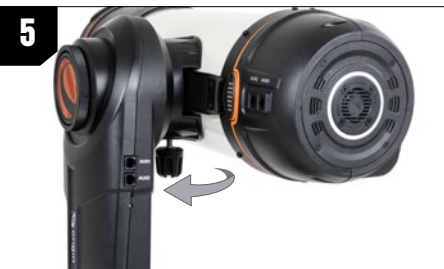

**5.** Tenez toujours le tube Origin et sécurisezle en serrant la molette de libération rapide.

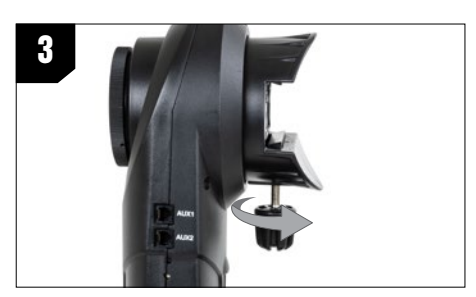

**3.** Desserrez la molette de libération rapide de quelques tours pour donner de l'espace libre à la queue d'aronde sur Origin.

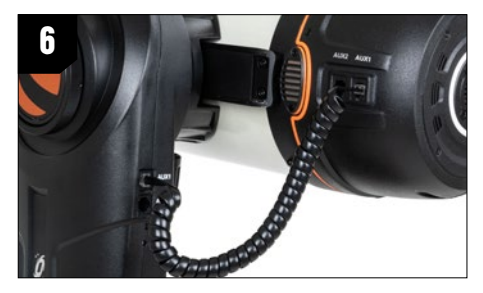

6. Branchez le câble AUX au port situé à l'arrière du tube Origin puis au port AUX situé sur le côté étroit du bras de fourche.

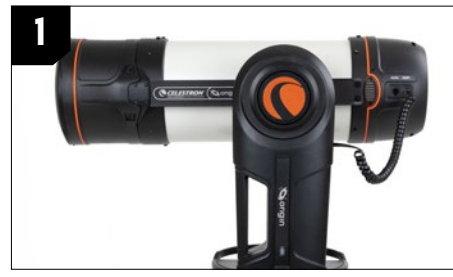

 En tenant l'assemblage du tube Origin par le dessous pour éviter qu'il ne glisse vers le bas ou le haut brusquement, desserrez la molette de verrouillage d'altitude et relâchez le tube. Si votre Origin est correctement équilibré, le tube doit rester en position horizontale lorsque la molette de verrouillage est desserrée. Si c'est le cas, vous pouvez passer à la section suivante de ce guide. Si le tube penche vers le haut ou le bas, passez à l'étape suivante.

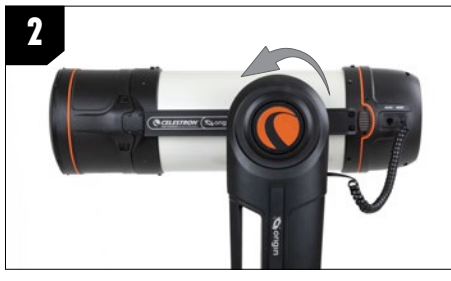

**2.** Desserrez la molette de verrouillage d'altitude et orientez le tube Origin jusqu'à ce qu'il soit parallèle au sol. Serrez la molette de verrouillage.

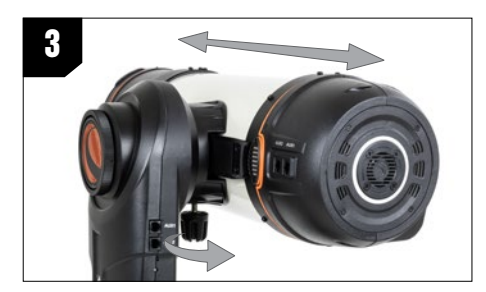

 Supportez le poids du tube d'une main et desserrez doucement la molette de libération rapide du télescope pour lui permettre de glisser sur la barre à queue d'aronde.

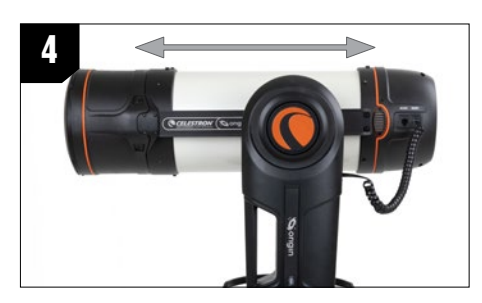

**4.** Faites doucement glisser le tube vers l'avant ou l'arrière pour l'équilibrer et serrez la molette de libération rapide pour le fixer en place.

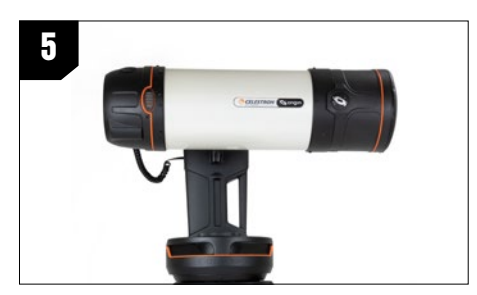

**5.** Répétez ces étapes jusqu'à ce que le tube soit correctement équilibré.

## Brancher la caméra Origin

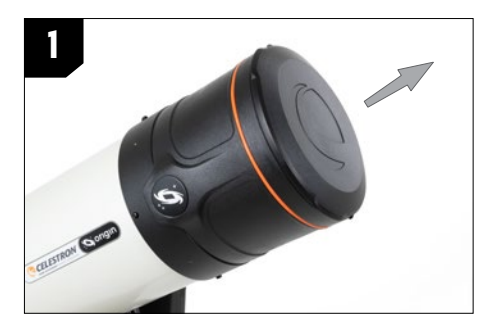

 Retirez le capuchon de lentille principale en faisant tourner le capuchon légèrement dans le sens anti-horaire pour le déverrouiller. Tirez ensuite le capuchon directement pour le retirer.

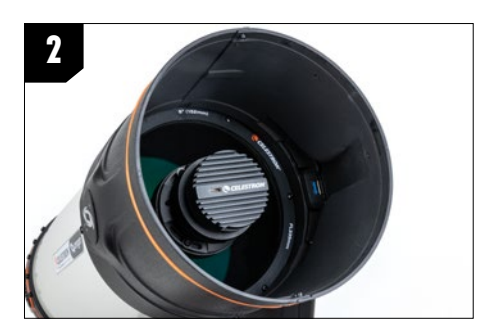

2. Retirez le support en mousse de la caméra situé dans le cache anti-reflet en tirant directement dessus. La mousse est présente pour la protection de la caméra pendant la livraison. Vous n'avez pas besoin de la réinstaller à chaque fois que vous rangez votre Origin. Nous vous recommandons de conserver cette mousse pour l'utiliser pour le transport d'Origin dans son emballage d'origine.

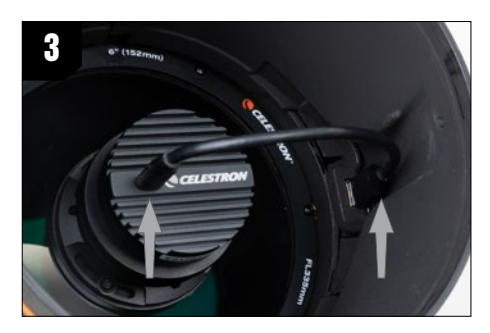

**3.** Branchez l'extrémité du câble de caméra USB sur l'arrière de la caméra.

Branchez l'autre extrémité dans le port USB situé sur la bordure intérieure du cache anti-reflet.

Bouton

d'alimentation

## **Utiliser Origin**

Vous êtes maintenant prêt à sortir votre télescope et commencer votre aventure d'astrophotographie.

- 1. Trouver un emplacement adapté pour installer Origin. Vous tirerez le meilleur plaisir et les meilleurs résultats de votre télescope en l'installant dans un lieu vous donnant la vue la plus dégagée possible du ciel, sans bâtiments ni arbres.
- 2. Allumez votre Origin à l'aide du bouton présent sur la base du bras de fourche.
- **3.** Utilisez les paramètres Wi-Fi de votre appareil iOS ou Android pour effectuer la connexion au signal Wi-Fi d'Origin, appelé « Origin-XXX ».
- 4. À la première connexion, votre appareil vous demandera de saisir le mot de passe Wi-Fi. Le mot de passe temporaire du réseau Origin est "12345555". Pour votre sécurité, vous devriez changer ce mot de passe en quelque chose de plus personnel à l'aide des options dans le menu des Réglages. Votre appareil mémorisera ce mot de passe, alors il ne sera pas nécessaire de le saisir à nouveau la prochaine fois que vous utiliserez cet appareil pour contrôler Origin.
- **REMARQUE:** Si vous connectez au point Wi-Fi d'Origin via les écrans de configuration de l'application Origin, il ne vous sera pas demandé de saisir le mot de passe.
- 5. Lancez l'application Origin et suivez les instructions à l'écran.

NOTE DE LA FCC : Cet équipement a été testé et déclaré conforme aux limites d'un appareil numérique de classe B, conformément à la partie 15 des règles de la FCC. Ces limites sont conçues pour fournir une protection raisonnable contre les interférences nuisibles dans une installation résidentielle. Cet équipement génère, utilise et peut émettre une énergie de fréquence radio et, s'il n'est pas installé et utilisé conformément aux instructions, peut causer des interférences nuisibles aux communications radio. Mais il n'existe aucune garantie que des interférences ne seront pas produites dans une installation particulière. Si cet équipement cause des interférences nuisibles à la réception radio ou télévision, ce qui peut être déterminé en éteignant et en rallumant l'équipement, l'utilisateur est encouragé à essayer de corriger l'interférence par une ou plusieurs des mesures suivantes:

- Réorientez ou déplacez l'antenne de réception.
- Augmentez la distance entre l'équipement et le récepteur
- · Branchez l'équipement dans une prise sur un circuit différent de celui auquel le récepteur est connecté.
- Consultez le revendeur ou un technicien radio / TV expérimenté pour obtenir de l'aide

Notez que les changements ou les modifications non expressément approuvée par le fournisseur de cet appareil annule l'autorité de l'utilisateur à utiliser cet appareil.

L'apparence et les caractéristiques techniques du produit sont sujettes à modification sans préavis.

Ce produit est conçu et prévu pour être utilisé par des personnes âgées de 14 ans et plus.

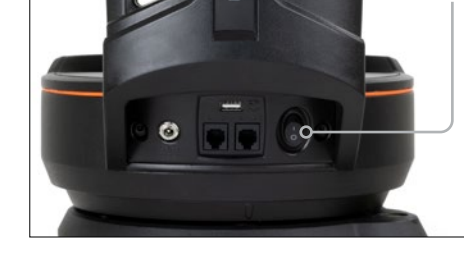

#### Pour consulter les spécifications et les informations de garantie complètes, visitez :

#### celestron.com/support/warranties

© 2024 Celestron • Tous droits réservés. celestron.com/pages/technical-support 2835 Columbia Street • Torrance, CA 90503 USA 01-24

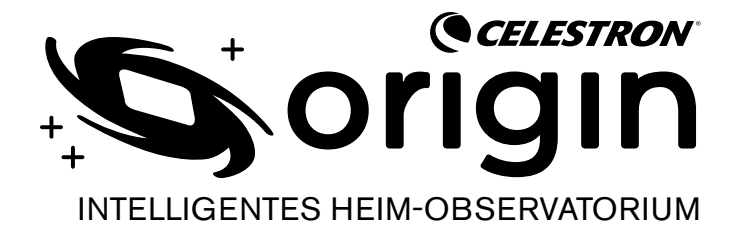

#### **KURZANLEITUNG ZUR EINRICHTUNG**

#12099 DEUTSCH

#### SIE BENÖTIGEN

- Eine Wechselstromsteckdose zum Aufladen Ihres Teleskops mit dem mitgelieferten internationalen Wechselstromadapter (funktioniert mit Steckdosen im US-, UK-, EU- und AU-Format)
- Ein Apple iOS-Gerät mit iOS 16 oder höher oder ein Android-Gerät mit Android 12 oder höher
- Die Celestron Origin-App ist kostenlos im Apple App Store oder bei Google Play erhältlich

#### A SONNENSTRAHLEN-WARNHINWEIS

- Richten Sie Origin niemals direkt auf die Sonne (es sei denn, Sie haben über einen zugelassenen Sonnenfilter). Es kann zu dauerhaften und irreversiblen Schäden an der Kamera oder Optik kommen.
- Lassen Sie Origin niemals unbeaufsichtigt. Vergewissern Sie sich, dass immer ein Erwachsener anwesend ist, der mit der korrekten Bedienung des Origin vertraut ist, insbesondere wenn Kinder anwesend sind.

#### TEILELISTE

- 1. Origin Tubus
- 2. Streulichtblende
- 3. Knopf zur Höheneinstellung
- 4. Knopf zur Azimut- Einstellung
- 5. Origin-Montierung
- 6. Stativ, auf volle Höhe ausziehbar
- 7. Wasserwaage
- 8. Stativ-Beinstütze
- 9. Höheneinstellknopf für die Stativbeine
- 10. AUX-Anschlusskabel
- 11. Origin-Kamera
- 12. Kamerakabel
- 13. Netzteil (nicht abgebildet)

#### **HERUNTERLADEN DER APP**

Sie finden die Celestron Origin-App, indem Sie im Apple App Store oder bei Google Play danach suchen oder den untenstehenden QR-Code scannen.

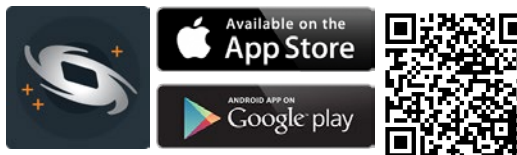

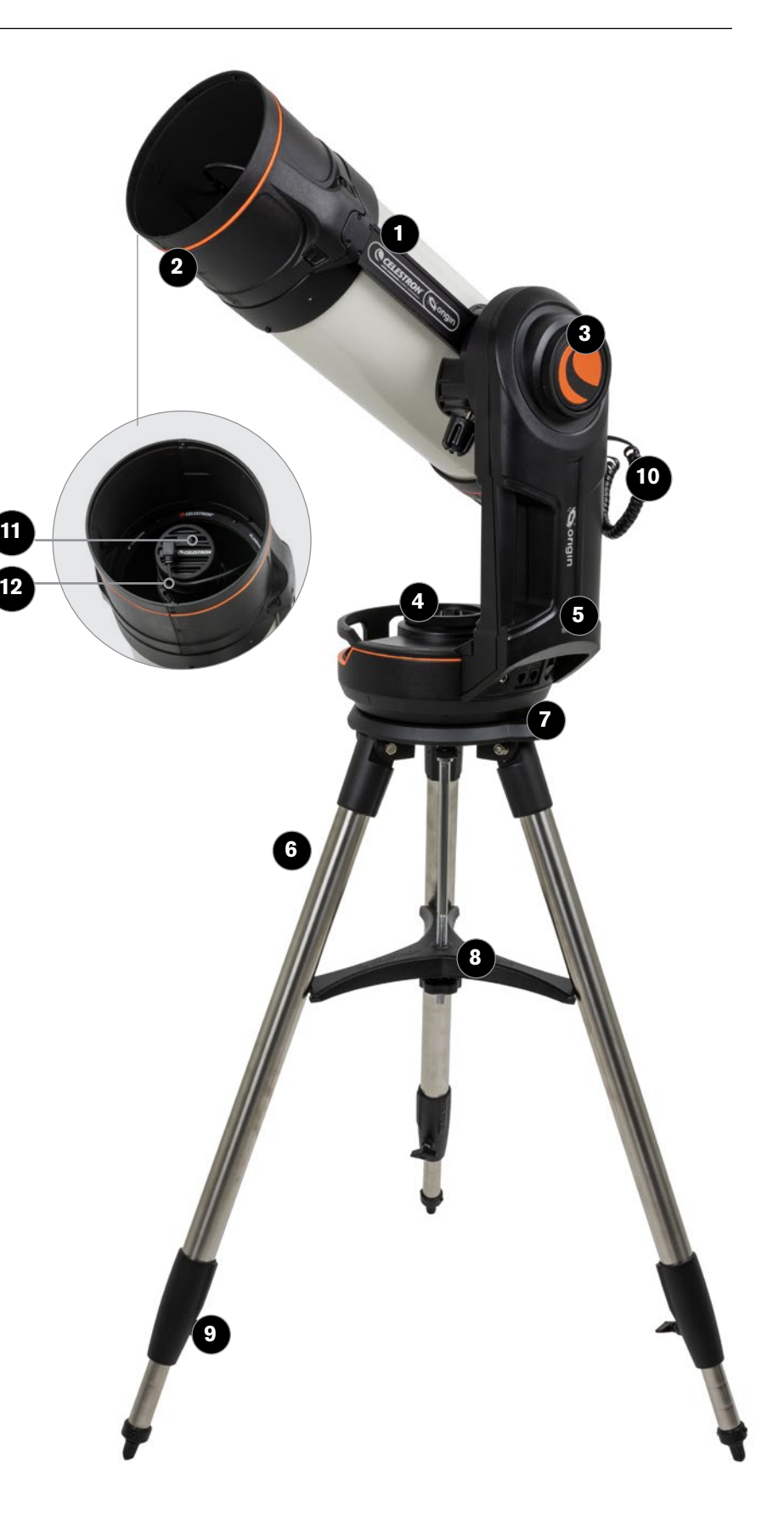

## Origin aufladen

Der integrierte Lithium-Akku des Origin wird normalerweise mit einer Ladung von 25 % geliefert. Wir empfehlen Ihnen, das Ladekabel an eine Steckdose anzuschließen und Origin vollständig aufzuladen, bevor Sie es zum ersten Mal verwenden.

- 1. Wählen Sie den passenden Stecker und stecken das Netzteilgehäuse ein, bis es einrastet.
- 2. Stecken Sie das Netzteil in eine Steckdose.
- Stecken Sie das andere Ende des Netzteils in den 12-V-Gleichstromanschluss an der Basis des Gabelarms.

Die Akkuleuchte blinkt, um anzuzeigen, dass das Gerät aufgeladen wird. Wenn der Ladevorgang abgeschlossen ist, leuchtet die Akkuanzeige dauerhaft.

# ang 12 V DC Aux Zubehör Netz-

5 V DC Ausgang 12 V DC USB-Ladeanschluss Stromeingang

Netz-Schalter

## Das Stativ aufstellen

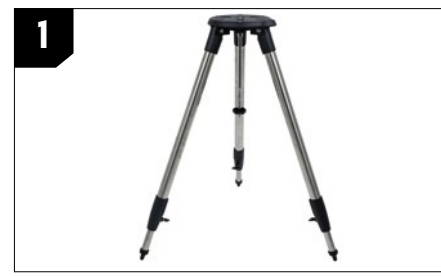

1. Ziehen Sie die Stativbeine auseinander und stellen das Stativ auf.

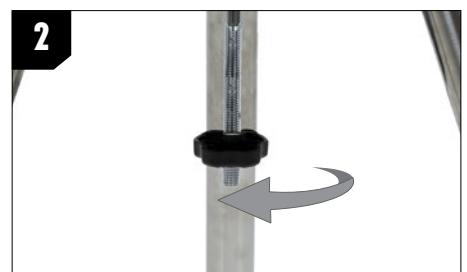

2. Nehmen Sie Mutter und Unterlegscheibe von der Mittelsäule am Stativkopf ab.

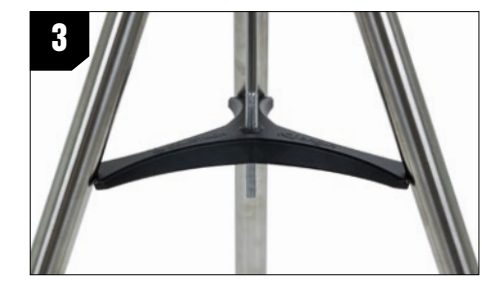

Anschlüsse

 Setzen Sie die Beinstütze des Stativs über die Mittelsäule, sodass die drei Arme des Fachs jeweils ein Stativbein stützt.

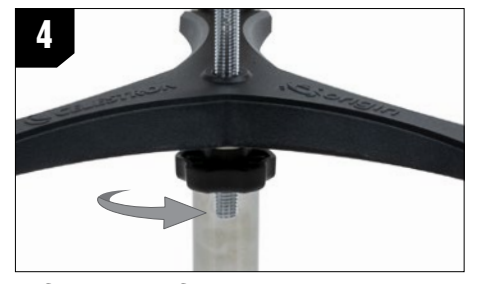

 Schrauben Sie die Mutter mit der Unterlegscheibe wieder auf die Gewindesäule und ziehen sie fest an. Die Stativbeinstütze darf sich nicht gegen das Stativ bewegen.

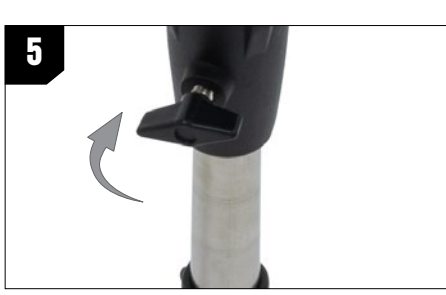

5. Stellen Sie die Stativhöhe ein, indem Sie die Feststellknöpfe am Ende jedes Stativbeins lösen. Passen Sie dann die Beinhöhe nach Bedarf an und ziehen dann die Feststellknöpfe an einem Bein nach dem anderen wieder fest. Beachten Sie, dass Sie die Markierungen an den Beinen verwenden können, um das Stativ einfach auszurichten.

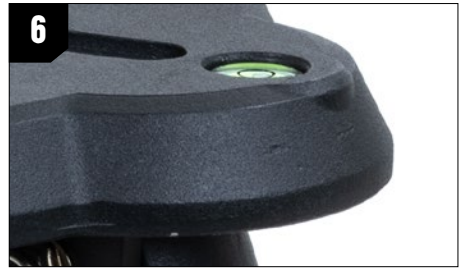

**6.** Bestätigen Sie mithilfe der integrierten Wasserwaage am Stativkopf, dass das Stativ waagrecht ausgerichtet ist.

## Die Montierung am Stativ anbringen

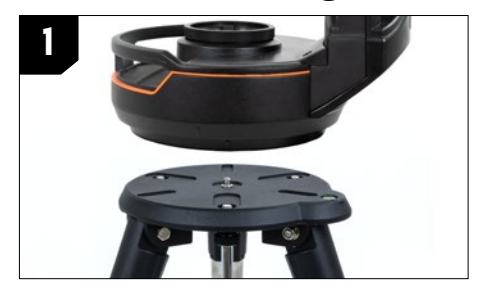

1. Positionieren Sie die Gabelarmhalterung über dem Mittelpfosten am Stativkopf. Lassen Sie die Montierung nicht los, bis sie mit der Mittelsäule verbunden ist. Die Montierung sollte nicht wackeln.

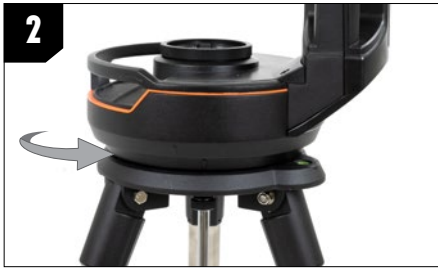

2. Die Montierung sitzt auf dem Stativkopf, drehen Sie die Montierung bis die drei Aufnahmen ausgerichtet sind. Die Aufnahmen rasten ein und zeigen damit an, dass sie ausgerichtet sind.

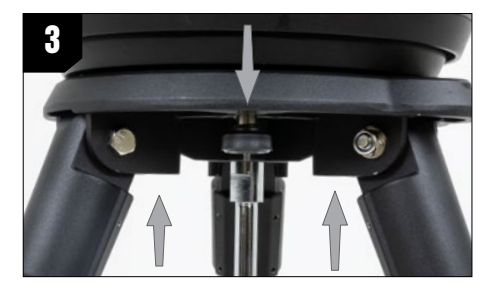

 Schrauben Sie die drei befestigten Befestigungsschrauben am Stativkopf von unten in die Unterseite der Teleskopbasis.

## Den Origin Tubus an der Montierung befestigen

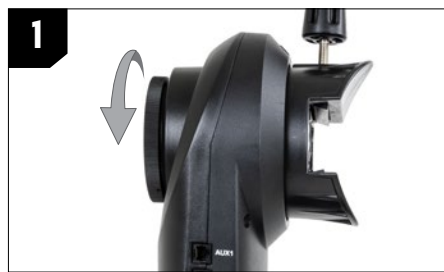

1. Entriegeln Sie die Höhenkupplung, indem Sie den schwarzen Höhenverriegelungsknopf lockern.

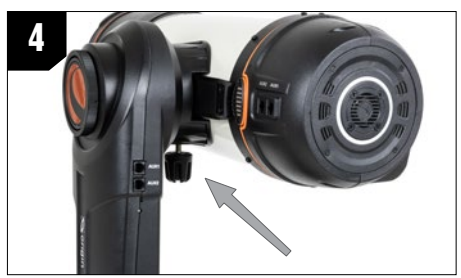

4. Schieben Sie den Origin Tubus von der Rückseite des Origin in den Schnellverschlussschlitz. Der Gabelarm sollte sich auf der linken Seite des optischen Tubus befinden.

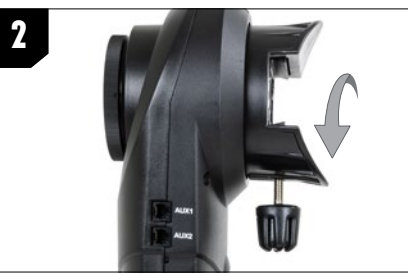

2. Drehen Sie die Höhenachse so lange, bis der Schnellspannknopf nach unten zeigt. Ziehen Sie dann den Feststellknopf der Höhenverriegelung wieder fest.

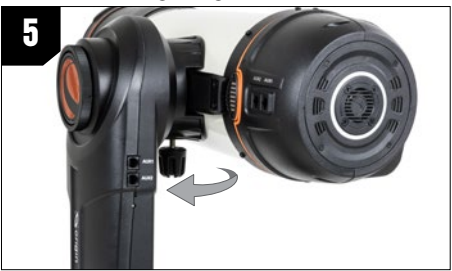

**5.** Halten Sie den Origin Tubus fest und sichern Sie ihn, indem Sie den Schnellspannknopf festziehen.

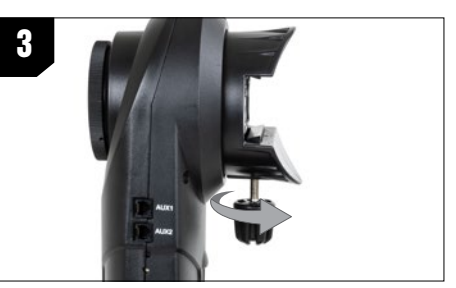

**3.** Lösen Sie den Schnellspannknopf um ein paar Umdrehungen, um Platz für die Schwalbenschwanz-Halterung am Origin Tubus zu schaffen.

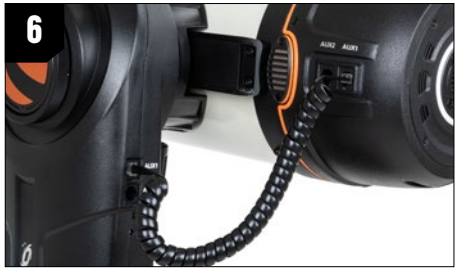

6. Stecken Sie das AUX-Kabel vom Anschluss auf der Rückseite des Origin Tubus in den AUX-Anschluss an der schmalen Seite der Montierung.

## Ausrichten des Origin Tubus

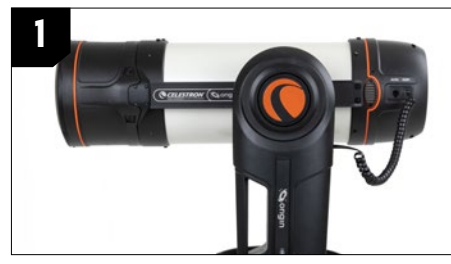

 Halten Sie den Origin Tubus von unten fest, damit er nicht plötzlich nach oben oder unten rutscht, lösen Sie den Höhenkupplungsknopf und lassen den Tubus vorsichtig los. Wenn Ihr Origin richtig ausgerichtet ist, sollte der Tubus in einer horizontalen Position bleiben, wenn der Kupplungsknopf gelöst wird. Wenn dies der Fall ist, können Sie mit dem nächsten Abschnitt der Anleitung fortfahren. Wenn sich der Tubus nach oben oder unten bewegt, machen Sie mit Schritt zwei weiter.

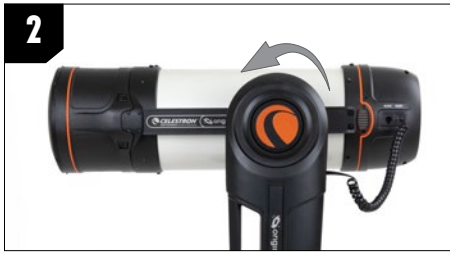

 Lösen Sie den Höhenkupplungsknopf und drehen den Origin Tubus, bis er parallel zum Boden ist. Ziehen Sie den Kupplungsknopf fest.

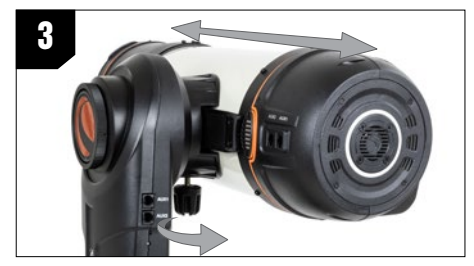

 Stützen Sie das Gewicht des Tubus mit einer Hand ab und lösen vorsichtig den Schnellspannknopf des Teleskops, damit es auf der Prismenschiene gleiten kann.

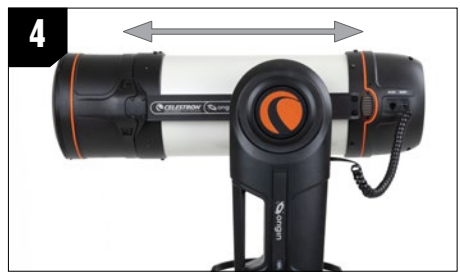

**4.** Schieben Sie den Tubus vorsichtig ein wenig nach vorne oder hinten, um das Teleskop auszubalancieren und ziehen dann den Schnellspannknopf fest, um es zu befestigen.

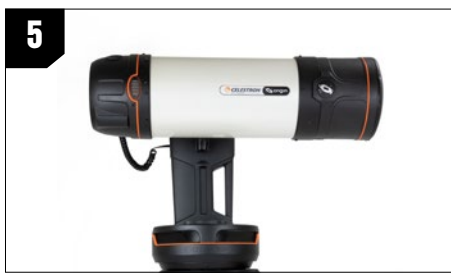

5. Wiederholen Sie diese Schritte, bis das Rohr ausgerichtet ist.

## Die Origin Kamera anschließen

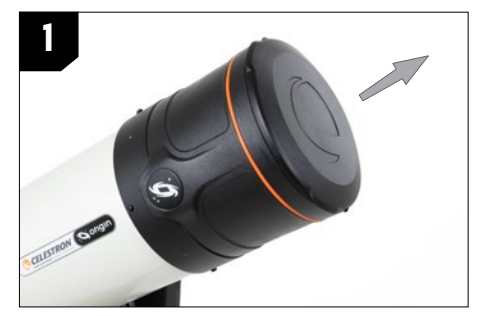

 Nehmen Sie den Hauptobjektivdeckel ab, indem Sie ihn leicht gegen den Uhrzeigersinn drehen, um ihn zu entriegeln. Heben Sie dann die Kappe gerade ab, um sie zu entfernen.

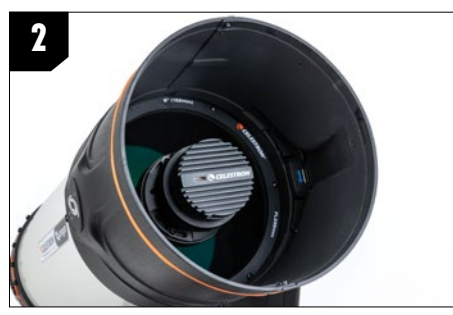

2. Entfernen Sie die Schaumstoff-Kamerahalterung aus der Innenseite der Streulichtblende, indem Sie sie gerade Dieser Schaumstoff herausziehen. war zum Schutz der Kamera während des Transports bestimmt. Sie müssen den Schaumstoff nicht jedes Mal neu einsetzen, wenn Sie Ihr Origin aufbewahren. Wir empfehlen Ihnen jedoch, diesen Schaumstoff aufzubewahren und dann zu verwenden, wenn Sie Ihr Origin in der Originalverpackung irgendwohin versenden.

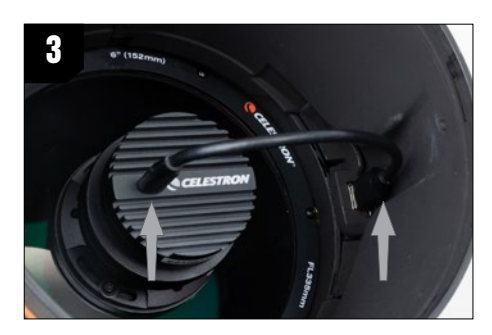

3. Stecken Sie das eine Ende des USB-Kamerakabels in den Anschluss auf der Rückseite der Kamera.

Stecken Sie das andere Ende in den USB-Anschluss an der Innenseite der Streulichtblende.

## **Die Verwendung von Origin**

Jetzt können Sie Ihr Teleskop mit nach draußen nehmen und Ihre Reise in die Astrofotografie beginnen.

- Suchen Sie nach einem idealen Platz, um Origin aufzustellen. Den meisten Spa
  ß und die besten Ergebnisse erzielen Sie an einem Ort, der Ihnen den besten Zugang zum Himmel bietet, wo keine Geb
  äude oder B
  äume sind.
- 2. Schalten Sie Ihr Origin mit dem Schalter an der Basis des Gabelarms ein.
- 3. Verwenden Sie die WLAN-Einstellungen Ihres iOS- oder Android-Geräts, um eine Verbindung zum WLAN-Signal des Origins herzustellen, das die ID "Origin-XXX" hat.
- 4.Wenn Sie es zum ersten Mal verbinden, werden Sie von Ihrem Gerät aufgefordert, das WLAN-Passwort einzugeben. Das vorläufige Passwort für das Origin-Netzwerk lautet "12345555". Zu Ihrer eigenen Sicherheit sollten Sie dieses Passwort über die Optionen im Einstellungsmenü dieses Passwort in ein persönlicheres Passwort ändern. Ihr Gerät speichert dieses Passwort, sodass Sie es nicht erneut eingeben müssen, wenn Sie das Gerät das nächste Mal zur Steuerung von Origin verwenden.
- HINWEIS: Wenn Sie über die Setup-Bildschirme der Origin-App eine Verbindung zum WLAN von Origin herstellen, müssen Sie kein Passwort eingeben.
- 5. Starten Sie die Origin-App und befolgen die Anweisungen auf dem Bildschirm.

FCC-HINWEIS: Dieses Gerät wurde getestet und entspricht den Grenzwerten für digitale Geräte der Klasse B gemäß Teil 15 der FCC-Bestimmungen. Diese Grenzwerte sind so ausgelegt, dass sie einen angemessenen Schutz gegen schädliche Störungen in einer Wohnanlage bieten. Dieses Gerät erzeugt und verwendet Hochfrequenzenergie und kann diese ausstrahlen und kann, wenn es nicht in Übereinstimmung mit den Anweisungen installiert und verwendet wird, Störungen im Funkverkehr verursachen. Es kann jedoch nicht garantiert werden, dass in einer bestimmten Installation keine Störungen auftreten. Wenn dieses Gerät den Radio- oder Fernsehempfang stört, das durch Aus- und Einschalten des Geräts festgestellt werden kann, sollte der Benutzer versuchen, die Störung durch eine oder mehrere der folgenden Maßnahmen zu beheben:

• Vergrößern Sie den Abstand zwischen dem Gerät und dem Empfänger.

- Schließen Sie das Gerät an eine Steckdose an, die an einem anderen Stromkreis als dem des Empfängers angeschlossen ist.
- Wenden Sie sich an den Händler oder einen erfahrenen Radio- oder Fernsehtechniker.

Bitte beachten Sie, dass Änderungen oder Modifikationen an diesem Gerät, die nicht ausdrücklich vom Hersteller zugelassen sind, zum Verlust der allgemeinen Betriebserlaubnis führen können.

Produktdesign und technische Daten können ohne vorherige Ankündigung geändert werden.

Dieses Produkt ist für Personen ab 14 Jahren konzipiert und vorgesehen.

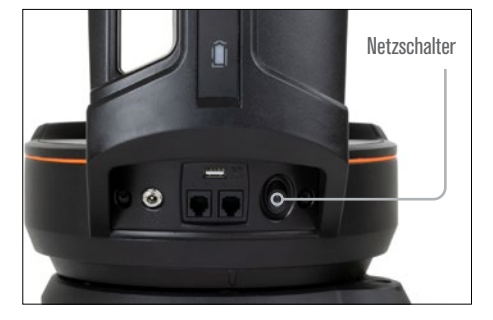

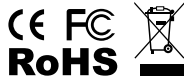

Vollständige Spezifikationen und Garantieinformationen finden Sie unter: celestron.com/support/warranties © 2024 Celestron • Alle Rechte Vorbehalten. celestron.com/pages/technical-support 2835 Columbia Street • Torrance, CA 90503 USA 01-24

Neuausrichtung oder Positionsveränderung der Empfangsantenne.

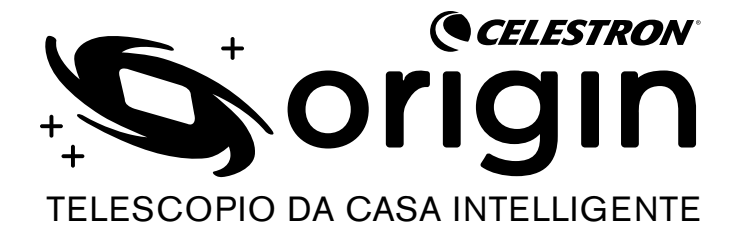

#### **COSA OCCORRE**

- Presa CA per caricare il telescopio mediante l'adattatore di alimentazione CA internazionale in dotazione (funziona con prese CA formato USA, GB, UE e AU)
- Dispositivo Apple iOS con iOS 16 e versioni successive o dispositivo Android con Android 12 e versioni successive
- App Celestron Origin, disponibile gratuitamente da App Store Apple o Google Play

#### 🗥 AVVERTENZA SOLARE

- Non puntare il telescopio Origin direttamente verso il Sole (a meno che non si disponga di un filtro solare approvato). Possibili danni permanenti e irreversibili alla fotocamera o alle ottiche.
- Non lasciare il telescopio Origin incustodito. Assicurarsi che un adulto che abbia familiarità con le procedure di funzionamento corrette sia sempre presente con il telescopio Origin, specialmente in presenza di bambini.

#### **ELENCO COMPONENTI**

- 1. Gruppo tubo Origin
- 2. Paraluce
- 3. Manopola regolazione altitudine
- 4. Manopola regolazione Azimut
- 5. Montatura Origin
- 6. Treppiede completamente estensibile
- 7. Livelle a bolla
- 8. Supporto gambe treppiede
- **9.** Manopole regolazione altezza gambe treppiede
- 10. Cavo porta AUX
- 11. Fotocamera Origin
- 12. Cavo fotocamera
- 13. Adattatore CA (non in figura)

#### SCARICA L'APP

L'app Celestron Origin è disponibile sull'App Store Apple oppure su Google Play o scansionando il codice QR qui sotto.

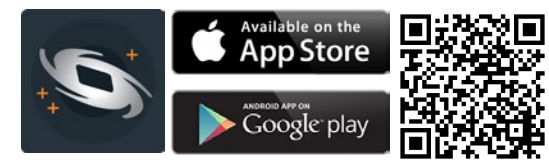

N. 12099 ITALIANO

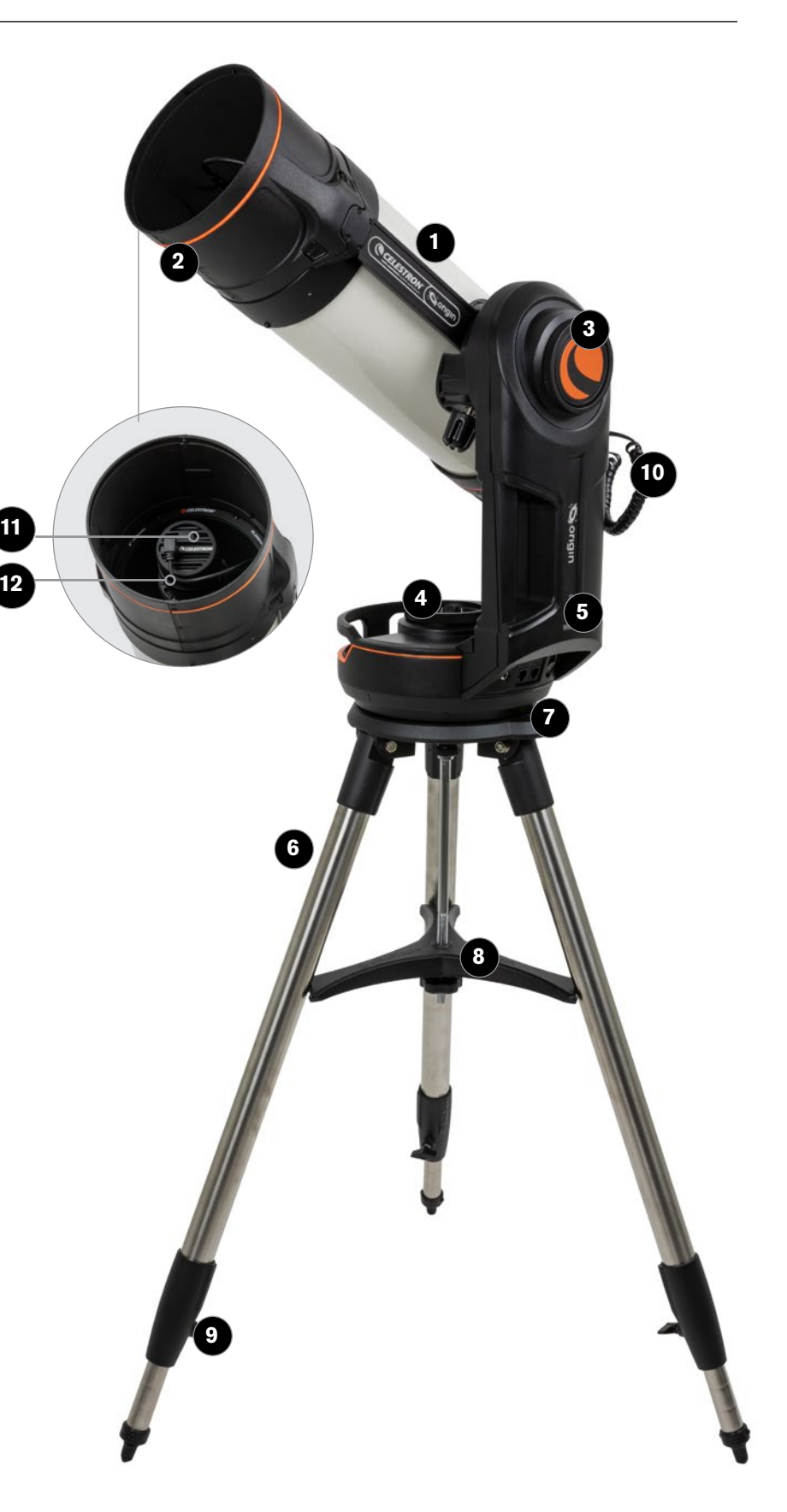

## Caricamento del telescopio Origin

La batteria al litio integrata Origin solitamente viene spedita con una carica pari al 25%. Si consiglia di collegare il cavo di alimentazione a una presa a muro e consentire al telescopio Origin di caricarsi completamente prima di utilizzarlo per la prima volta.

- **1.** Scegliere la spina di corrente adeguata e inserirla nel corpo dell'adattatore CA fino a quando scatta in posizione.
- 2. Collegare l'adattatore alla presa a muro CA.
- Collegare l'estremità dell'adattatore CA alla presa di alimentazione a 12 V CC alla base del braccio a forcella.

La spia della batteria lampeggia per segnalare che l'unità è in fase di ricarica. Al termine della ricarica la spia della batteria rimane accesa.

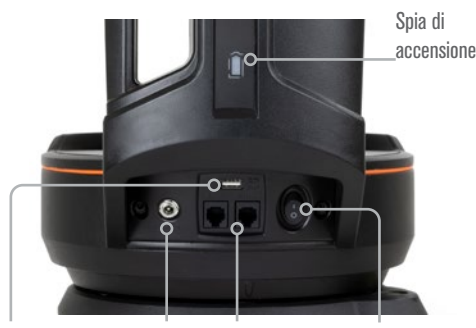

Porta di ricarica Ingresso Porte accessori Interruttore uscita USB 5 alimentazione Aux alimentazione V CC 12 V CC

## Configurazione del treppiede

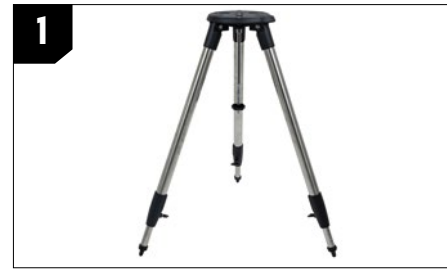

1. Allargare le gambe del treppiede e sistemare il treppiede in posizione verticale.

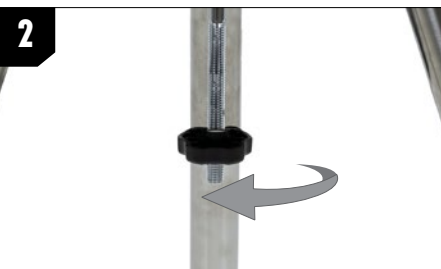

 Rimuovere il dado e la rondella del supporto del treppiede dalla colonna centrale fissata in cima al treppiede.

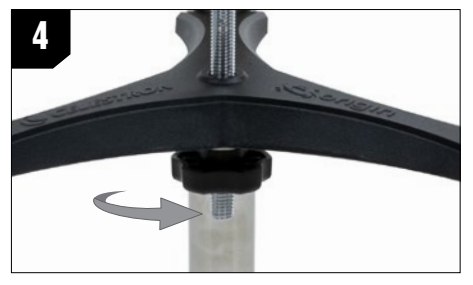

 Infilare nuovamente il dado e la rondella sulla colonna filettata e serrare saldamente in posizione. Il supporto delle gambe del treppiede non dovrebbe potersi muovere sul treppiede.

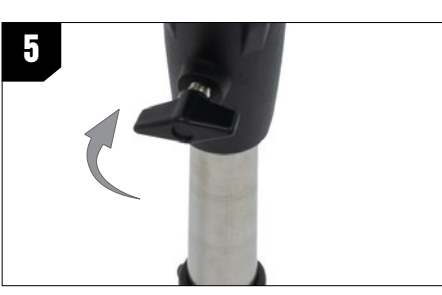

5. Regolare l'altezza del treppiede allentando le manopole di bloccaggio sull'estremità di ogni gamba del treppiede. Quindi, regolare l'altezza della gamba secondo le proprie esigenze e serrare nuovamente le manopole di bloccaggio, una gamba alla volta. Notare che è possibile utilizzare le tacche sulla gamba per mettere facilmente a livello il treppiede.

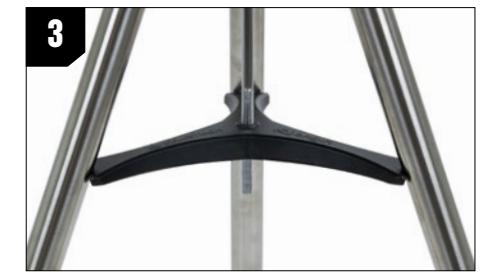

**3.** Sistemare il supporto delle gambe del treppiede sulla colonna centrale in modo che ciascun braccio del vassoio sostenga una gamba del treppiede.

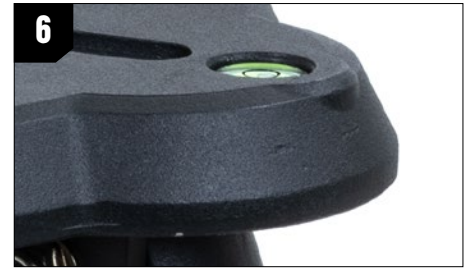

**6.** Assicurarsi che il treppiede sia a livello utilizzando la livella a bolla integrata sulla testa del treppiede.

## Fissaggio della montatura al treppiede

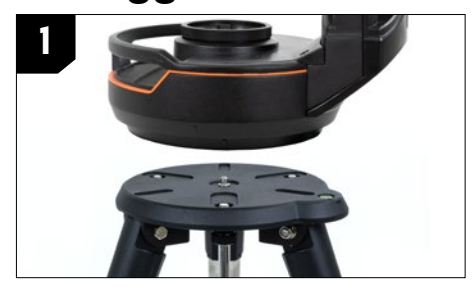

 Sistemare la montatura del braccio a forcella sul perno centrale sulla testa del treppiede. Non lasciare andare la montatura finché non è collegata al perno centrale. La montatura non deve oscillare.

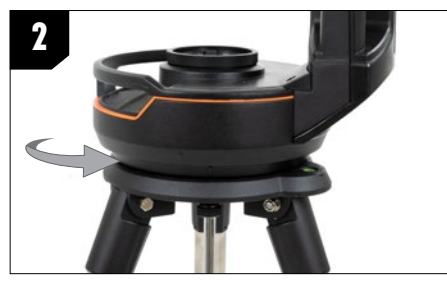

2. Con la montatura poggiata sulla testa del treppiede, ruotare la montatura fino a quando le tre prese di montaggio sono allineate. Le prese scatteranno in posizione, ciò indicherà che sono allineate.

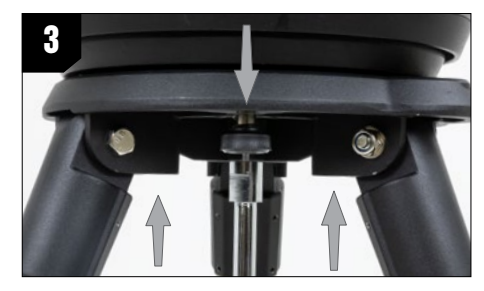

**3.** Avvitare i tre bulloni di montaggio imperdibili da sotto la testa del treppiede alla parte inferiore della base del telescopio.

## Fissaggio del tubo Origin alla montatura

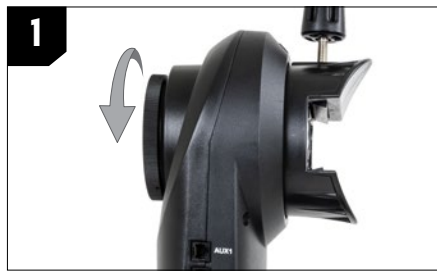

**1.** Sbloccare il blocco dell'altitudine allentando la relativa manopola di regolazione nera.

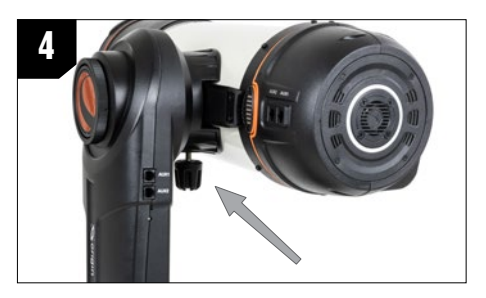

 Far scorrere il tubo Origin nella fessura di rilascio rapido dal lato posteriore del telescopio Origin. Il braccio a forcella deve stare sul lato sinistro del tubo ottico.

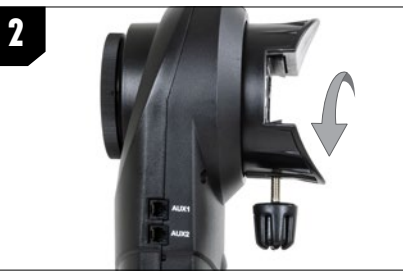

2. Ruotare l'asse dell'altitudine fino a quando la manopola di rilascio rapido è rivolta verso il basso. Quindi, serrare nuovamente la manopola di regolazione dell'altitudine.

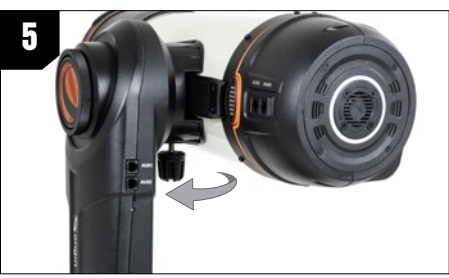

**5.** Prendere il tubo Origin e fissarlo in posizione serrando la manopola di rilascio rapido.

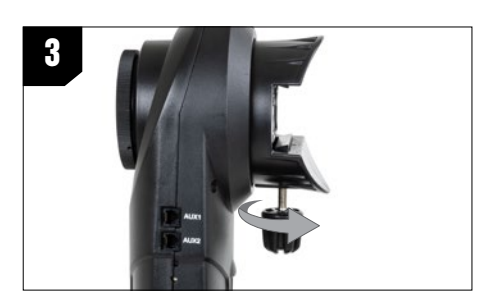

**3.** Allentare la manopola di rilascio rapido per un paio di giri per lasciare spazio alla coda di rondine sul tubo Origin.

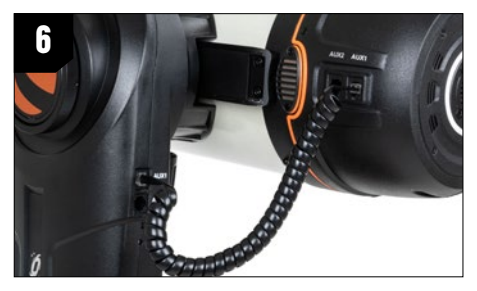

**6.** Collegare il cavo AUX dalla porta sul retro del tubo Origin alla porta AUX sul lato stretto della montatura.

## Bilanciamento del gruppo tubo Origin

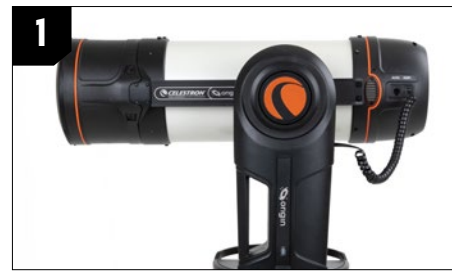

 Mantenendo il tubo Origin da sotto in modo che non possa inclinarsi improvvisamente verso l'alto o verso il basso, allentare la manopola di regolazione dell'altitudine e rilasciare con cautela il tubo. Se correttamente bilanciato, il telescopio Origin deve rimanere in posizione orizzontale quando viene allentata la manopola di regolazione. Se ciò avviene, passare alla sezione successiva della presente guida. Se il tubo si muove verso l'alto o il basso, passare al punto due.

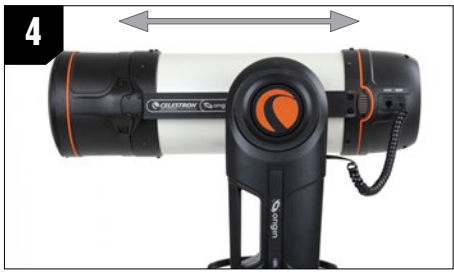

4. Fare scorrere delicatamente il tubo di poco in avanti o indietro per bilanciare il telescopio e serrare la manopola di rilascio rapido per fissarlo in posizione.

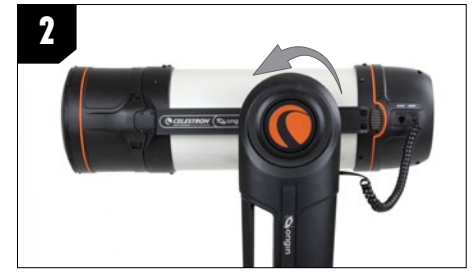

**2.** Allentare la manopola di regolazione dell'altitudine e ruotare il tubo Origin fino a quando sarà parallelo al pavimento. Serrare la manopola di regolazione.

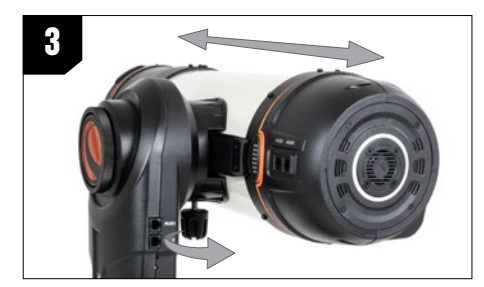

**3.** Sostenere il peso del tubo con una mano e allentare delicatamente la manopola di rilascio rapido del telescopio per consentirgli di scorrere sulla barra a coda di rondine.

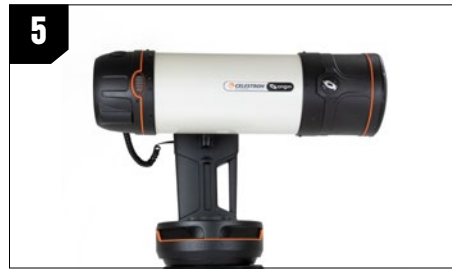

**5.** Ripetere questi passaggi fino a quando il tubo è in equilibrio.

## **Connessione della fotocamera Origin**

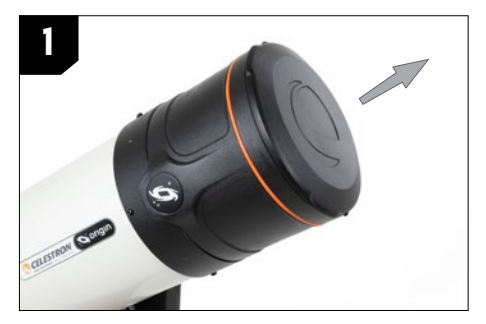

1. Rimuovere il tappo dell'obiettivo ruotandolo leggermente in senso antiorario per sbloccarlo. Quindi, estrarre il tappo per rimuoverlo.

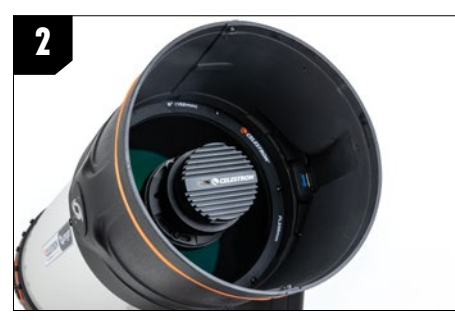

2. Rimuovere il supporto in spugna della fotocamera dall'interno del paraluce estraendolo verso l'esterno. Questa spugna ha lo scopo di proteggere la fotocamera durante il trasporto. Non è necessario re-installarla ogni volta che si conserva il telescopio Origin. Tuttavia, si consiglia di conservare la spugna e utilizzarla in caso di spedizione del telescopio Origin nella sua confezione originaria.

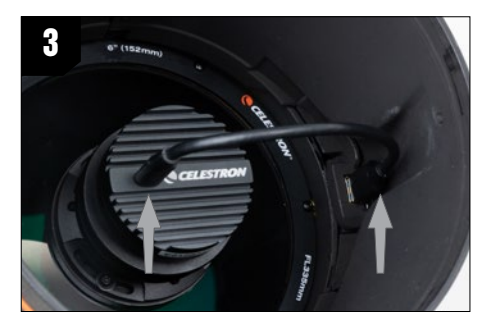

 Collegare un'estremità del cavo per fotocamera USB alla porta sul retro della fotocamera.

Collegare l'altra estremità alla porta USB nel bordo interno del paraluce.

## Utilizzo del telescopio Origin

Ora tutto è pronto per portare all'esterno il telescopio e iniziare l'affascinante viaggio nell'astrofotografia.

- Individuare una buona posizione in cui configurare il telescopio Origin. L'esperienza sarà più piacevole e divertente in una posizione dove non siano presenti edifici o alberi e il cielo sia quanto più possibile libero.
- 2. Accendere il telescopio Origin mediante l'interruttore posto alla base del braccio a forcella.
- **3.** Mediante le impostazione Wi-Fi del proprio dispositivo iOS o Android collegarsi al segnale Wi-Fi del telescopio Origin, che ha come ID "Origin-XXX".
- 4.Al primo collegamento, il proprio dispositivo richiede di inserire la password del Wi-Fi. La password temporanea della rete Origin è "12345555". Per motivi di sicurezza, è necessario modificare la password con una più personale mediante le opzioni presenti nel Menu Impostazioni. Il dispositivo ricorda questa password, pertanto non occorre re-inserirla la volta successiva che si utilizza il dispositivo per comandare il telescopio Origin.
- **NOTA:** Se ci si collega al Wi-Fi dell'Origin attraverso le schermate di configurazione dell'app Origin, non viene richiesto l'inserimento della password.
- 5. Lanciare l'App Origin e seguire le istruzioni sullo schermo.

NOTA FCC: La presente apparecchiatura è stata testata ed è risultata conforme ai limiti imposti per i dispositivi digitali di Classe B, ai sensi della Parte 15 delle Norme FCC. Tali limiti sono stati ideati per fornire un'adeguata protezione nei confronti di interferenze dannose in installazioni residenziali. La presente apparecchiatura genera, utilizza e può irradiare energia in radio frequenza e, se non installata e utilizzata conformemente alle istruzioni, può causare interferenze dannose alle radiocomunicazioni. Tuttavia, non esiste alcuna garanzia che l'interferenza non si verifichi in una particolare installazione. Nel caso in cui la presente apparecchiatura causi interferenze dannose alla ricezione radio o televisiva, il che potrebbe essere determinato dall'accensione e dallo spegnimento dell'apparecchiatura, l'utente è incoraggiato a tentare di correggere l'interferenza mediante una o più delle misure seguenti:

• Riorientare o riposizionare l'antenna di ricezione.

- Aumentare la distanza tra l'apparecchiatura e il ricevitore.
- Collegare l'apparecchiatura a una presa su un circuito diverso da quello a cui è collegato il ricevitore.
- Consultare il rivenditore o un tecnico specializzato per ricevere assistenza.

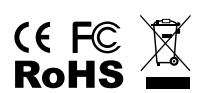

Notare che cambi o modifiche non approvati espressamente dall'ente responsabile della conformità possono annullare l'autorità dell'utente a mettere in funzione l'apparecchiatura.

Il design del prodotto e le specifiche sono soggetti a modifiche senza previa notifica.

Questo prodotto è progettato per essere utilizzato da persone di età pari o superiore ai 14 anni.

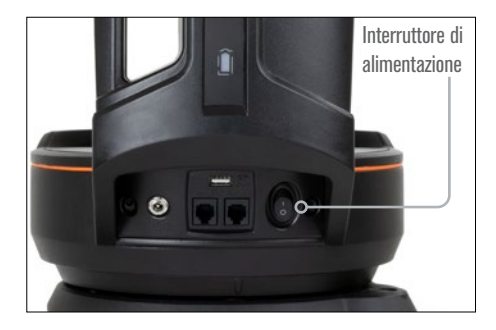

Per le specifiche complete e informazioni relative alla garanzia visitare: celestron.com/support/warranties © 2024 Celestron • Tutti i diritti riservati. celestron.com/pages/technical-support 2835 Columbia Street • Torrance, CA 90503 Stati Uniti 01-24

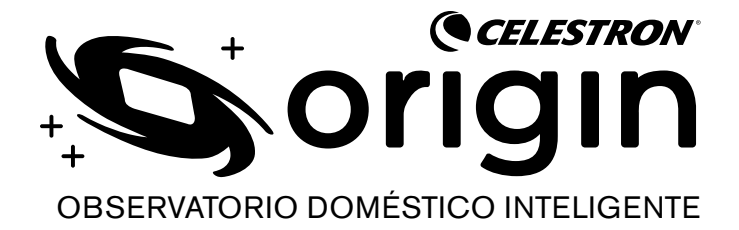

#### NECESITARÁ:

- Salida CA para cargar el telescopio con el adaptador de alimentación CA internacional incluido (funciona con tomas de corriente CA en formato US, UK, EU, y AU).
- Un dispositivo Apple iOS ejecutando iOS 16 o posterior o un dispositivo Android ejecutando Android 12 o posterior.
- La app Celestron Origin, disponible gratuitamente en Apple App Store o Google Play

#### \land AVISO SOLAR

- No apunte nunca Origin directamente al Sol (a menos que disponga de un filtro solar aprobado). Se podrían dar daños permanentes e irreversibles a la cámara o la óptica.
- No deje nunca Origin sin supervisión. Asegúrese de que esté con Origin un adulto familiarizado con sus procedimientos operativos correctos en todo momento, en especial en presencia de niños.

#### LISTA DE PIEZAS

- 1. Estructura de tubo Origin
- 2. Parasol de lente
- 3. Mando de ajuste de altitud
- 4. Mando de ajuste de azimut
- 5. Soporte Origin
- 6. Trípode de altura completa
- 7. Nivel con burbuja
- 8. Soporte de pata de trípode
- **9.** Mandos de ajuste de altura de la pata del trípode
- 10. Cable de puerto AUX
- 11. Cámara Origin
- 12. Cable de cámara
- 13. Adaptador CA (no mostrado)

#### **DESCARGAR LA APP**

Puede encontrar la app Celestron Origin buscándola en Apple App Store o Google Play, o escaneando el código QR siguiente.

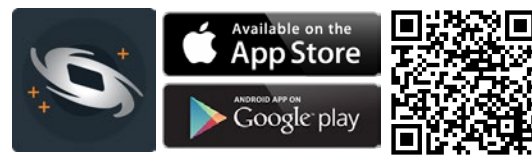

## GUÍA DE INSTALACIÓN RÁPIDA

#12099 ESPAÑOL

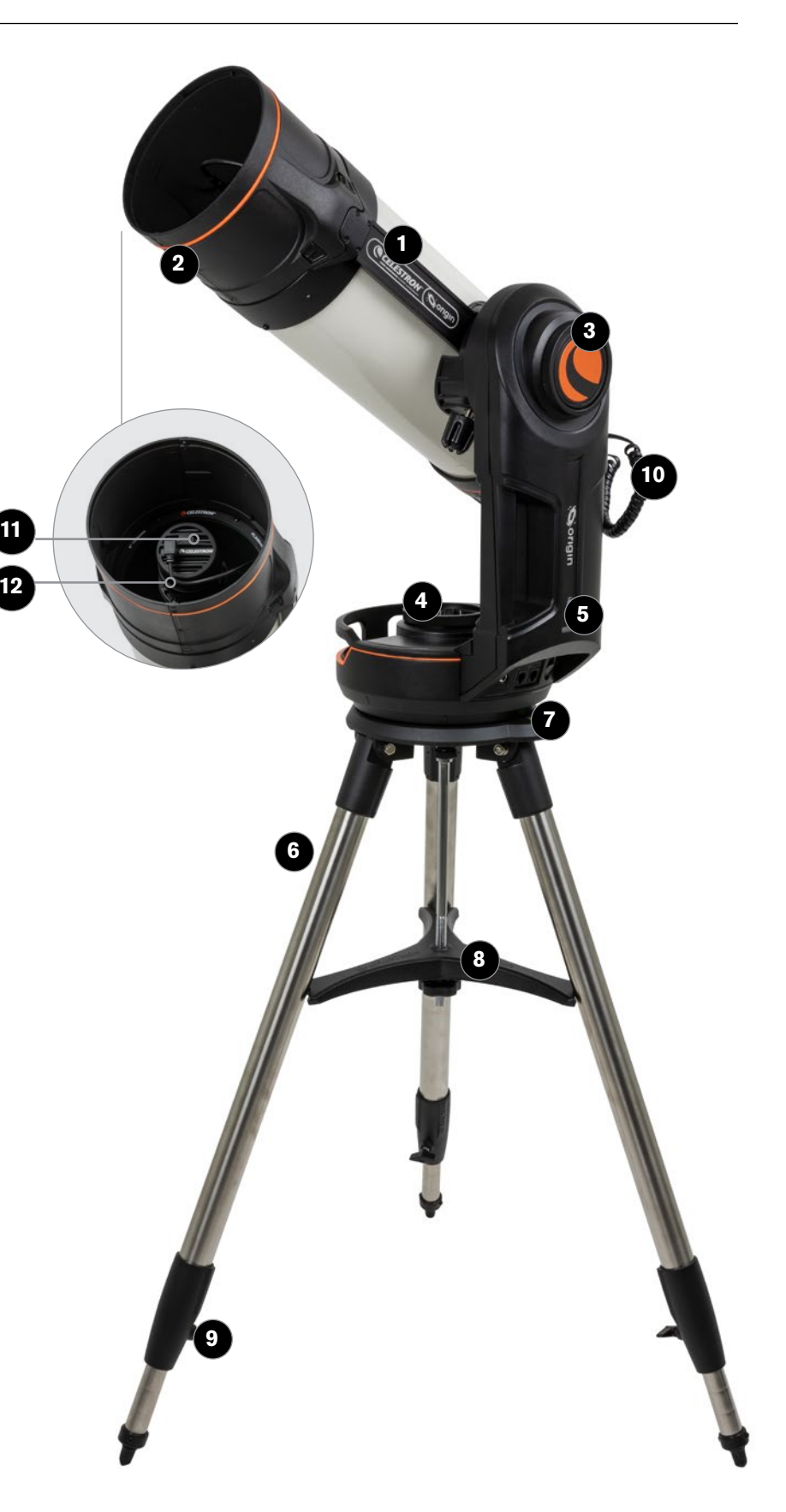

## Cargar Origin

La batería de litio integrada de Origin se entrega normalmente con un 25% de carga. Recomendamos conectar el cable de carga a una toma de corriente y dejar que Origin se cargue por completo antes de usarlo por primera vez.

- 1. Seleccione una toma de corriente adecuada y deslícela en la carcasa del adaptador CA hasta que encaje en posición.
- 2. Conecte el adaptador a una toma de corriente CA.
- Conecte el extremo del adaptador CA al puerto de alimentación 12V CC de la base del brazo de horquilla.

El testigo de la batería parpadeará para indicar que la unidad está cargando. Cuando termine la carga el testigo de la batería permanecerá encendido.

## Instalación del trípode

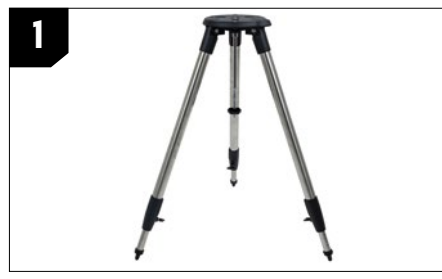

1. Separe las patas del trípode y ponga el trípode derecho.

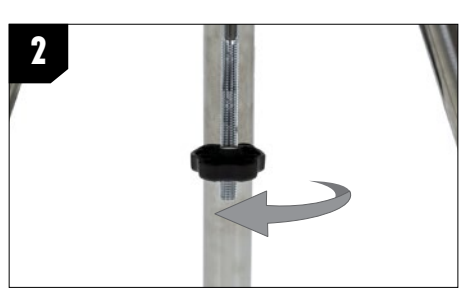

 Saque la rosca del soporte del trípode y la arandela de la columna central, unida a la parte superior del trípode

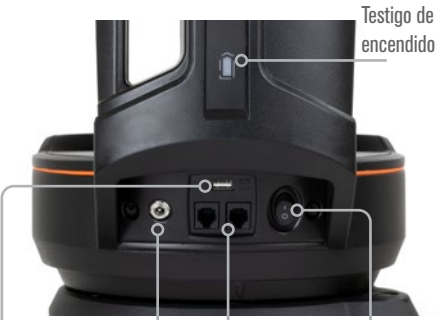

Puertos de

accesorios

Αιιχ

Puerto de cargaEntrada deUSB de salidaalimentación5VCC12 VCC

Interruptor de encendido

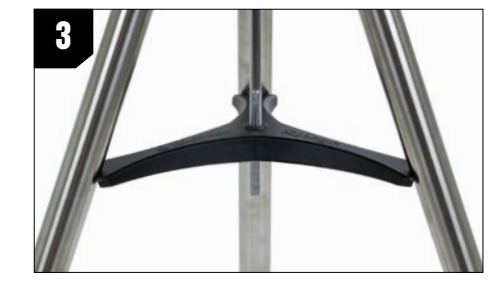

**3.** Ponga el soporte de la pata del trípode sobre la columna central de forma que cada uno de los tres brazos de la bandeja soporten una pata del trípode.

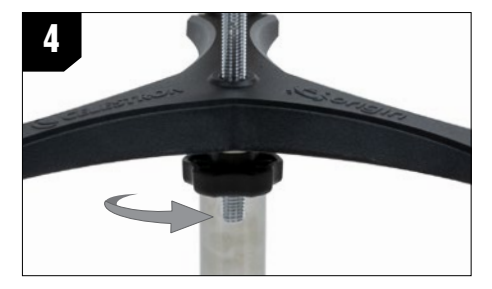

**4.** Vuelva a colocar la rosca y la arandela sobre la columna estriada y apriételas firmemente en posición. El soporte de la pata del trípode no debe poder moverse contra el trípode.

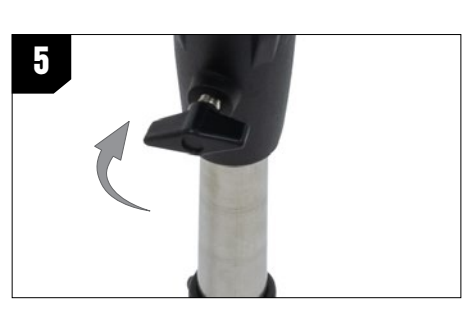

5. Ajuste la altura del trípode aflojando los mandos de bloqueo del extremo de cada pata del trípode. Ajuste la altura de la pata según sea necesario y vuelva a apretar los mandos de bloqueo, una pata cada vez. Observe que puede usar las marcas de índice de las patas para nivelar fácilmente el trípode.

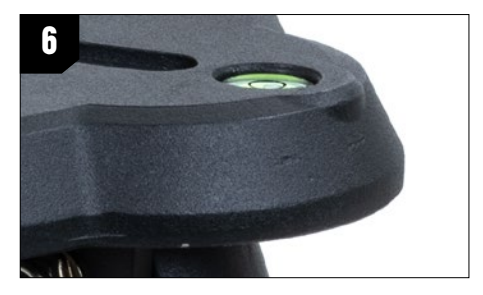

6. Confirme que el trípode esté nivelado usando el nivel de burbuja integrado en el cabezal del trípode.

## Instalar el soporte en el trípode

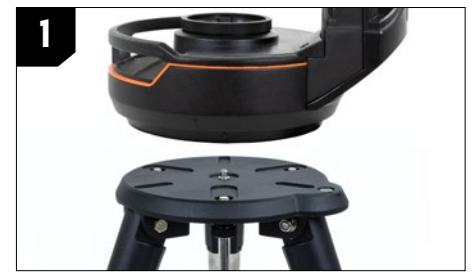

1. Coloque el soporte del brazo de horquilla sobre el poste central del cabezal del trípode. No suelte el soporte hasta que haya conectado con el poste central. El soporte no debe oscilar.

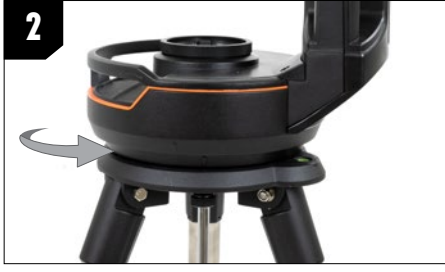

2. Con el soporte apoyado sobre el cabezal del trípode, gire el soporte hasta que se alineen las tres tomas de montaje. Las tomas encajarán en posición, indicando que están alineadas.

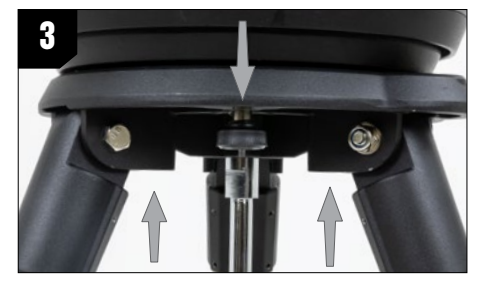

**3.** Enrosque los tres pernos de montaje cautivos desde debajo del cabezal del trípode en la parte inferior de la base del telescopio.

## Instalar el tubo del telescopio en el soporte

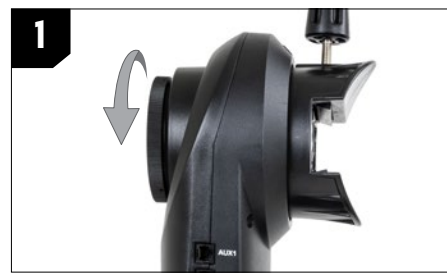

**1.** Desbloquee el cierre de altitud aflojando el mando de bloqueo del cierre de altitud negro.

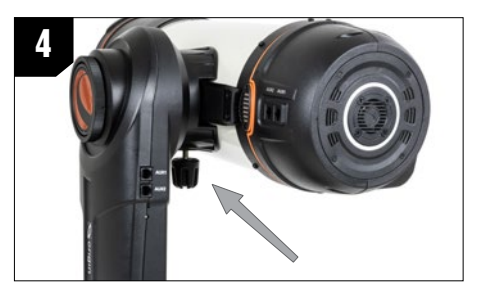

 Deslice el tubo Origin en la ranura de liberación rápida de la parte posterior de Origin. El brazo de horquilla debe estar en el lado izquierdo del tubo óptico.

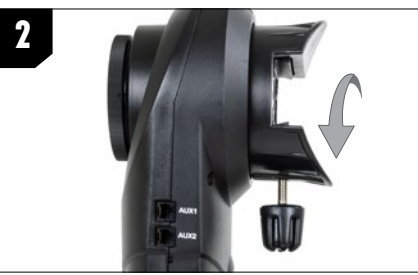

2. Gire el eje de altitud hasta que el mando de liberación rápida quede orientado hacia abajo. Vuelva a apretar el mando de bloqueo de altitud.

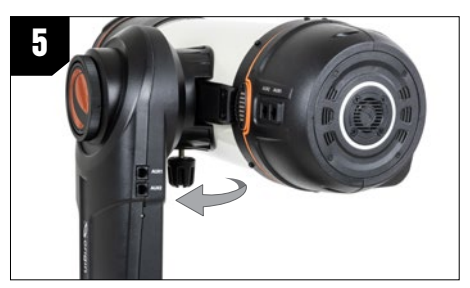

**5.** Aguante el tubo Origin y asegúrelo en posición apretando el mando de liberación rápida.

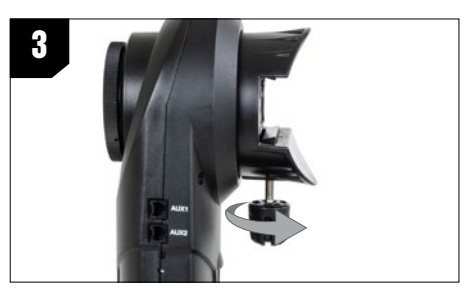

**3.** Afloje el mando de liberación rápida un par de vueltas para dejar espacio para el machihembrado del tubo Origin.

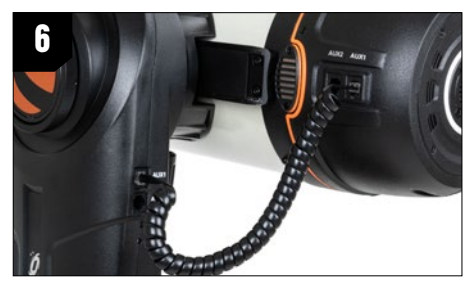

**6.** Conecte el cable AUX del puerto de la parte posterior del tubo Origin al puerto AUX del lado estrecho del soporte.

## Equilibrar la estructura de tubo Origin

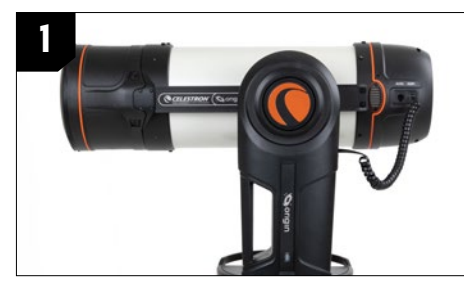

 Mientras aguanta el tubo Origin desde debajo para que no se deslice súbitamente arriba ni abajo, afloje el mando de cierre de altitud y suelte cuidadosamente el tubo. Si su Origin está correctamente equilibrado, el tubo debería permanecer en posición horizontal cuando se afloje el mando del cierre. Si es el caso, puede pasar a la sección siguiente de esta guía. Si el tubo se mueve arriba o abajo proceda al segundo paso.

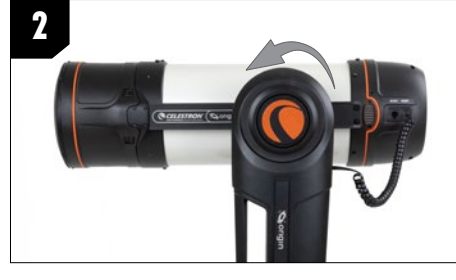

**2.** Afloje el mando del cierre de altitud y gire el tubo Origin hasta que esté paralelo al suelo. Apriete el mando del cierre.

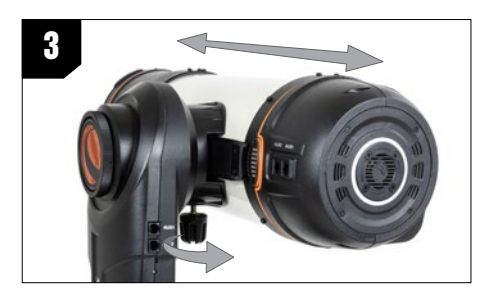

**3.** Aguante el peso del tubo con una mano y afloje suavemente el mando de liberación rápida del telescopio para permitir que se deslice sobre la barra machihembrada.

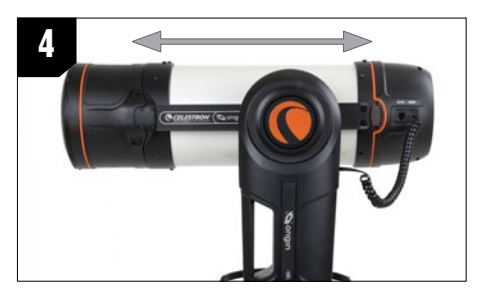

**4.** Deslice suavemente el tubo hacia adelante o atrás para equilibrar el telescopio y apriete el mando de liberación rápida para asegurarlo en posición.

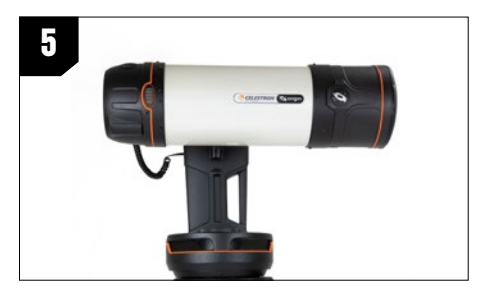

**5.** Repita estos pasos hasta que el tubo esté equilibrado.

## Conectar la cámara Origin

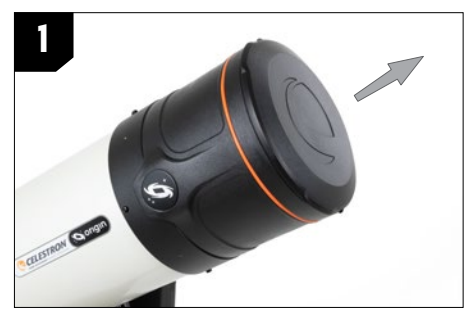

1. Retire la tapa de la lente principal girándola en sentido antihorario ligeramente para desbloquearla. A continuación levante la tapa recta para retirarla.

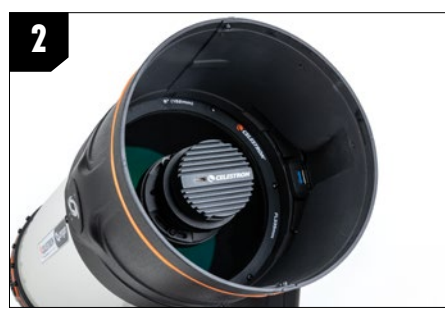

2. Saque el soporte de la cámara de espuma del interior del parasol de la lente tirando recto hacia fuera. Esta espuma ha sido diseñada para proteger la cámara durante el transporte. No necesita volver a instalarla cada vez que guarde su Origin. Sin embargo, recomendamos que conserve esta espuma y la use sin envía Origin en su embalaje original.

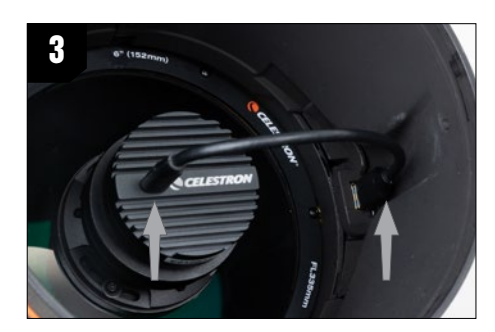

 Conecte el extremo del cable de cámara USB al puerto de la parte posterior de la cámara.

Conecte el otro extremo al puerto USB del borde interior del parasol de la lente.

## Usar Origin

Ahora puede sacar su telescopio y comenzar su viaje a la astrofotografía.

- Encuentre un buen lugar para instalar Origin. Obtendrá la máxima diversión y los mejores resultados en una ubicación que le ofrezca el máximo acceso al firmamento, sin edificios ni árboles.
- 2. Encienda su Origin usando el interruptor de la base del brazo de horquilla.
- Use la configuración WiFi de su dispositivo iOS o Android para conectar a la señal WiFi de Origin, que tiene la ID "Origin-XXX".
- 4.La primera vez que conecte, su dispositivo le solicitará introducir la clave WiFi. La clave temporal de la red Origin es "12345555". Por seguridad, debería cambiar esta clave a una más personal usando las opciones del menú Configuración. Su dispositivo recordará esta clave, por lo que no deberá volver a introducirla la próxima vez que use ese dispositivo para controlar Origin.
- **NOTA:** Si conecta a la WiFi de Origin con las pantallas de configuración de la app Origin, no se le solicitará introducir la clave.
- 5. Ejecute la app Origin y siga las instrucciones en pantalla.

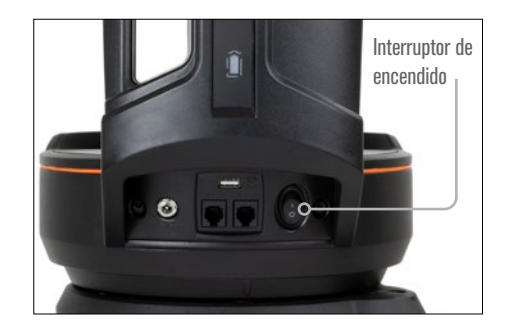

NOTA FCC: Este equipo ha sido probado y cumple con los límites de un dispositivo digital de Clase B, según el apartado 15 de las normas FCC. Estos límites están diseñados para proporcionar una protección razonable contra interferencias dañinas en una instalación doméstica. Este equipo genera, usa e irradia energía de radiofrecuencia y, si no se instala y utiliza de acuerdo con las instrucciones, puede provocar interferencias dañinas en comunicaciones por radio. Sin embargo, no existe ninguna garantía de que no se produzcan interferencias en una instalación concreta. Si este equipo causa interferencias dañinas en la recepción de radio o televisión, lo que puede determinarse apagando y encendiendo el equipo, se recomienda al usuario intentar corregir las interferencias con una o varias de las medidas siguientes:

- · Reorientar o recolocar la antena receptora.
- Aumentar la separación entre el equipo y el receptor.
- Conectar el equipo a una toma de un circuito distinto al que esté conectado el receptor.
- Consultar al vendedor o a un técnico experimentado de radio/TV para obtener ayuda.

Tenga en cuenta que los cambios o modificaciones no aprobadas explícitamente por la parte responsable del cumplimiento pueden anular la autoridad del usuario para usar el equipo.

El diseño y las especificaciones del producto están sujetos a cambios sin notificación previa.

Este producto ha sido diseñado y está pensado para ser usado por personas de 14 años o más de edad.

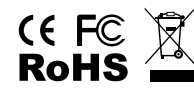

Para obtener las especificaciones completas e información del producto, visite:

#### celestron.com/support/warranties

© 2024 Celestron • Todos los derechos reservados

celestron.com/pages/technical-support 2835 Columbia Street • Torrance, CA 90503 EE.UU. 01-24